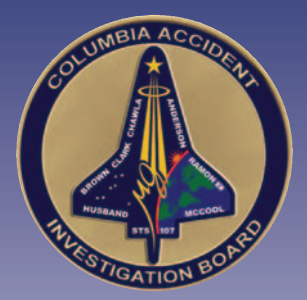

# Volume II Appendix D.2 Payload Checklist

This appendix is a reproduction of the Payload Operations Checklist used by the STS-107 crew during on-orbit operations. It is reproduced here – at smaller than normal page size – to show the level of detailed instruction provided to the crew during on-orbit payload operations.

This is a NASA document and is published here as written, without editing by the Columbia Accident Investigation Board. The conclusions drawn in this report do not necessarily reflect the conclusions of the Board; when there is a conflict, the statements in Volume I of the Columbia Accident Investigation Board Report take precedence.

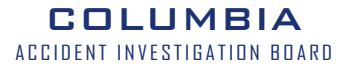

This Page Intentionally Left Blank

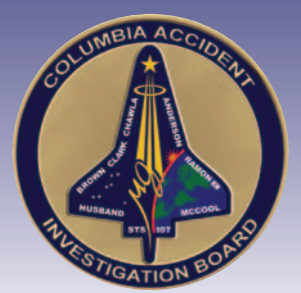

APPENDIX D.2

## **Payload Checklist**

| <u> </u>                                         | JSC-48068-107 |
|--------------------------------------------------|---------------|
| Payload Operation Checklist                      | ons           |
| STS-107                                          | ]             |
| Mission Operations Dire<br>Operations Division   | ctorate       |
| Final, Rev A<br>June 7, 2002                     |               |
|                                                  |               |
|                                                  |               |
| National Aeronautics and<br>Space Administration | NASA          |
| Lyndon B. Johnson Space Center                   |               |

Verify this is the correct version for the pending operation (training, simulation or flight). Electronic copies of FDF books are available. URL: http://mod.jsc.nasa.gov/fdf

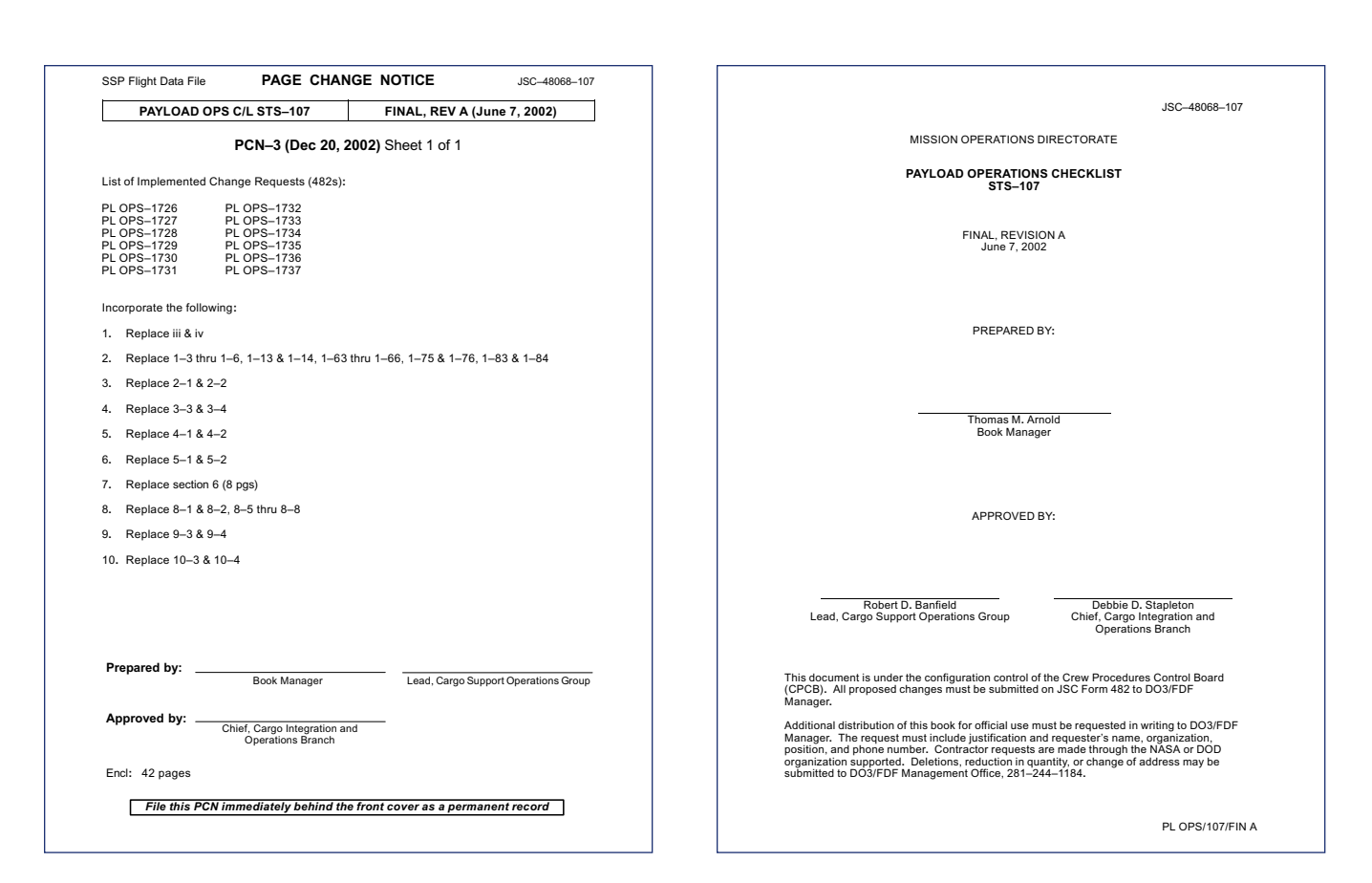

|                                                                                                    | Incorporates the following:                                                                                                   |                |
|----------------------------------------------------------------------------------------------------|----------------------------------------------------------------------------------------------------|----------------|
| 482#: PL OPS-1698A<br>PL OPS-1699B<br>PL OPS-1700C<br>PL OPS-1703A<br>PL OPS-1703A<br>PL OPS-1704B<br>PL OPS-1705 | PL OPS-1706 PL OPS-1712<br>PL OPS-1707 PL OPS-1713<br>PL OPS-1708<br>PL OPS-1709<br>PL OPS-1710<br>PL OPS-1710<br>PL OPS-1711 |                |
| ARE                                                                                                    | EAS OF TECHNICAL RESPONSIBILITY                                                                                               |                |
| Book Manager                                                                                                    | DO53/T. Arnold                                                                                                    | 281-483-7431   |
| FREESTAR                                                                                                    | DO53/T. Arnold                                                                                                    | 281-483-7431   |
| SPACEHAB                                                                                                    | DO53/G. Humble                                                                                                    | 281-244-1070   |
|                                                                                                    |                                                                                                    |                |
|                                                                                                    |                                                                                                    |                |
|                                                                                                    |                                                                                                    |                |
|                                                                                                    | ï                                                                                                    | PL OPS/107/FIN |

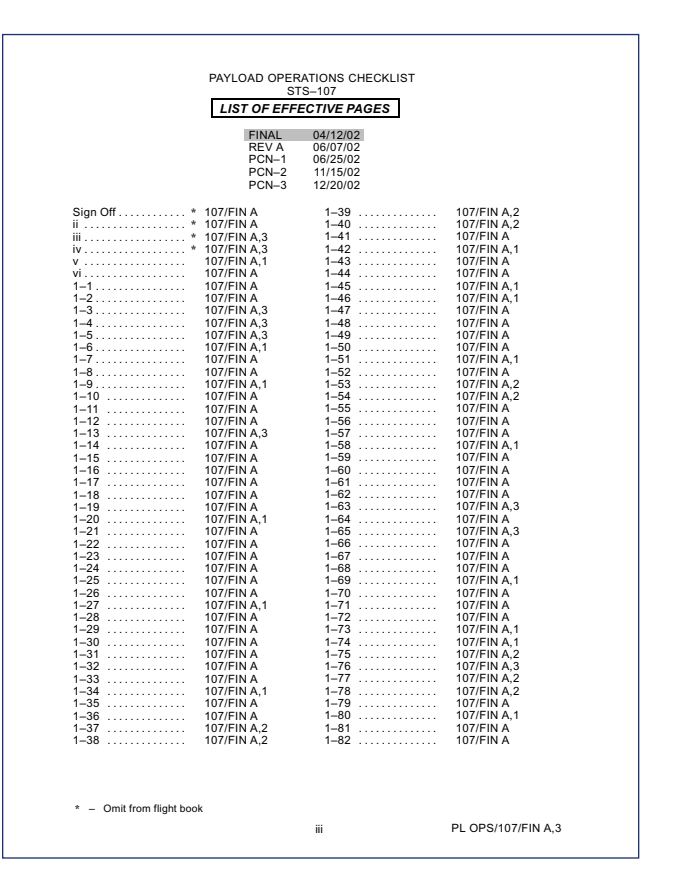

| 1–83                                                                    | 107/FIN A,3 | 9–3      |           | 107/FIN A,3        |
|-------------------------------------------------------------------------|-------------|----------|-----------|--------------------|
| 1–84                                                                    | 107/FIN A,1 | 9-4      |           | 107/FIN A,3        |
| 2–1                                                                     | 107/FIN A   | 9–5      |           | 107/FIN A,2        |
| 2–2                                                                     | 107/FIN A,3 | 9-6      |           | 107/FIN A,1        |
| 3–1                                                                     | 107/FIN A   | 9–7      |           | 107/FIN A          |
| 3–2                                                                     | 107/FIN A,1 | 9–8      |           | 107/FIN A          |
| 3–3                                                                     | 107/FIN A,3 | 10-1     |           | 107/FIN A          |
| 3–4                                                                     | 107/FIN A,3 | 10-2     |           | 107/FIN A          |
| 4–1                                                                     | 107/FIN A   | 10-3     |           | 107/FIN A          |
| 4–2                                                                     | 107/FIN A,3 | 10-4     |           | 107/FIN A,3        |
| 5–1                                                                     | 107/FIN A   | 10-5     |           | 107/FIN A,2        |
| 5–2                                                                     | 107/FIN A,3 | 10-6     |           | 107/FIN A,2        |
| 6–1                                                                     | 107/FIN A   | 10-7     |           | 107/FIN A          |
| 6–2                                                                     | 107/FIN A,3 | 10-8     |           | 107/FIN A          |
| 6–3                                                                     | 107/FIN A   | 10-9     |           | 107/FIN A          |
| 6–4                                                                     | 107/FIN A,3 | 10–10    |           | 107/FIN A          |
| 6–5                                                                     | 107/FIN A,3 | 10-11    |           | 107/FIN A          |
| 6–6                                                                     | 107/FIN A,3 | 10-12    |           | 107/FIN A          |
| 6–7                                                                     | 107/FIN A,3 | 11-1     |           | 107/FIN A          |
| 6–8                                                                     | 107/FIN A,3 | 11-2     |           | 107/FIN A          |
| 7–1                                                                     | 107/FIN A   | 11-3     |           | 107/FIN A          |
| 7–2                                                                     | 107/FIN A   | 11-4     |           | 107/FIN A          |
| 7–3                                                                     | 107/FIN A   | 11-5     |           | 107/FIN A          |
| 7–4                                                                     | 107/FIN A   | 11-6     |           | 107/FIN A          |
| 8–1                                                                     | 107/FIN A,1 | 11-7     |           | 107/FIN A          |
| 8–2                                                                     | 107/FIN A,3 | 11-8     |           | 107/FIN A          |
| 8–3                                                                     | 107/FIN A   | 11-9     |           | 107/FIN A          |
| 8–4                                                                     | 107/FIN A,1 | 11-10    |           | 107/FIN A          |
| 8–5                                                                     | 107/FIN A,1 | 11-11    |           | 107/FIN A          |
| 8–6                                                                     | 107/FIN A,3 | 11-12    |           | 107/FIN A          |
| 8–7                                                                     | 107/FIN A,3 | 12-1     |           | * 107/FIN A        |
| 8–8                                                                     | 107/FIN A,3 | 12-2     |           | * 107/FIN A        |
| 9–1                                                                     | 107/FIN A   | CC 12-   | -3        | * 107/FIN A        |
| 9–2                                                                     | 107/FIN A,2 | CC 12-   | -4        | * 107/FIN A        |
|                                                                         | ,           |          |           |                    |
|                                                                         |             |          |           |                    |
|                                                                         | PAYLOAD OPS | S CUE C/ | 4RDS      |                    |
| TITL                                                                    | <u>E</u>    |          | Ref. Page | Card No.           |
|                                                                         |             |          |           |                    |
| MEIDEX RECORDING                                                        | _OG (Front) |          | CC 12-3   | PL OPS-1a/107/O/A  |
|                                                                         | (Back)      |          | CC 12-4   | PL OPS-1b/107/O/A  |
|                                                                         |             |          |           |                    |
|                                                                         |             |          |           |                    |
|                                                                         |             |          |           |                    |
|                                                                         |             |          |           |                    |
|                                                                         |             |          |           |                    |
|                                                                         |             |          |           |                    |
|                                                                         |             |          |           |                    |
|                                                                         |             |          |           |                    |
|                                                                         |             |          |           |                    |
|                                                                         |             |          |           |                    |
|                                                                         |             |          |           |                    |
|                                                                         |             |          |           |                    |
|                                                                         |             |          |           |                    |
|                                                                         |             |          |           |                    |
|                                                                         |             |          |           |                    |
|                                                                         |             |          |           |                    |
| 0-1                                                                     |             |          |           |                    |
| <ul> <li>Color pages for crev</li> <li>Omit from flight hool</li> </ul> | v copy only |          |           |                    |
| <ul> <li>– Omit from tlight boo</li> </ul>                              | •           |          |           |                    |
|                                                                         |             | iv       |           | PL OPS/107/FIN A,3 |
|                                                                         |             |          |           |                    |
|                                                                         |             |          |           |                    |

ſ

|                                                                                                    | CONTENTS                                | PAGE                                   |
|----------------------------------------------------------------------------------------------------|-----------------------------------------|----------------------------------------|
| ESTAR                                                                                                    |                                         | 1–1                                    |
| REESTAR ACTIVATION                                                                                                    |                                         | 1–2                                    |
| DEACTIVATION                                                                                                    |                                         | 1–3                                    |
| SOLSE PGSC/BIA SETUP                                                                                                    |                                         | 1–4                                    |
| STOW                                                                                                    |                                         | 1–5                                    |
| SOLSE/HRIU ACTIVATION                                                                                                    |                                         | 1–6                                    |
| SOLSE HEALTH CHECK                                                                                                    |                                         | 1–9                                    |
| SETUP                                                                                                    |                                         | 1–19                                   |
| SCIENCE                                                                                                    |                                         | 1–29                                   |
| MONITOR                                                                                                    |                                         | 1-32                                   |
| CLOSEOUT                                                                                                    |                                         | 1-35                                   |
|                                                                                                    |                                         | 1-43                                   |
|                                                                                                    |                                         |                                        |
| JOLSE CONTINGENCT RECOVI                                                                                                    | ZIX T                                   | 1 66                                   |
| JEIDEY POSC SETUP                                                                                                    |                                         | 1_58                                   |
| HEATER ACT/HEALTH                                                                                                    | CHECK                                   | 1_60                                   |
| CHECKOUT                                                                                                    |                                         | 1-62                                   |
| SETUP                                                                                                    |                                         | 1_71                                   |
| SCIENCE                                                                                                    |                                         | . 1-73                                 |
| CLOSEOUT                                                                                                    |                                         | 1–79                                   |
| PRE-DEACTIVATION H                                                                                                    | EALTH CHECK                             | . 1–81                                 |
| YBION ACTIVATION                                                                                                    |                                         | 1–83                                   |
| EIDEX PGSC STOW                                                                                                    |                                         | 1–84                                   |
|                                                                                                    |                                         |                                        |
| <u> </u>                                                                                                    | • • • • • • • • • • • • • • • • • • • • |                                        |
| DARE ACT                                                                                                    | • • • • • • • • • • • • • • • • • • • • | 2–2                                    |
| DEACT                                                                                                    |                                         | 2–2                                    |
|                                                                                                    |                                         | 2 1                                    |
| PAYLOAD DEACT                                                                                                    |                                         | 3_2                                    |
| REACT                                                                                                    |                                         | 3_2                                    |
| EORBIT WAVEOFF                                                                                                    |                                         |                                        |
| PAYLOAD ENT SW LIST/VERIF                                                                                                    |                                         | . 3–3                                  |
|                                                                                                    |                                         |                                        |
| TINGENCY EVA PL CONFIG                                                                                                    |                                         | 4–1                                    |
| PRE-EVA PL CONFIG                                                                                                    |                                         | 4–2                                    |
| POST-EVA PL CONFIG                                                                                                    |                                         | 4–2                                    |
| DWDDN RECOVERY                                                                                                    |                                         | 5 1                                    |
|                                                                                                    |                                         | 5_2                                    |
| SPACEHAB (B PWRDN)                                                                                                    |                                         | 5-2                                    |
|                                                                                                    |                                         |                                        |
| LOAD COMM MALFUNCTIONS                                                                                                    |                                         | . 6–1                                  |
|                                                                                                    |                                         |                                        |
| PL COMM                                                                                                    |                                         |                                        |
| STS-107 COMM MALFUNCTION                                                                                                    | POINTS                                  | . 6–2                                  |
| 5.1a S62 PUI DECOM FAIL                                                                                                    |                                         | 6–3                                    |
|                                                                                                    |                                         | 7 1                                    |
| DE DECONEIO                                                                                                    |                                         | 7_2                                    |
| PS RECONFIG                                                                                                    |                                         |                                        |
| <u>PPS RECONFIG</u><br>PL/DPS RECONFIG                                                                                                    |                                         |                                        |
| DPS RECONFIG<br>PL/DPS RECONFIG                                                                                                    |                                         | 8_1                                    |
| DPS RECONFIG<br>PL/DPS RECONFIG<br>FLIGHT MAINTENANCE (IFM)                                                                                                    |                                         | . 8–1                                  |
| DPS RECONFIG<br>2/DPS RECONFIG<br>-LIGHT MAINTENANCE (IFM)<br>-SP 1 COMMAND SIGNAL BYPA<br>SP 1 RECOVERY TABLE                                                                                   | .ss                                     | . 8–1<br>. 8–2<br>8–4                  |
| DPS RECONFIG<br>PL/DPS RECONFIG<br>ELIGHT MAINTENANCE (IFM)<br>3'SP 1 COMMAND SIGNAL BYPA<br>SSP 1 RECOVERY TABLE<br>2 RECOVERY TABLE                                                            | SS                                      | 8–1<br>8–2<br>8–4<br>                  |
| DPS RECONFIG<br>PL/DPS RECONFIG<br>LIGHT MAINTENANCE (IFM)<br>59P 1 COMMAND SIGNAL BYPA<br>SPP 1 RECOVERY TABLE<br>2 RECOVERY TABLE<br>UL BAND SIGNAL PROCESSOR                                  | SS                                      | 8–1<br>8–2<br>8–4<br>8–5<br>8–6        |
| <u>IGHT MAINTENANCE (IFM)</u><br>IGHT MAINTENANCE (IFM)<br>P 1 COMMAND SIGNAL BYPA<br>P 1 RECOVERY TABLE<br>2 RECOVERY TABLE<br>I BAND SIGNAL PROCESSOR<br>ID MAX DATA RECOVERY                  | SS<br>BYPASS FOR PL DIG DATA            | 8–1<br>8–2<br>8–4<br>8–5<br>8–6<br>8–8 |
| <u>SRECONFIG</u><br>SPS RECONFIG<br>SHT MAINTENANCE (IFM)<br>1 COMMAND SIGNAL BYP/<br>1 RECOVERY TABLE<br>2 RECOVERY TABLE<br>2 RECOVERY TABLE<br>BAND SIGNAL PROCESSOR<br>PL MAX DATA RECOVERY. | ISS<br>BYPASS FOR PL DIG DATA           | 8–1<br>8–2<br>8–4<br>8–5<br>8–6<br>8–8 |

| CRITICAL EQUIPMENT LOST<br>STS-107 BUS LOSS MAT<br>ELECTRICAL BUS LOSS I<br>MDM LOSS IMPACTS                                                                      | L                                                                                                    |
|----------------------------------------------------------------------------------------------------|----------------------------------------------------------------------------------------------------|
| REFERENCE DATA<br>L12U SSP 1<br>FREESTAR SSP L12U SW<br>L12L SSP 2<br>SPACEHAB SSP L12L SW<br>C3A5 PAYLOAD SAFING<br>SPACEHAB C3A5 SWITCH<br>PGSC FAILURE RECOVER | 10-1<br>10-2<br>11-CH ASSIGNMENTS<br>10-3<br>11-CH ASSIGNMENTS<br>10-6<br>10-10<br>14 ASSIGNMENTS<br>10-10<br>10-10<br>10-11<br>10-11 |
| MEIDEX REFERENCE DATA<br>MEIDEX VISIBILITY TARG<br>SLANT VISIBILIT                                                                                                | 11–1<br>SETS OBSERVATION FORM                                                                                                    |
| CUE CARD CONFIGURATION                                                                                                    | <u>N</u> 12–1                                                                                                    |
|                                                                                                    |                                                                                                    |
|                                                                                                    |                                                                                                    |
|                                                                                                    |                                                                                                    |
|                                                                                                    |                                                                                                    |
|                                                                                                    |                                                                                                    |
|                                                                                                    |                                                                                                    |
|                                                                                                    |                                                                                                    |
|                                                                                                    |                                                                                                    |
|                                                                                                    |                                                                                                    |
|                                                                                                    |                                                                                                    |
|                                                                                                    |                                                                                                    |
|                                                                                                    |                                                                                                    |
|                                                                                                    |                                                                                                    |

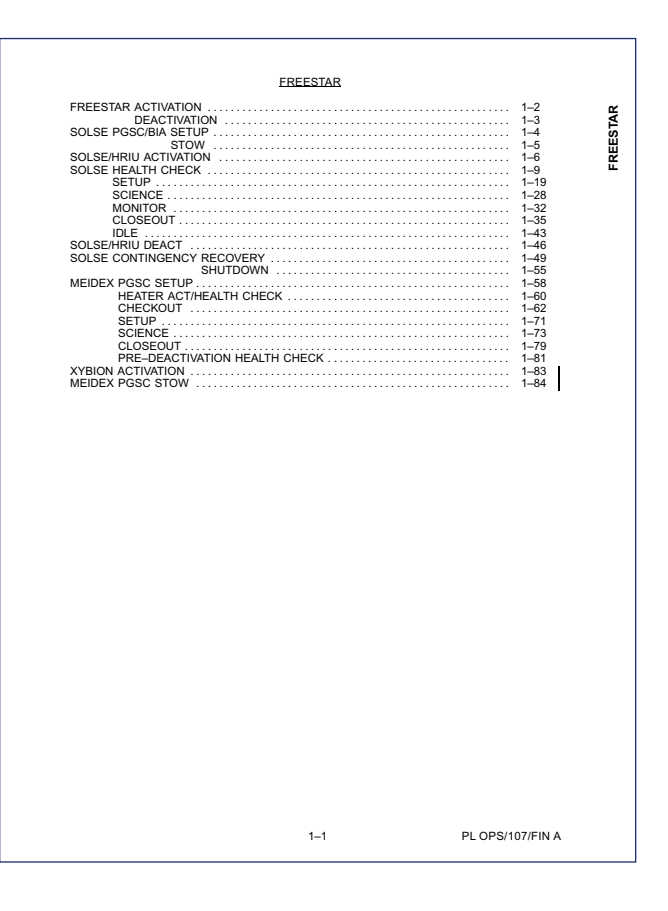

| FREESTAR ACTIVATION                                                                                                    | LPT PWR ENA 1 – ON (tb-bp)<br>2 – ON (tb-bb)                                                                                                    |
|----------------------------------------------------------------------------------------------------|----------------------------------------------------------------------------------------------------|
| FREESTAR ACTIVATION         1.       COMMAND CONFIG<br>S-BD PL CNTL<br>PVR SEL<br>PVR SEL<br>SYS       - CMD<br>PVR SEL<br>PVR SEL<br>SYS         2.       DATA CONFIG<br>Verity PDUPCMMU config 762         [SM 62 PCMMUPL COMM]<br>TFL: 188       DECOM INPUT FMT FDA ENA<br>2 1 18         DECOM INPUT FMT FDA ENA<br>2 1 18         FPM: S08         NOTE<br>Expect 'S62 PDI DECOM FAIL' msg<br>DECOM 2 FDA ENA - ITEM 15 EXEC         If read, perform LOAD PCMMU FORMAT and LOAD PDI DECOM FORMAT<br>(ORB OPS FS, COMMINST)         3.       PWR CONT FWR ON THAN - op<br>HITCHHIKER AV PWR th         L12U       cb DOOR FWR CONT PWR DN ENA - op<br>WH ROMIKER AV PWR th         VAPWR       - DN (mom) (tb-UP)         *       If MECHHIKER AV PWR th         *       IFDI DECOM2 - (no 1):<br>*         *       HTCHHIKER AV PWR th         *       IFDI DECOM2 - (no 1):<br>*         *       HTCHHIKER AV PWR th         *       IFDI DECOM2 - (no 1):<br>*         *       HTCHHIKER AV PWR th         *       IFDI DECOM2 - (no 1):<br>*         *       HTCHHIKER AV PWR th         *       IFDI DECOM2 - (no 1):<br>*         *       HTCHHIKER AV PWR th - UP:<br>*         *       IFDI DECOM2 - (no 1):<br>*         *       HTCHHIKER AV PWR th - UP:<br>*         *       IFDI DECOM2 - (no 1):<br>* <th>LPT PWR ENA 1 - ON (tb-bp)<br/>2 - ON (tb-bp)<br/>2 - ON (tb-bp)<br/>Talkbacks will go gray when POCC cmds pwr to<br/>LPT (approximately 10-20 min after activation)<br/>Notify MCC, FREESTAR activated<br/>FREESTAR DEACTIVATION<br/>On MCC GO:<br/>120 1. <u>CHECK PWR CONFIG</u><br/>HITCHHIKER EXP PWR tb - UP<br/>AV PWR tb - UP<br/>LPT PWR ENA 1 tb - bp<br/>2 tb - bp<br/>2. <u>PWR OFF FREESTAR</u><br/>LPT PWR ENA 2 OFF<br/>1 - OFF<br/>HITCHHIKER EXP PWR - OFF (mom) (tb-bp)<br/><u>NOTE</u><br/>Expect 'PDI DECOM FAIL' msg<br/>HITCHHIKER AV PWR - OFF (mom) (tb-bp)<br/>ob DOOR PWR CONT FWR DN ENA - op<br/>3. Notify MCC, FREESTAR deactivated</th> | LPT PWR ENA 1 - ON (tb-bp)<br>2 - ON (tb-bp)<br>2 - ON (tb-bp)<br>Talkbacks will go gray when POCC cmds pwr to<br>LPT (approximately 10-20 min after activation)<br>Notify MCC, FREESTAR activated<br>FREESTAR DEACTIVATION<br>On MCC GO:<br>120 1. <u>CHECK PWR CONFIG</u><br>HITCHHIKER EXP PWR tb - UP<br>AV PWR tb - UP<br>LPT PWR ENA 1 tb - bp<br>2 tb - bp<br>2. <u>PWR OFF FREESTAR</u><br>LPT PWR ENA 2 OFF<br>1 - OFF<br>HITCHHIKER EXP PWR - OFF (mom) (tb-bp)<br><u>NOTE</u><br>Expect 'PDI DECOM FAIL' msg<br>HITCHHIKER AV PWR - OFF (mom) (tb-bp)<br>ob DOOR PWR CONT FWR DN ENA - op<br>3. Notify MCC, FREESTAR deactivated |
|                                                                                                    |                                                                                                    |
|                                                                                                    | <pre>FREESTAR ACTIVATION 1 1 1 1 1 1 1 1 1 1 1 1 1 1 1 1 1 1 1</pre>                                                                                                    |

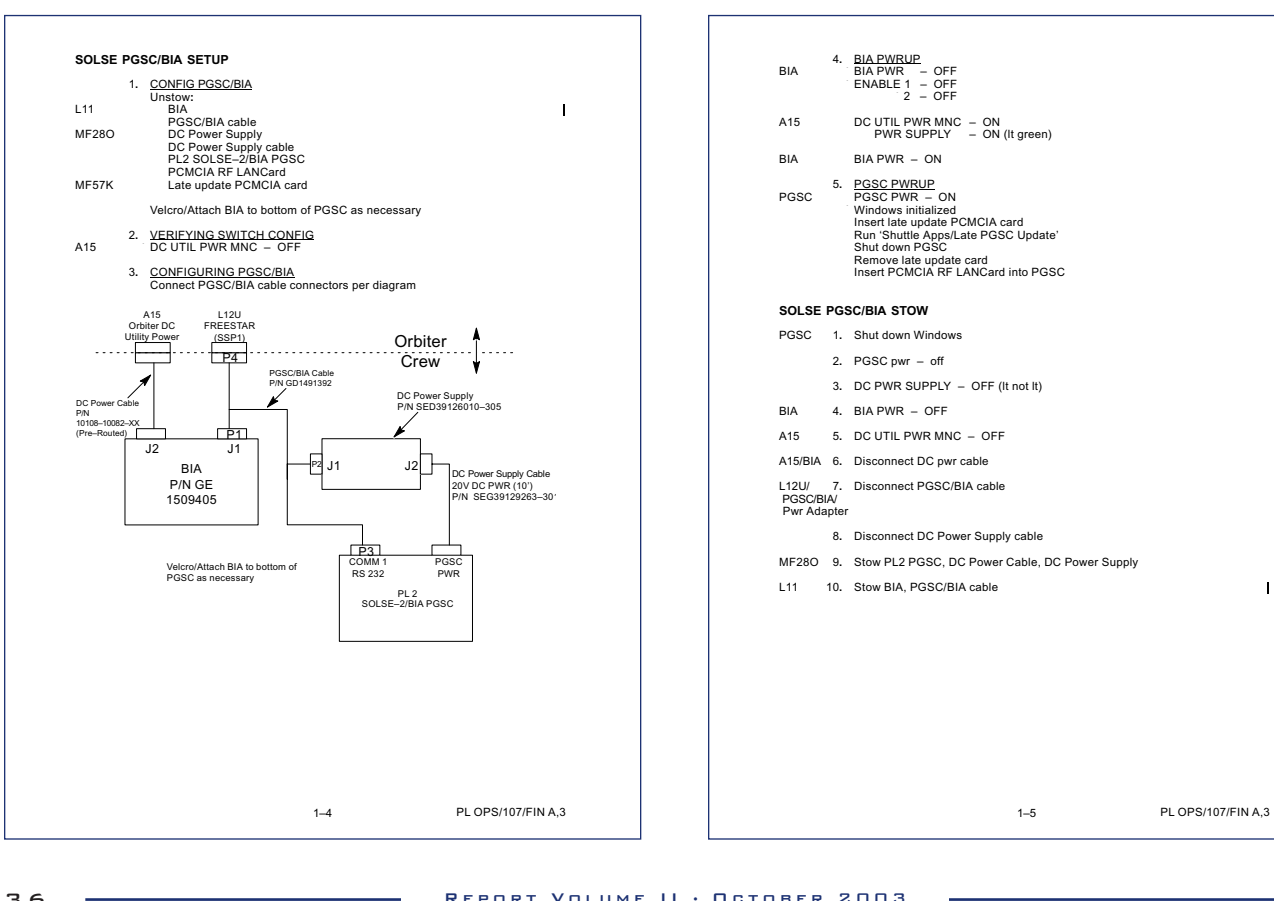

| SOLSE/HRIU ACTIVATION  NOTE  All SOLSE and HRIU commands require <ctrl-y> following command selection to execute command.  To clear an error message from active screen, exit to main menu and return to desired screen  I flat any time during procedure execution error I flat any time during procedure execution error I flat any time during procedure execution error I flat any time during procedure execution error I flat any time during procedure execution error I flat any time during procedure execution error I flat any time during procedure execution error I flat execution execute execution error I flat execution execute execution error I flat execution execute execution error I flat execution execution execute I flat execution execution execution error I flat execution execution execution I flat execution execution execution I flat execution execution I flat execution execution I flat execution I flat</ctrl-y> | <pre>* If HRIU Errors - OFF:</pre>                                                                                                    |
|----------------------------------------------------------------------------------------------------|----------------------------------------------------------------------------------------------------|
| Sei SUSS-2 (colina on screen         HH-JR/SOLSE-2 Main Menu         Sei Update MET/GMT         Update MET/GMT         Sei UPOATE MET         Press < ESC- to return to main menu         HH-JR/SOLSE-2 Main Menu         Sei Data Recording and Storage Setup         Data Recording and Storage Setup         HRIU Errors         HRIU Errors         HRIU Errors         HRIU Errors         Annon HRIU Data Of Data         ON         HRIU Customer Data         ON                                                                                                    | <ul> <li>BIA Enable 2 - ON</li> <li>Bepeat steps 1-3</li> <li>If no joy, MCC</li> <li>Commands transmitted incrementing<br/>Data Storage Status = ENABLED</li> <li><u>NOTE</u></li> <li>Engineering packets are transmitted from payload to PGSC<br/>once every 45 sec: depending upon when command is<br/>acknowledged during the cycle. It could take up to 45 sec<br/>to see a telemetry verification of command sent</li> <li>After 45 sec:<br/>Heater &amp; Door Power - ENAB</li> <li>After 45 sec.<br/>Heater &amp; Door Power - ON</li> </ul> |
| 1–6 PL OPS/107/FIN A,1                                                                                                    | 1–7 PL OPS/107/FIN A                                                                                                    |

| <ul> <li>S. RECORD PAYLOAD STATUS Bus Voltage: &gt;</li></ul> | SUSE HEALTH CHECK<br>PICE<br>PICE<br>PIC |
|---------------------------------------------------------------|----------------------------------------------------------------------------------------------------|
|                                                               | Software MET Time within 10 sec of actual MET                                                                                                    |
| 1–8 PL OPS/107/FIN A                                          | 1–9 PL OPS/107/FIN A,1                                                                                                    |

\_

\_

E.

-

| HH-JR/SOLSE-2 Main Menul         Sel Data Recording and Storage Setup         HH-JR/SOLSE-2 Data Storage Setup         HRIU Errors       - ON         HRIU Engineering Data       - ON         HRIU Diagnostic Data       - ON         HRIU Customer Data       - ON         HRIU Eurors - OFF:       • HRIU Errors - OFF:         • If HRIU Errors - DFF:       • HRIU Errors - OFF:         • If HRIU Engineering Data       - OFF:         • If HRIU Engineering Data       - OFF:         • HRIU Engineering Data       - OFF:         • HRIU Engineering Data       - OFF:         • HRIU Engineering Data       - OFF:         • HRIU Engineering Data       - ON                                                                                                    | <ul> <li>If HH-JR Polling OFF after enable attempt:</li> <li>Reattempt two times</li> <li>If still no joy:</li> <li>Notify MCC</li> <li>Press &lt; SEO2 to return to main menu</li> <li>Sel Exit Program, follow directions on screen</li> <li>BiA Enable 2 - OFF</li> <li>Perform hard reboot of PGSC:</li> <li>From Start Menu, Sel Shuldown</li> <li>BiA Enable 2 - ON</li> <li>BIA Enable 2 - ON</li> <li>BIA Enable 2 - ON</li> <li>BIA Enable 2 - ON</li> <li>BIA Enable 2 - ON</li> <li>BIA Enable 2 - ON</li> <li>BIA Enable 2 - ON</li> <li>BIA Enable 2 - ON</li> <li>BIA Enable 2 - ON</li> <li>BIA Enable 2 - ON</li> <li>Commands transmitted incrementing</li> <li>Commands transmitted incrementing</li> </ul> |
|----------------------------------------------------------------------------------------------------|----------------------------------------------------------------------------------------------------|
| * IFHKIU Diagnostic Data – OFF:<br>HRIU Diagnostic Data – ENAB (ON) *<br>* IFHRIU Customer Data – OFF:<br>HRIU Customer Data – ENAB (ON) *                                                                                                    | After 45 sec:<br>HRIU Status – initialized<br>Heater & Door Power – ON                                                                                                    |
| 3. <u>SOLSE PGSC RECORDING STATUS AND STORAGE CHECK</u><br>Record MET, PGSC Recording Status (File #), and Total Usage in table                                                                                                    | SULSE STATUS CHECK     HH-JR(SOLSE-2 System Page     Record Payload Status and Voice Values to MCC                                                                                                    |
| MET         File Number         Total Usage         Percent Used           /_::::         MB         % used           /_::::         MB         % used           /_::::         MB         % used           /_:::::         MB         % used           /_:::::         MB         % used           /_:::::         MB         % used           /_:::::         MB         % used           /_:::::         MB         % used           /_:::::         MB         % used           /_:::::         MB         % used                                                                                                    | Norminal Value Range (SOLSE Primary Pwr Off)           Bus Voitage:         28 ± 1 V           Bus Current:         0.196 ± .05 Amps           Canister Pressure:         15.257 ± 0.6 PSIA           Door Position:         0.840 ± 0.2 V           HRIU Temp:         0.40°C           Heta Pipe:         0.40°C           Heats Pipe:         0.40°C           Heatsink:         0.40°C                                                                                                    |
| Image: Constraint of the sector of the sector of | MET        :        :        :        :           Bus Voltage:         Volts         Volts         Volts           Bus Current:         Amps         Amps         Amps           Canister Pressure:         PSIA         PSIA         Door Position:         Open/Closed                                                                                                    |
| Press <esc> to return to main menu           4.         <u>HH-JR STATUS ENABLE</u>           [HH-JR/SOLSE-2 Main Menu]           Sel HH-JR/SOLSE-2 System Page           [HH-JR/SOLSE-2 System Page]           [HH-JR/SOLSE-2 System Page]           [HH-JR/SOLSE-2 System Page]           [HH-JR/SOLSE-2 System Page]           [HH-JR/SOLSE-1 System Page]           [HH-JR/SOLSE-2 System Page]           [HH-JR/SOLSE-1 System Page]           [HH-JR/SOLSE-2 System Page]           [HH-JR/SOLSE-2 System Page]           [HH-JR/SOLSE-2 System Page]           [HH-JR/SOLSE-2 System Page]           [HH-JR/SOLSE-2 System Page]           [HH-JR/SOLSE-2 System Page]           [HH-JR/SOLSE-2 System Page]           [HH-JR/SOLSE-2 System Page]           [HH-JR/SOLSE-2 System Page]           [HH-JR/SOLSE-2 System Page]           [HH-JR/SOLSE-2 System Page]           [HH-JR/SOLSE-2 System]           [HH-JR/SOLSE-2 System]           [HH-JR/SOLSE-2 System]           [HH-JR/SOLSE-2 System]           [HH-JR/SOLSE-2 System]           [HH-JR/SOLSE-2 System]           [HH-JR/SOLSE]           [HH-JR/SOLSE]           [HH]           [HH]           [H]           [H]</esc>                                                                                                    | 1–11 PL OPS/107/FIN A                                                                                                    |
|                                                                                                    |                                                                                                    |

|                    | Volts                                                  |                                                                                                    | Volts                                                  |
|--------------------|--------------------------------------------------------|----------------------------------------------------------------------------------------------------|--------------------------------------------------------|
|                    | Amps                                                   |                                                                                                    | Amps                                                   |
|                    | PSIA                                                   |                                                                                                    | PSIA                                                   |
| Open/Closed        | Volts                                                  | Open/Closed                                                                                                    | Volts                                                  |
|                    | °C                                                     |                                                                                                    | °C                                                     |
|                    | °C                                                     |                                                                                                    | °C                                                     |
|                    | °C                                                     |                                                                                                    | °C                                                     |
|                    | °C                                                     |                                                                                                    |                                                        |
|                    | °Č                                                     |                                                                                                    | °Č                                                     |
| J                  |                                                        |                                                                                                    |                                                        |
| :                  | _:                                                     | :                                                                                                    | _:                                                     |
|                    | Volts                                                  |                                                                                                    | Volts                                                  |
|                    | Amps                                                   |                                                                                                    | Amps                                                   |
|                    | PSIA                                                   |                                                                                                    | PSIA                                                   |
| Open/Closed        | Volts                                                  | Open/Closed                                                                                                    | Volts                                                  |
|                    | °C                                                     |                                                                                                    | °C                                                     |
| 1                  | °C                                                     |                                                                                                    | °C                                                     |
|                    | °C                                                     |                                                                                                    | °C                                                     |
|                    | °C                                                     |                                                                                                    | °C                                                     |
| -                  | °C                                                     |                                                                                                    | °C                                                     |
| 1                  |                                                        |                                                                                                    |                                                        |
| :                  |                                                        |                                                                                                    |                                                        |
|                    | VOILS                                                  |                                                                                                    | VOILS                                                  |
|                    | Amps                                                   |                                                                                                    | Amps                                                   |
| 0 101 1            | PSIA                                                   | 0 101 1                                                                                                    | PSIA                                                   |
| Open/Closed        | Volts                                                  | Open/Closed                                                                                                    | Volts                                                  |
|                    | °C                                                     |                                                                                                    | °C                                                     |
|                    | °С                                                     |                                                                                                    | °С                                                     |
|                    | °C                                                     |                                                                                                    | °C                                                     |
|                    | °C                                                     |                                                                                                    | °C                                                     |
|                    | °C                                                     |                                                                                                    |                                                        |
|                    |                                                        |                                                                                                    | ۰.                                                     |
| / :                | :                                                      | / :                                                                                                    | :                                                      |
| :                  | _:<br>Volts                                            | :                                                                                                    | _:<br>Volts                                            |
| :                  | Volts<br>Amps                                          | ::                                                                                                    | Volts<br>Amps                                          |
| :                  | Volts<br>Amps<br>PSIA                                  | :                                                                                                    | Volts<br>Amps<br>PSIA                                  |
| /:<br>Open/Closed  | Volts<br>Amps<br>PSIA<br>Volts                         | /:<br>Open/Closed                                                                                                    | Volts<br>Amps<br>PSIA<br>Volts                         |
| /:<br>Open/Closed_ | Volts<br>Amps<br>PSIA<br>Volts<br>°C                   | ::<br>Open/Closed                                                                                                    | Volts<br>Amps<br>PSIA<br>Volts<br>C                    |
| /:<br>Open/Closed_ | Volts<br>Amps<br>PSIA<br>Volts<br>°C<br>°C             | ::<br>Open/Closed                                                                                                    | Volts<br>Amps<br>PSIA<br>Volts<br>C                    |
| Open/Closed_       | Volts<br>Amps<br>PSIA<br>Volts<br>°C<br>°C<br>°C       |                                                                                                    | Volts<br>Amps<br>PSIA<br>Volts<br>C<br>°C              |
| ;;<br>Open/Closed  | Volts<br>Amps<br>PSIA<br>Volts<br>°C<br>°C<br>°C<br>°C | Open/Closed_                                                                                                    | Volts<br>Amps<br>PSIA<br>Volts<br>°C<br>°C<br>°C<br>°C |
|                    | Open/Closed_                                           | -         ·°C           -         ·°C           -         ·°C | · · · · · · · · · · · · · · · · · · ·                  |

| MET                                                                                                    | :::                                                                                                    | :::                                                                                                    |                       |
|----------------------------------------------------------------------------------------------------|----------------------------------------------------------------------------------------------------|----------------------------------------------------------------------------------------------------|-----------------------|
| Bus Voltage:                                                                                                    | Volts                                                                                                    | Vo                                                                                                    | lts                   |
| Bus Current:                                                                                                    | Amps                                                                                                    | Am                                                                                                    | ps                    |
| Canister Pressure:                                                                                               | PSIA                                                                                                    | PS                                                                                                    | IA                    |
| Door Position:                                                                                                   | Open/ClosedVolts                                                                                                    | Open/ClosedV                                                                                                    | /olts                 |
| HRIU Temp:                                                                                                    | °C                                                                                                    | (                                                                                                    | °C                    |
| HH–JR LEP:                                                                                                    | °C                                                                                                    |                                                                                                    | °C                    |
| Heat Pipe:                                                                                                    | °C                                                                                                    |                                                                                                    | °C                    |
| Bulkhead:                                                                                                    | °C                                                                                                    |                                                                                                    | °C                    |
| Heatsink:                                                                                                    | °C                                                                                                    |                                                                                                    | °C                    |
| 6. SOLSE<br>Execut<br>If read.<br>SOI<br>duri<br>plar<br>not<br>All tem<br>If temp<br>SOI<br>* If<br>*<br>*<br>* | POWERUP & CALIBRATIO<br>POWERUP & CALIBRATIO<br>Proceed with step 6 reqd<br>proceed with step 6; otherw<br>NOTE<br>SE Health Charlow and the cays<br>be opened during calibration<br>g Timer to 00:15:00<br>VSOLSE-2 System Page<br>peratures (five) except TEC<br>aratures - 0°-40°C:<br>SE Primary Power - ENAE<br>temperatures < 0° or > 40°C<br>Notify MCC<br>On MCC GO:<br>SOLSE Primary Power<br>(wait 45 sec, ON) | N. if read<br>ise, go to step 10<br>performed periodically<br>operations are not<br>or more. Door will<br>Temp: 0°-40°C<br>3 (wait ≤ 45 sec, <sup>°</sup> ON)<br>- ENAB | I                     |
| - If<br>-<br>-<br>-<br>-<br>-<br>-<br>-<br>-<br>-<br>-<br>-<br>-<br>-<br>-<br>-<br>-<br>-<br>-<br>-              | after 45 sec, SOLSE Primary<br>Notify MCC<br>Reatempt cmd<br>If still no jWCC<br>NH-JR Polling – DISA<br>Press <esc> to return<br/>Sel Exit Program, follow<br/>BIA Enable 2 – OFF<br/>Perform hard reboot of<br/>From Shutdown coi<br/>BIA Enable 2 – ON<br/>Record MET<br/>Repeat steps 1.2,4,6</esc>                                                                                                    | y Power – OFF:<br>(wait 45 sec, OFF)<br>to main menu<br>v directions on screen<br>PGSC:<br>el Shutdown<br>mplete, PGSC pwr – on<br>:;                                   | * * * * * * * * * * * |
|                                                                                                    | 1–13                                                                                                    | PL OPS                                                                                                    | 6/107/FIN A,3         |

Г

| After 1 min,                                          |                                                                                                    |                     |          | * If after 15 min, S_Mode - Cal:                                                                                                    | ×                                             |
|-------------------------------------------------------|----------------------------------------------------------------------------------------------------|---------------------|----------|----------------------------------------------------------------------------------------------------|-----------------------------------------------|
| SOLSE Packets<br>* If after 1 mi<br>* MCC             | s Rcvd – incremented to 2 or greater n, SOLSE Packets Rcvd = 0 * *                                                                     |                     |          | Notify MCC     Press <esc> to return to main menu     HH-JR/SOLSE-2 Main Menu     Sel HH-JR/SOLSE-2 System Page</esc>                                                       | *  <br>*                                      |
| After 1 min 45 se<br>LORE Packets                     | ec,<br>Rcvd – incremented to 2 or greater                                                                                              |                     |          | <ul> <li>HH-JR/SOLSE-2 System Page</li> <li>B2-Standby Mode - PULSE (wait ≤<br/>After 1 min, B2-Standby Mode - C</li> </ul>                                                 | 45 sec, ON) *<br>FF *                         |
| ∗ If after 1 mi<br>∗ Notify MCC                       | n 45 sec, LORE Packets Rcvd = 0 *<br>, continue *                                                                                      |                     |          | <ul> <li>Press &lt;= 25C / to return to main menu</li> <li>(HH–JR/SOLSE–2 Main Menu)</li> <li>Sel SOLSE/LORE Telemetry Page</li> <li>(SOLSE/LORE Telemetry Page)</li> </ul> | * * *                                         |
| Press <esc> to</esc>                                  | return to main menu<br>-2 Main Menu                                                                                                    |                     |          | <ul> <li>SOLSE Status - In Sync</li> <li>S_Mode - Stby</li> <li>If S_Mode - Cal:</li> </ul>                                                                                 | * !<br>* !                                    |
| Sel SOLSE/LOR                                         | E Telemetry Page                                                                                                    |                     |          | * Notify MCC                                                                                                    | *                                             |
| SOLSE/LORE T<br>SOLSE Status –<br>LORE Status –       | elemetry Page<br>- In Sync<br>In Sync                                                                                                  |                     |          | Press <esc> to return to main menu     SOLSE/LORE DATA DUMP, if reqd     Execute Package if step 7 reqd</esc>                                                               |                                               |
| S_Mode will r<br>received (at-<br>four packets        | <u>NOTE</u><br>remain in Stby until four packets are<br>100 sec after command receipt). When<br>are received S. Mode will indicate Cal | n                   |          | If reqd, proceed with step 7; otherwise, go to :<br><u>NOTE</u><br>Data Dump will be performed following cal                                                                | step 8<br>bration                             |
| ~100 sec after S                                      | OLSE Primary Power Enable,                                                                                                    |                     | A4       | Set Egg Timer to 00:08:00                                                                                                    |                                               |
| LORE Packets<br>SOLSE Packet<br>S_Mode – C            | s Rcvd ≥ 4<br>its Rcvd ≥ 4<br>al                                                                                                    |                     |          | HH–JR/SOLSE–2 Main Menu<br>Sel SOLSE/LORE Command Page                                                                                                    |                                               |
| 00:15:00 Start Egg Timer<br>Notify MCC, SOI           | SE Cal Mode Initiated                                                                                                    |                     |          | a. LORE Data Dump<br>SOLSE/LORE Command Page<br>L_Cmd Status - GO/OK                                                                                                    |                                               |
| SOLSE TEC Ten<br>S_Filter: VIS (if<br>S_Fitr Stat: OK | np: −10°C ± 1°C<br>UV, MCC)<br>(if ERROR, MCC)                                                                                         |                     |          | L_Enter Dump Mode — Send (wait≤45 s<br>L_Execute Cmd Pending — Send (Sent)<br>Wait≤45 sec, L_Last Cmd Executed: L                                                           | ec, <sup>°</sup> Pending)<br>_Enter Dump Mode |
|                                                       | NOTE                                                                                                    |                     |          | <ul> <li>If after 1 min cmd still pending, reatter</li> </ul>                                                                                                    | mpt cmd *                                     |
| SOLSE Cal d<br>during cal. A<br>will continue         | uration = 15 min. No payload command<br>fter cal, SOLSE packets rcvd = ~68. Pa<br>to increment following conclusion of cal             | ling reqd<br>ackets |          | NOTE<br>LORE dark–image dump will complete                                                                                                    | in 8 min                                      |
| 00:00:00 SOLSE Status -<br>SOLSE Packets              | In Sync<br>Rovd - ~68                                                                                                    | 1                   |          | <ul> <li><u>SOLSE Data Dump</u></li> <li>S_Cmd Status – GO/OK</li> </ul>                                                                                                    |                                               |
| S_Mode - Stby                                         |                                                                                                    |                     |          | S_Enter Dump Mode — Send (wait ≤ 45 s<br>S_Execute Cmd Pending — Send (`Sent)<br>Wait ≤ 45 sec, `S_Last Cmd Executed: S                                                     | ec, <sup>·</sup> Pending)<br>_Enter Dump Mode |
|                                                       |                                                                                                    |                     |          | * If after 1 min cmd still pending, reatte                                                                                                    | mpt cmd *                                     |
|                                                       |                                                                                                    |                     |          | NOTE<br>SOLSE post-calibration dump will com                                                                                                    | plete in 4 min                                |
|                                                       |                                                                                                    |                     | 00:08:00 | Initiate Egg Timer                                                                                                    |                                               |
|                                                       | 1–14 F                                                                                                    | PL OPS/107/FIN A    |          | 1–15                                                                                                    | PL OPS/107/FIN A                              |

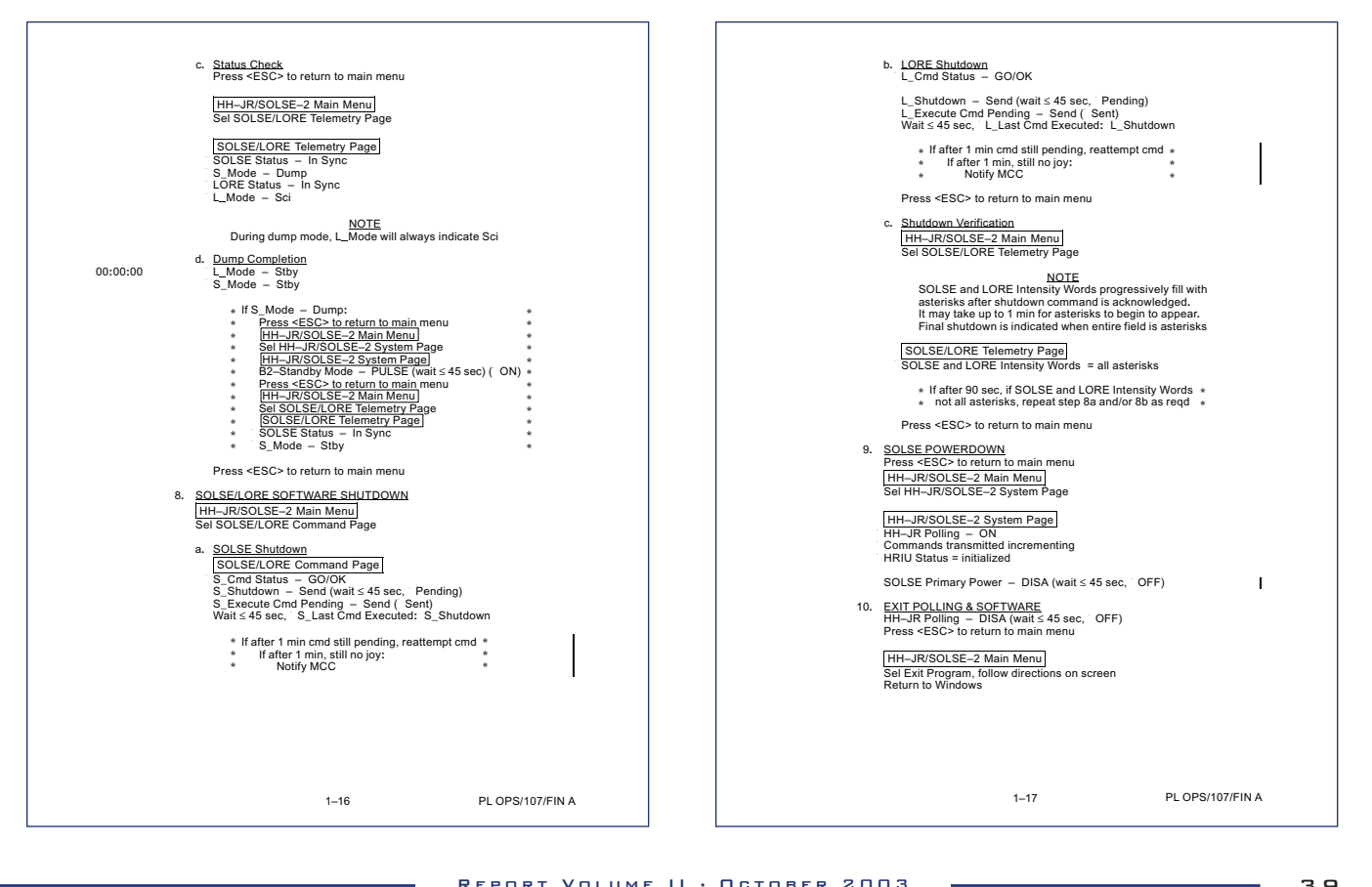

| []                                                                                                    |                                                                                                    |
|----------------------------------------------------------------------------------------------------|----------------------------------------------------------------------------------------------------|
| 11. <u>FILE TRANSFER</u>                                                                                                    | SOLSE SETUP                                                                                                    |
| Hefer to step 3 for most recent data file         Cisolise2Isolise.log) to CCA machine (STS-1) via network.<br>Downlink location: C:loca-downlogyloadsisolise         If network unavailable:         Use PCMCIA card to copy files to OCA machine (STS-1)<br>Ref: OCA DOWNLINK VIA GROUND COMMAND (ORB OPS,<br><u>PGSC</u> )         Torm Start Menu, Sel Shutdown         BA1 power is reqd for SOLSE heater power. BIA must<br>remain powered from SOLSE activation to SOLSE<br>Deactivation unless otherwise instructed | NOTE         Setup must be initiated NLT ferminator Rise -<br>50 min (per Execute Package).         All SOLSE and HRIU commands require <ctrl-y><br/>following command selection to execute command.         Once every 30 sec, there is a brief period in which<br/>commands to payload will not be accepted. If<br/>'5 do do the top and the top the secure command.         Once every 30 sec, there is a brief period to the secure<br/>end command to BOLSE(LORE)' message<br/>appears at any time after secure could s. Cond Execute<br/>or L_Cmd Execute, resend rejected command.         To clear error message from active screen, exit to<br/>main menu and return to desired screen         • If at any time during procedure execution error messages •<br/>• display in lower left corner of screen, it is possible that an •<br/>• HRIU reset has occurred. To determine if HRIU is reset.<br/>• if not on HH-JRISOLSE-2 System Page<br/>• if the on HH-JRISOLSE-2 System Page<br/>• if HRIU Status - reset:<br/>• Return to nominal agos<br/>• if HRIU Status - reset:<br/>• Persor SclSE to return to main menu<br/>• if HRIU Status - reset:<br/>• Notify MCC<br/>• Perform SOLSE CONTINGENCY RECOVERY •<br/>• Perform SOLSE CONTINGENCY RECOVERY •<br/>• Perform SOLSE SCIENCE per Attitude Timeline<br/>• NABLE 2 + OFR (with Sec)<br/>BIAC         • ATTITUDE CHECK<br/>Time regit to be in attitude for SOLSE SCIENCE per Attitude Timeline<br/>BIAC         • ORIFIG BIAL SFLOSH HEIM BURFERE<br/>SOLSE-2 on NUEFFER<br/>SOLSE-2 ON Rever set:<br/>• INABLE 2 - OFR (with Sec)<br/>ENABLE 2 - OFR (with Sec)<br/>ENABLE 2 - O</ctrl-y> |
| 1–18 PL OPS/107/FIN A                                                                                                    | 1–19 PL OPS/107/FIN A                                                                                                    |

| PGSC 4. SOFTWARE STARTUP<br>Start SOLSE software:<br>Go to Shuttle Apps Folder<br>Soft SOLSE-2 Icon<br>Follow directions on screen<br>HH-JR/SOLSE-2 Main Menu]<br>Software MET Time within 10 sec of actual MET<br>• If Software MET Time > 10 sec of actual MET<br>• If Software MET Time > 10 sec of actual MET<br>• Sel Update MET/GMT<br>• Sel UPDATE MET<br>• Enter Current MET, press enter<br>• Press <esc> to return to main menu<br/>• HH-JR/SOLSE-2 Main Menu]<br/>Sel Data Recording and Storage Setup<br/>HH-JR/SOLSE-2 Data Storage Setup<br/>HRIU Errors - ON<br/>HRIU Diagnostic Data - ON<br/>HRIU Diagnostic Data - ON<br/>• If HRIU Errors - OFF:<br/>• HRIU Errors - ON<br/>• If HRIU Errors - OFF:<br/>• HRIU Errors - OFF:<br/>• HRIU Errors - ON<br/>• If HRIU Errors - ON<br/>• If HRIU Errors - ON<br/>• If HRIU Errors - DAB ( ON)<br/>• If HRIU Diagnostic Data - OFF:<br/>• HRIU Errors DATA - OFF:<br/>• HRIU Diagnostic Data - OFF:<br/>• HRIU Errors DATA - OFF:<br/>• HRIU Errors DATA - OFF:<br/>• HRIE DATA - ENAB ( ON) • • • • • • • • • • • • • • • • • • •</esc> | Record MET and PGSC Recording Status (File #) in table         MET       File         Mumber         J |
|----------------------------------------------------------------------------------------------------|----------------------------------------------------------------------------------------------------|
| 1–20 PL OPS/107/FIN A,1                                                                                                    | After 45 sec:<br>HRIU Status – initialized<br>Heater & Door Power – ON<br>1–21 PL OPS/107/FIN A        |

-

| <ol> <li><u>SOLSE</u></li> </ol> | STATUS CHECK               |                      |   | MET                        |                               |                                |
|----------------------------------|----------------------------|----------------------|---|----------------------------|-------------------------------|--------------------------------|
| HH–JI                            | R/SOLSE-2 System Page      |                      |   | Bus Voltage:               | Volts                         | Volts                          |
| Record                           | Payload Status in Table    |                      |   | Bus Current:               | Amps                          | Amps                           |
|                                  |                            | -                    | - | Canister Pressure:         | PSIA                          | PSIA                           |
| Nominal Value Ran                | ge (SOLSE Primary Pwr Off) |                      |   | Door Position:             | Open/ClosedVolts              | Open/ClosedVolts               |
| Bus Voltage:                     | 28 ± 1 V                   |                      |   | HRIU Temp:                 | °C                            | °C                             |
| Bus Current:                     | 0.196 ± .05 Amps           |                      |   | HH-JR LEP:                 | °C                            | °C                             |
| Canister Pressure:               | 15.257 ± 0.6 PSIA          |                      |   | Heat Pipe:                 | °C                            | °C                             |
| Door Position:                   | 2.5 Volts                  |                      |   | Bulkhead:                  | °C                            | °C                             |
| HRIU Temp:                       | 0-40°C                     |                      |   | Heatsink:                  | °C                            | °C                             |
| HH-JR LEP:                       | 0-40°C                     |                      |   |                            |                               |                                |
| Heat Pipe:                       | 0-40°C                     | -                    |   | MET                        | ::                            | ::                             |
| Buikhead:                        | U-40°C                     | 4                    |   | Bus Voltage:               | Volts                         | Volts                          |
| Heatsink:                        | U-40°C                     | 1                    |   | Bus Current:               | Amps                          | Amps                           |
| MET                              | / · · ·                    |                      |   | Canister Pressure:         | PSIA                          | PSIA                           |
| Bus Voltage:                     | Volte                      | Volts                |   | Door Position:             | Upen/ClosedVolts              | Open/ClosedVolts               |
| Bus Current:                     | Amps                       | Amps                 |   | HRIU Temp:                 | °C                            | °C                             |
| Canister Pressure:               | PSIA                       | PSIA                 |   | Inn-JK LEP:                | °C                            | °C                             |
| Door Position:                   | Open/Closed Volts          | Open/Closed Volts    |   | neat Pipe:                 | °C                            | °C                             |
| HRIU Temp:                       | °C                         | °C                   |   | Buikhead:                  | ං<br>                         | °С                             |
| HH-JR LEP:                       | °C                         | °C                   |   | neatsink:                  | ۰.<br>ر                       | -U                             |
| Heat Pipe:                       | °C                         | °C                   |   | MET                        | / : :                         | / : :                          |
| Bulkhead:                        | °C                         | °C                   |   | Bus Voltage:               | Volts                         | Volts                          |
| Heatsink:                        | °C                         | °C                   |   | Bus Current:               | Amps                          | Amps                           |
|                                  |                            |                      |   | Canister Pressure:         | PSIA                          | PSIA                           |
| MEI                              |                            |                      |   | Door Position:             | Open/ClosedVolts              | Open/ClosedVolts               |
| Bus Voltage:                     | Volts                      | Volts                |   | HRIU Temp:                 | °C                            | °C                             |
| Bus Current:                     | Amps                       | Amps                 |   | HH–JR LEP:                 | °C                            | °C                             |
| Canister Pressure:               | PSIA                       | PSIA<br>Onen/Classed |   | Heat Pipe:                 | °C                            | °C                             |
| Upper Position:                  | Open/Closedvolts           | Open/ClosedVolts     |   | Bulkhead:                  | °C                            | °C                             |
|                                  | 5                          |                      |   | Heatsink:                  | °C                            | °C                             |
| Heat Pine:                       | ÷.                         | ÷                    |   | Voice t                    | alomotry values from table to | MCC                            |
| Bulkhead:                        | °Č                         |                      |   | voice ti                   | elementy values nom table to  | MCC                            |
| Heatsink:                        | °C                         | °C                   |   | <ol> <li>VENT \</li> </ol> | ALVE OPENING, if regd         |                                |
| 1                                | -                          | -                    |   | If first d                 | loor opening, proceed with s  | tep 7; otherwise, go to step 8 |
| MET                              |                            | <u>/:</u>            |   | HH-JF                      | R/SOLSE-2 System Page         |                                |
| Bus Voltage:                     | Volts                      | Volts                |   | Vent Co                    | ommand – OPEN (wait 45 s      | ec, OPEN)                      |
| Bus Current:                     | Amps                       | Amps                 |   |                            |                               |                                |
| Canister Pressure:               | PSIA                       | PSIA                 |   |                            |                               |                                |
| Door Position:                   | Open/Closed Volts          | Open/Closed Volts    |   |                            |                               |                                |
| HRIU Temp:                       | °C                         | °C                   |   |                            |                               |                                |
| HH–JR LEP:                       | °C                         | °C                   |   |                            |                               |                                |
| Heat Pipe:                       | °C                         | °C                   |   |                            |                               |                                |
| Bulkhead:                        | °C                         | °C                   |   |                            |                               |                                |
| Heatsink:                        | °C                         | °C                   |   |                            |                               |                                |
|                                  |                            |                      |   |                            |                               |                                |

| 8. SOLSE POWERUP & CALIBRATION                                                                                                    | 00:15:00 Start Eaa Timer                                                                                                    |
|----------------------------------------------------------------------------------------------------|----------------------------------------------------------------------------------------------------|
| A4 Set Egg Timer to 00:15:00                                                                                                    | Notify MCC, SOLSE Cal Mode Initiated                                                                                                    |
| A4       Set Egg Titler to 00: 15:00         IHI-JR/SOLSE-2 System Page         AII temperatures (IV) except TEC Temp: 0°C-40°C         If temperatures (IV) except TEC Temp: 0°C-40°C         If temperatures (IV) except TEC Temp: 0°C-40°C         If temperatures (IV) except TEC Temp: 0°C-40°C         If temperatures (IV) except TEC Temp: 0°C-40°C         If temperatures (IV) except TEC Temp: 0°C-40°C         If temperatures (IV) except TEC Temp: 0°C + 40°C, *         Notify MCC         IV on MCC 6000         If after 45 sec, SOLSE Primary Power - ENAB (ON) *         If after 45 sec, SOLSE Primary Power - OFF: *         Notify MCC         If after 45 sec, SOLSE Primary Power - OFF: *         Notify MCC         If after 15 sec, SOLSE Primary Power - OFF: *         Notify MCC         If after 1 Program, follow directions on screen         IF after 1 Program, follow directions on screen         IB IA Enable 2 - OFF         IB IA Enable 2 - OFF         IB AF Tenable 2 - OFF         IB AF Tenable 2 - OFF         IB AF Tenable 2 - OFF         IB AF Tenable 2 - OFF         IB AF Tenable 2 - OFF         IB AF Tenable 2 - OFF         IB AF Tenable 2 - OFF         IB AF Tenable 2 - OFF         IB AF Tenable 2 - OFF <td>Notify MCC, SOLSE Cal Mode Initiated         SOLSE TEC Temp: -10°C+1°C         S_Filtr Stat: OK (if ERROR, MCC)         3. SOLSE CALIBRATION END         NOTE         SOLSE Cal duration = 15 min. No payload commanding regd<br/>during cal. After cal. SOLSE Packets Revd = -68. Packets<br/>will continue to increment following conclusion of cal         00:00:00       SOLSE Status = - in Sync         SOLSE Packets Revd = -68         S_Mode = Stby         • If after 15 min S. Mode = Cal:         • Notify MCC         • Press &lt; <sc-> to return to main menu         • Hit -JRSOLSE - Z Main Menu]         • Hit -JRSOLSE - Z Main Menu]         • B2-Standby Mode - OFF         • Press &lt; <sc-> to return to main menu         • B2-Standby Mode - OFF         • Press &lt; <sc-> to return to main menu         • B2-Standby Mode - OFF         • Press &lt; <sc-> to return to main menu         • B2-Standby Mode - OFF         • Press &lt; <sc-> to return to main menu         • B2-Standby Mode - OFF         • Press &lt;<sc-> to return to main menu         • B1H-JRSOLSE-Z Main Menu]         • Sol SESLOPE &gt; Main Menu]         • Sol SESLOPE &gt; Standby Mode - OFF         • Press &lt;<sc-> to return to main menu         • Sol SESLOPE &gt; Main Menu]         • Sol SESLOPE &gt; Main Menu]</sc-></sc-></sc-></sc-></sc-></sc-></sc-></td> | Notify MCC, SOLSE Cal Mode Initiated         SOLSE TEC Temp: -10°C+1°C         S_Filtr Stat: OK (if ERROR, MCC)         3. SOLSE CALIBRATION END         NOTE         SOLSE Cal duration = 15 min. No payload commanding regd<br>during cal. After cal. SOLSE Packets Revd = -68. Packets<br>will continue to increment following conclusion of cal         00:00:00       SOLSE Status = - in Sync         SOLSE Packets Revd = -68         S_Mode = Stby         • If after 15 min S. Mode = Cal:         • Notify MCC         • Press < <sc-> to return to main menu         • Hit -JRSOLSE - Z Main Menu]         • Hit -JRSOLSE - Z Main Menu]         • B2-Standby Mode - OFF         • Press &lt; <sc-> to return to main menu         • B2-Standby Mode - OFF         • Press &lt; <sc-> to return to main menu         • B2-Standby Mode - OFF         • Press &lt; <sc-> to return to main menu         • B2-Standby Mode - OFF         • Press &lt; <sc-> to return to main menu         • B2-Standby Mode - OFF         • Press &lt;<sc-> to return to main menu         • B1H-JRSOLSE-Z Main Menu]         • Sol SESLOPE &gt; Main Menu]         • Sol SESLOPE &gt; Standby Mode - OFF         • Press &lt;<sc-> to return to main menu         • Sol SESLOPE &gt; Main Menu]         • Sol SESLOPE &gt; Main Menu]</sc-></sc-></sc-></sc-></sc-></sc-></sc-> |
| 1_24 PL OPS/107/FIN A                                                                                                    | 1-25 PL OPS/107/FIN A                                                                                                    |
|                                                                                                    |                                                                                                    |

Г

| 10. SOLSE DATA CHECK<br>Record number of SOLSE and LORE Packets Rcvd:         MET       SOLSE Packets         I       IORE Packets         I       IORE Packets         IORE Packets       Rovd to ground         Press <esc> to return to main menu</esc>                                                                                                    | 12. SOLSE FILTER TOGGLE<br>HH-JR/SOLSE-2 Main Menu]<br>Sel SOLSE/LORE Telemetry Page<br>[SOLSE/LORE Telemetry Page]<br>Correct filter in place per Execute Package<br>If correct filter in place per Execute Package<br>If correct filter in place:<br>Press <esc> to return to main menu<br/>HH-JR/SOLSE-2 Main Menu]<br/>Sel SOLSE/LORE Command Page<br/>[HH-JR/SOLSE-2 Command Page]<br/>S_Toggle Filter - Send (wait ≤ 45 sec, Pending)<br/>S_Execute Com/Pending - Send (Sent)<br/>Wait ≤ 45 sec, S_Last Cmd Executed: S_Toggle Filter<br/>Timing of filter transition depends on start temperature and<br/>direction of motion. For nominal cases at 20 degC. VIS&gt;UV<br/>total process takes 120 sec: UV-VIS takes 200 sec.<br/>Process will take shorter or longer at rate of -4 sec/deg<br/>Press <esc> to return to main menu<br/>[HI-JR/SOLSE-2 Kain Menu]<br/>Sel SOLSE/LORE Telemetry Page<br/>[HI-JR/SOLSE-2 Command Page]<br/>Press <esc> to return to main menu<br/>[HI-JR/SOLSE-2 Command Page]<br/>After -120 sec (VIS&gt;UV) or -230 sec (UV&gt;VIS)<br/>S_Filter = UV vIS as reqd per Execute Package<br/>S_FILT = JV vIS as reqd per Execute Package<br/>S_FILT = JV vIS as reqd per Execute Package<br/>S_FILT = JV vIS as reqd per Execute Package<br/>S_FILT = JV vIS vIS sec Package<br/>S_FILT = UV vIS as reqd per Execute Package<br/>S_FILT = JV vIS as reqd per Execute Package<br/>S_FILT = JV vIS as reqd per Execute Package<br/>S_FILT = JV vIS as reqd per Execute Package<br/>S_FILT = JV vIS as reqd per Execute Package<br/>S_FILT = JV vIS as reqd per Execute Package<br/>S_FILT = JV vIS as reqd per Execute Package<br/>S_FILT = JV vIS as reqd per Execute Package</esc></esc></esc> |
|----------------------------------------------------------------------------------------------------|----------------------------------------------------------------------------------------------------|
| Image: Second Second | HH-JR/SOLSE-2 Main Menu]         Sel SOLSE/LORE Telemetry Page]         HH-JR/SOLSE-2 Telemetry Page]         After 120 sec (VIS-VI) or -200 sec (VI>VIS)         S. Filter - UV or VIS as reqd per Execute Package         S. Criding - GO/OK         * Maif 60 sec         * Waif 60 sec         * More Second per Execute Package *         * Maif College         * Maif College         * Tess < ESC> to return to main menu         Notify MCC SOLSE SETUP complete         Proceed to SOLSE SCIENCE                                                                                                    |

| SUSE SCIENCE<br>Perform per Execute Package MET (NLT ferminator<br>Rise (TR) -15 min (earth) and TR -10 (III).<br>All SOLSE and HRU commands require <ctrl-ys<br>following command selection to execute command.<br/>Once svery 30 sc threr is a bird fareid on which<br/>commands to payload will not be accepted. If<br/>SC MDL (CMO) Status is novGo/Wait. Cannot<br/>send command to SOLSE(LORE)' message<br/>appears at any time after executing S_Cmd Execute<br/>or L_Cmd Execute, resend rejected command.<br/>To clear error message from active screen, exit to<br/>main menu and return to desire de screen<br/>• If at any time during procedure execution error messages<br/>• If at any time during procedure execution error messages<br/>• If at any time during procedure execution error messages<br/>• If at any time during procedure execution error messages<br/>• If at any time during procedure execution error messages<br/>• If at any time during procedure execution error messages<br/>• If at UNE status scherent, it is possible that<br/>• HRU reset has occurred. To determine if HRU is reset:<br/>• If HRU Status = instalized<br/>• If HRU Status = instalized<br/>• If HRU Status = insta</ctrl-ys<br> | <ul> <li>SOLSE/LORE SYNC CHECK<br/> HI-JR/SOLSE-2 Main Menu]<br/>Sel SOLSELORE Telemetry Page</li> <li>SOLSE/LORE Telemetry Page</li> <li>SOLSE Status - In Sync<br/>LORE Status - In Sync<br/>SOLSE_Tec Temp: -10°C ± 1°C<br/>S.Mode - Sity<br/>Press <esc> to return to main menu</esc></li> <li>SOLSE_LORE SOLENCE MODE INIT<br/> HI-JR/SOLSE-2 Main Menu]<br/>Sel SOLSELORE Command Page</li> <li>a. SOLSE Solence Mode Init<br/><u>SOLSELORE SOLENCE MODE NIT</u><br/>HI-JR/SOLSE-2 Main Menu]<br/>Sel SOLSELORE Command Page</li> <li>a. SOLSE Solence Mode Init<br/><u>SOLSELORE SOLENCE MODE NIT</u><br/>(HI-JR/SOLSE-2 Main Menu]<br/>Sel SOLSELORE Command Page</li> <li>b. CORE Solence Mode Init<br/><u>SOLSELORE SOLENCE MODE NIT</u><br/>(HI-JR/SOLSE-2 Main Menu]<br/>Wait &lt;45 sec, S.Last Com Executed: S.Enter Science Mode<br/>* If after 1 min cmd still pending, reattempt cmd *</li> <li>b. LORE Solence Mode Init<br/>L.Cmd Status - MO/OK<br/>L.Cmd Status - MO/OK<br/>L.Cmd Status - MO/OK<br/>Mait &lt;45 sec, LLast Cmd Executed: L.Enter Science Mode<br/>* If after 1 min cmd still pending, reattempt cmd *<br/>Press <esc> to return to main menu</esc></li> <li>C.SCIELORE Telemetry Page<br/><u>SOLSELORE Telemetry Page</u><br/><u>SOLSELORE Telemetry Page</u><br/><u>SOLSELORE Telemetry Page</u><br/><u>SOLSELORE Telemetry Page</u><br/><u>SOLSELORE Telemetry Page</u><br/><u>SOLSELORE Telemetry Page</u><br/><u>SOLSELORE Telemetry Page</u><br/><u>SOLSELORE Telemetry Page</u><br/><u>SOLSELORE Telemetry Page</u><br/><u>SOLSELORE Telemetry Page</u><br/><u>SOLSELORE Telemetry Page</u><br/><u>SOLSELORE Telemetry Page</u><br/><u>SOLSELORE Telemetry Page</u><br/>SOLSELORE Telemetry Page<br/><u>SOLSELORE Telemetry Page</u><br/>SOLSELORE Telemetry Page<br/><u>SOLSELORE Telemetry Page</u><br/>SOLSELORE Telemetry Page<br/><u>SOLSELORE Telemetry Page</u><br/>SOLSELORE Telemetry Page<br/>SOLSELORE Telemetry Page<br/>SOLSELORE Telemetry Page<br/>SOLSELORE Telemetry Page<br/>SOLSELORE Telemetry Page<br/>SOLSELORE Telemetry Page<br/>SOLSELORE Telemetry Page<br/>SOLSELORE Telemetry Page<br/>SOLSELORE Telemetry Page<br/>SOLSELORE Telemetry Page<br/>SOLSELORE Telemetry Page<br/>SOLSELORE Telemetry Page<br/>SOLSELORE Telemetry Page<br/>SOLSELORE Telemetry Page<br/>SOLSE To tel Status - In Sync<br/>SOLSE Status - In Sync<br/>SOLSE Status - IN Sync<br/>S</li></ul> |
|----------------------------------------------------------------------------------------------------|----------------------------------------------------------------------------------------------------|
| 1–28 PL OPS/107/FIN A                                                                                                    | 1–29 PL OPS/107/FIN A                                                                                                    |

|   | Sel SOLSE/LC               | E-2 Main Menu<br>RE Command Page                                                                                                    |
|---|----------------------------|----------------------------------------------------------------------------------------------------|
|   | SOLSE/LORE<br>Command Inst | Command Page<br>rument Settings per Table as Reqd per Execute Package                                                                                       |
| # | Command Name               | Execution Steps                                                                                                    |
| A | S_Forward IT 1             | S_Forward IT 1 − Send (wait ≤ 45 sec, Pending)<br>S_Execute Cmd Pending − Send (Sent)<br>wait ≤ 45 sec, S_Last Cmd Executed: S_Forward IT 1                 |
| В | S_Forward IT 2             | S_Forward IT 2 − Send (wait ≤ 45 sec, Pending)<br>S_Execute Cmd Pending − Send (Sent)<br>wait ≤ 45 sec, S_Last Cmd Executed: S_Forward IT 2                 |
| С | S_Forward IT 3             | S_Forward IT 3 – Send (wait ≤45 sec, Pending)<br>S_Execute Cmd Pending – Send (Sent)<br>wait ≤ 45 sec, S_Last Cmd Executed: S_Forward IT 3                  |
| D | S_Back IT 1                | S_Back IT 1 – Send (wait ≤ 45 sec, Pending)<br>S_Execute Cmd Pending – Send (Sent)<br>wait ≤ 45 sec, S_Last Cmd Executed: S_Back IT 1                       |
| E | S_Back IT 2                | S_Back IT 2 - Send (wait ≤ 45 sec, Pending)<br>S_Execute Cmd Pending - Send (Sent)<br>wait ≤ 45 sec, S_Last Cmd Executed: S_Back IT 2                       |
| F | S_Back IT 3                | S_Back IT 3 – Send (wait ≤ 45 sec, Pending)<br>S_Execute Cmd Pending – Send (Sent)<br>wait ≤ 45 sec, S_Last Cmd Executed: S_Back IT 3                       |
| G | S_Return to initial IT     | S_Return to initial IT – Send (wait ≤ 45 sec, Pending)<br>S_Execute Cmd Pending – Send (Sent)<br>wait ≤ 45 sec, S_Last Cmd Executed: S_Return to initial IT |
| н | L_Forward IT 1             | L_Forward IT 1 – Send (wait ≤ 5 sec, Pending)<br>L_Execute Cmd Pending – Send (Sent)<br>wait ≤ 45 sec, L_Last Cmd Executed: L_Forward IT 1                  |
| I | L_Forward IT 2             | L_Forward IT 2 – Send (wait ≤ 45 sec, `Pending)<br>L_Execute Cmd Pending – Send (`Sent)<br>wait ≤ 45 sec, `L_Last Cmd Executed: L_Forward IT 2              |
| J | L_Forward IT 3             | L_Forward IT 3 – Send (wait ≤ 45 sec, Pending)<br>L_Execute Cmd Pending – Send (Sent)<br>wait ≤ 45 sec, L_Last Cmd Executed: L_Forward IT 3                 |
| к | L_Back IT 1                | L_Back IT 1 – Send (wait ≤ 45 sec, Pending)<br>L_Execute Cmd Pending – Send (Sent)<br>wait ≤ 45 sec, L_Last Cmd Executed: L_Back IT 1                       |
| L | L_Back IT 2                | L_Back IT 2 - Send (wait ≤ 45 sec, Pending)<br>L_Execute Cmd Pending - Send (Sent)<br>wait ≤ 45 sec, L_Last Cmd Executed: L_Back IT 2                       |
| М | L_Back IT 3                | L_Back IT 3 – Send (wait ≤ 45 sec, `Pending)<br>L_Execute Cmd Pending – Send (`Sent)<br>wait ≤ 45 sec, `L_Last Cmd Executed: L_Back IT 3                    |
| N | L_Return to initial IT     | L_Return to initial IT – Send (wait ≤ 45 sec, Pending)<br>L_Execute Cmd Pending – Send (Sent)<br>wait ≤ 45 sec, L_Last Cmd Executed: L_Return to initial    |

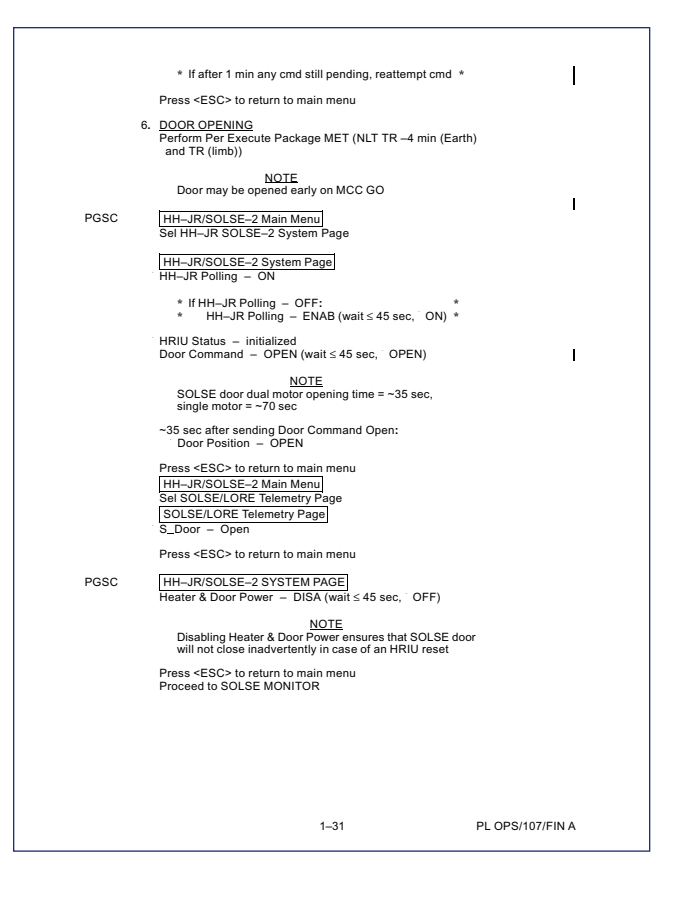

| SOLSE MONITOR                                                                                                    | # | # Co  | ommand Name                                                   | Execution Steps                                                                                                    |
|----------------------------------------------------------------------------------------------------|---|-------|---------------------------------------------------------------|----------------------------------------------------------------------------------------------------|
| NOTE<br>All SOLSE and HRIU commands require <ctrl-y> following</ctrl-y>                                                                                                    | A | A S_  | Forward IT 1                                                  | S_Forward IT 1 – Send (wait ≤ 45 sec, Pending)<br>S_Execute Cmd Pending – Send (Sent)<br>wait ≤ 45 sec, S_Last Cmd Executed: Forward IT 1                 |
| command Selection to execute command.<br>Once every 30 sec there is a brief period in which commands to<br>enviced will see to a concerted. If 55, CMPU, CMD) Status is                                                         | E | 3 S_  | _Forward IT 2                                                 | S_Forward IT 2 – Send (wait ≤ 45 sec, Pending)<br>S_Execute Cmd Pending – Send (Sent)<br>wait ≤ 45 sec, S_Last Cmd Executed: Forward IT 2                 |
| payload within the experiment. In Source Control Control Status is<br>NoGo/Wait. Cannot send command to SOLSE(LORE)'<br>message appears at any time after executing S_Cmd Execute<br>or L_Cmd Execute, resend rejected command. | C | C S_  | Forward IT 3                                                  | S_Forward IT 3 – Send (wait ≤ 45 sec, Pending)<br>S_Execute Cmd Pending – Send (Sent)<br>wait ≤ 45 sec, S_Last Cmd Executed: Forward IT 3                 |
| To clear error message from active screen, exit to main menu<br>and return to desired screen                                                                                                    | C | S S   | _Back IT 1                                                    | S_Back IT 1 - Send (wait ≤ 45 sec, Pending)<br>S_Execute Cmd Pending - Send (Sent)<br>wait ≤ 45 sec, S_Last Cmd Executed: Back IT 1                       |
| <ul> <li>If at any time during procedure execution error messages</li> <li>display in lower left corner of screen, it is possible that</li> </ul>                                                                               | E | E S_  | _Back IT 2                                                    | S_Back IT 2 – Send (wait ≤ 45 sec, Pending)<br>S_Execute Cmd Pending – Send (Sent)<br>wait ≤ 45 sec, S_Last Cmd Executed: Back IT 2                       |
|                                                                                                    | F | = S_  | _Back IT 3                                                    | S_Back IT 3 – Send (wait ≤ 45 sec, Pending)<br>S_Execute Cmd Pending – Send (Sent)<br>wait ≤ 45 sec, S_Last Cmd Executed: Back IT 3                       |
| Sel HH-JR/SOLSE-2 statin Wage<br>HH-JR/SOLSE-2 System Page<br>[HH-JR/SOLSE-2 System Page]<br>(FHRU Status - initializad:                                                                                                    | G | G S_  | _Return to initial IT                                         | S_Return to initial IT – Send (wait ≤ 45 sec, Pending)<br>S_Execute Cmd Pending – Send (Sent)<br>wait ≤ 45 sec, S_Last Cmd Executed: Return to initial IT |
| * Return to nominal ops *<br>* If HRIU Status - reset:<br>* Notify MCC *                                                                                                    | F | 1 L_  | Forward IT 1                                                  | L_Forward IT 1 – Send (wait ≤ 45 sec, Pending)<br>L_Execute Cmd Pending – Send (Sent)<br>wait ≤ 45 sec, L_Last Cmd Executed: Forward IT 1                 |
| Perform SOLSE CONTINGENCY RECOVERY *      SOLSE DBSERVATION      Dedrom INTEGRATION COMMANDING step 19 as read per Execute                                                                                                    | 1 | L     | Forward IT 2                                                  | L_Forward IT 2 − Send (wait ≤ 45 sec, Pending)<br>L_Execute Cmd Pending − Send (Sent)<br>wait ≤ 45 sec, L_Last Cmd Executed: Forward IT 2                 |
| Package and perform SOLSE MONITOR, step 16 as required to the allows<br>(every 10 min if possible)                                                                                                    | J | J L_  | Forward IT 3                                                  | L_Forward IT 3 – Send (wait ≤ 45 sec, Pending)<br>L_Execute Cmd Pending – Send (Sent)<br>wait ≤ 45 sec, L_Last Cmd Executed: Forward IT 3                 |
| a. Integration Commanding. if read<br>[HH-JR/SOLSE-2 Main Menu]<br>Sol SET. ORE Command Page                                                                                                    | ĸ | < L_  | _Back IT 1                                                    | L_Back IT 1 – Send (wait ≤ 45 sec, Pending)<br>L_Execute Cmd Pending – Send (Sent)<br>wait ≤ 45 sec, L_Last Cmd Executed: Back IT 1                       |
| SOLSE/LORE Command Page<br>Command Instrument Settings of code of Even Book                                                                                                    | L | - L_  | _Back IT 2                                                    | L_Back IT 2 – Send (wait ≤ 45 sec, Pending)<br>L_Execute Cmd Pending – Send (Sent)<br>wait ≤ 45 sec, L_Last Cmd Executed: Back IT 2                       |
| Command insulanent detungs as requiper Execitation                                                                                                    | N | VI L_ | _Back IT 3                                                    | L_Back IT 3 – Send (wait ≤ 45 sec, Pending)<br>L_Execute Cmd Pending – Send (Sent)<br>wait ≤ 45 sec, L_Last Cmd Executed: Back IT 3                       |
|                                                                                                    | ٨ | N L_  | Return to initial IT                                          | L_Return to initial IT – Send (wait ≤ 45 sec, Pending)<br>L_Execute Cmd Pending – Send (Sent)<br>wait ≤ 45 sec, L_Last Cmd Executed: Return to initial IT |
|                                                                                                    |   |       | Press <esc< th=""><th>&gt; to return to main menu</th></esc<> | > to return to main menu                                                                                                    |
|                                                                                                    |   |       | b. <u>SOLSE Mon</u><br>HH–JR/SO<br>Sel SOLSE/                 | <u>itor</u><br>LSE-2 Main Menu<br>LORE Telemetry Page                                                                                                    |
|                                                                                                    |   |       | SOLSE/LO<br>If available,<br>through ob                       | RE Telemetry Page<br>check SOLSE/LORE telemetry for error status every 10 min<br>servation conclusion                                                     |
| 1–32 PL OPS/107/FIN A                                                                                                    |   |       |                                                               | 1–33 PL OPS/107/FIN                                                                                                    |
|                                                                                                    |   |       |                                                               |                                                                                                    |

ſ

T

1

PL OPS/107/FIN A

| If Limb View,<br>If S. Filter – VIS, LORE Target Distance <  10  (if >  10 , notify MCC)<br>If S. Filter – UV, LORE Target Distance <  17  (if >  10 , notify MCC)<br>SOLSELORE Packets Revd incrementing at least once per min<br>SOLSE Status and LORE Status – In Sync<br>S. LORE Mill Noted – SC<br>SOLSE and LORE Intensity Words < 4 asterisks (if > 4 asterisks, notify MCC)<br>SOLSE and LORE Intensity Words < 4 asterisks (if > 4 asterisks, notify MCC)<br>SOLSE and LORE Intensity Words < 4 asterisks (if > 4 asterisks, notify MCC)<br>SOLSE and LORE Intensity Words < 4 asterisks (if > 4 asterisks, notify MCC)<br>SOLSE and LORE intensity Words < 4 asterisks (if > 4 asterisks, notify MCC)<br>SOLSE and LORE intensity Words < 4 asterisks (if > 4 asterisks, notify MCC)<br>SOLSELORE packets not incrementing for > 1 min: *<br>Notify Machakses with SOLSE every other frame. S. Conding<br>and L, Cinding Will also nominally alternate between GO OK and<br>No50/Wat<br>* If SOLSE/LORE packets not incrementing for > 1 min: *<br>Notify MCC<br>Perform SOLSE CONTINGENCY RECOVERY<br>* If SOLSE (LORE) Status – NoSync:<br>* Notify MCC<br>* Perform SOLSE CONTINGENCY RECOVERY<br>* If L. Mode # Sci:<br>* Notify MCC<br>* Press SEC> to return to main menu<br>* Sal SOLSE/LORE Command Page<br>* DOLSE/LORE Command Page<br>* DOLSE/LORE Command Page<br>* DOLSE/LORE Command Page<br>* DOLSE/LORE Command Page<br>* DOLSE/LORE Command Page<br>* DOLSE/LORE Command Page<br>* DOLSE/LORE Talence Mode – Send (wait ≤ 45 sec, *<br>* Pending)<br>* L Execute Com Pending – Send (sent)<br>* Wait < 45 sec, L LISE COM Elementy Page<br>* SOLSELORE Talementy Page<br>* SOLSELORE Talementy Page<br>* SOLSEL | <section-header></section-header> |
|----------------------------------------------------------------------------------------------------|-----------------------------------|
| 1–34 PL OPS/107/FIN A,1                                                                                                    | 1–35 PL OPS/107/FIN A             |

|          | <ul> <li>If following message appears: "S_CMD Status is N</li> <li>Cannot send command to SOLSE.":</li> <li>Reattempt cmd</li> </ul>                                 | oGo/Wait. | * *   | I |
|----------|----------------------------------------------------------------------------------------------------|-----------|-------|---|
|          | L_Cmd Status – GO/OK<br>L_Enter Dump Mode – Send (wait ≤ 45 sec, Pending)<br>L_Execute Cmd Pending – Send (Sent)<br>Wait ≤ 45 sec, L_Last Cmd Executed: L_Enter Dump | Mode      |       |   |
|          | * If after 1 min cmd still pending, reattempt cmd *                                                                                                    |           |       |   |
| 00:15:00 | Initiate Egg Timer                                                                                                    |           |       | • |
|          | Press <esc> to return to main menu<br/>[HH–JR/SOLSE-2 Main Menu]<br/>Sel SOLSE/LORE Telemetry Page</esc>                                                             |           |       |   |
|          | SOLSE/LORE Telemetry Page<br>SOLSE Status – In Sync<br>S.Mode – Dump<br>S.Cmding – No Go/Wait<br>LORE Status – In Sync<br>L_Mode – Sci<br>L.Cmding – NoGo/Wait       |           |       |   |
|          | <u>NOTE</u><br>L Mode will indicate Sci during dump mode                                                                                                    |           |       |   |
|          | Press <esc> to return to main menu</esc>                                                                                                    |           |       |   |
| 3.       | DOOR CLOSURE<br>Execute Package if step 3 reqd                                                                                                    |           |       |   |
| PGSC     | [HH–JR/SOLSE–2 Main Menu]<br>Sel HH–JR/SOLSE–2 System Page<br>[HH–JR/SOLSE–2 System Page]<br>Heater & Door Power – ENAB (wait ≤ 45 sec) ( ON)                        |           |       | I |
|          | Door Command − CLOSE (wait ≤ 45 sec, CLOSE)                                                                                                    |           |       | 1 |
|          | <u>NOTE</u><br>SOLSE door dual motor closing time = ~35 sec;<br>single motor = ~70 sec                                                                               |           |       |   |
|          | After ~35 sec:<br>Door position - CLOSED                                                                                                    |           |       | I |
| MON 1    | Visually verify SOLSE door position closed                                                                                                    |           |       |   |
|          | Press <esc> to return to main menu<br/>HH–JR/SOLSE–2 Main Menu<br/>Sel SOLSE/LORE Telemetry Page</esc>                                                               |           |       | I |
|          | SOLSE/LORE Telemetry Page<br>S_Door - Closed                                                                                                    |           |       |   |
|          | Press <esc> to return to main menu</esc>                                                                                                    |           |       |   |
|          | 1 26                                                                                                    | 008/107   | 7/516 |   |

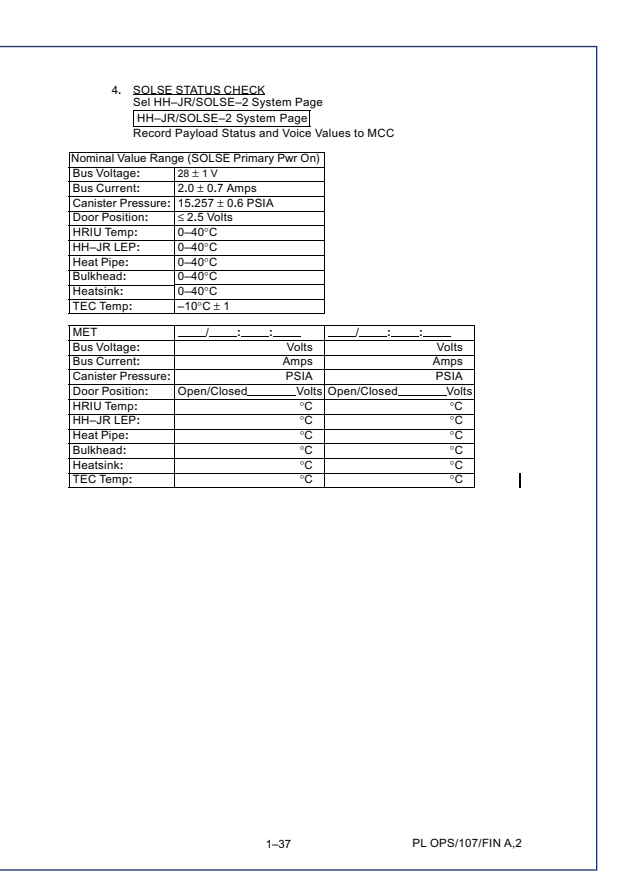

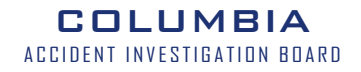

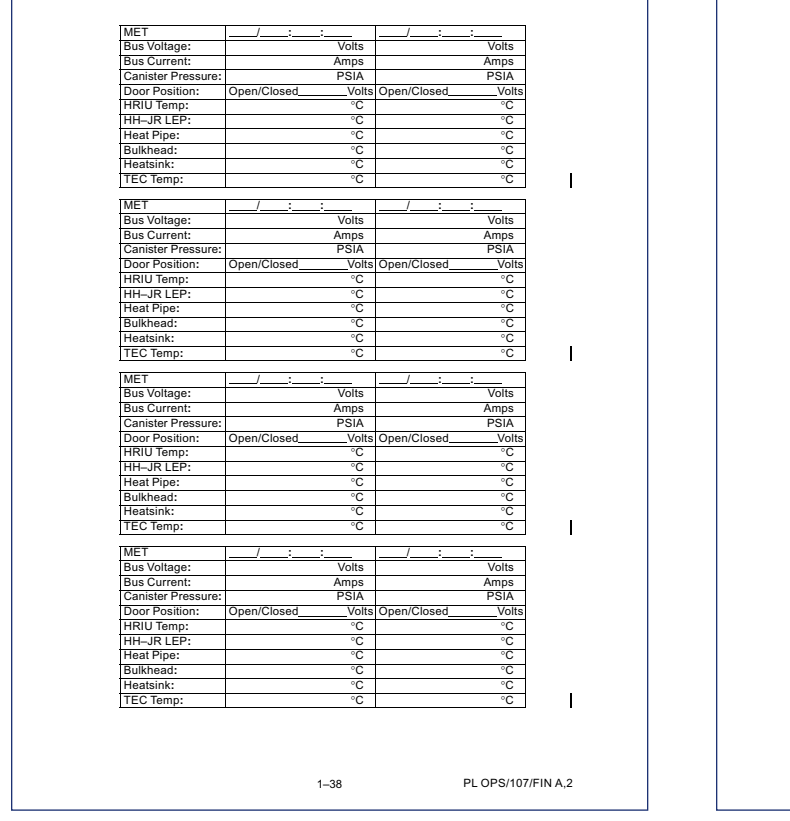

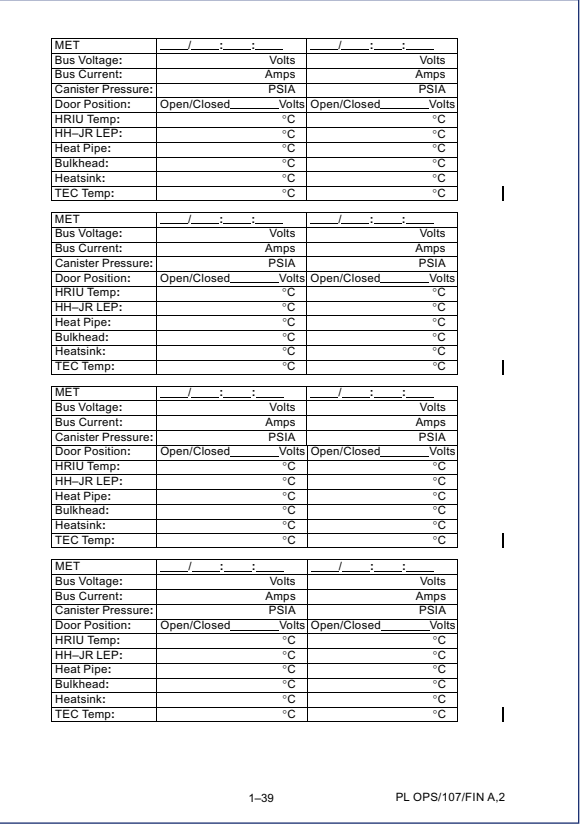

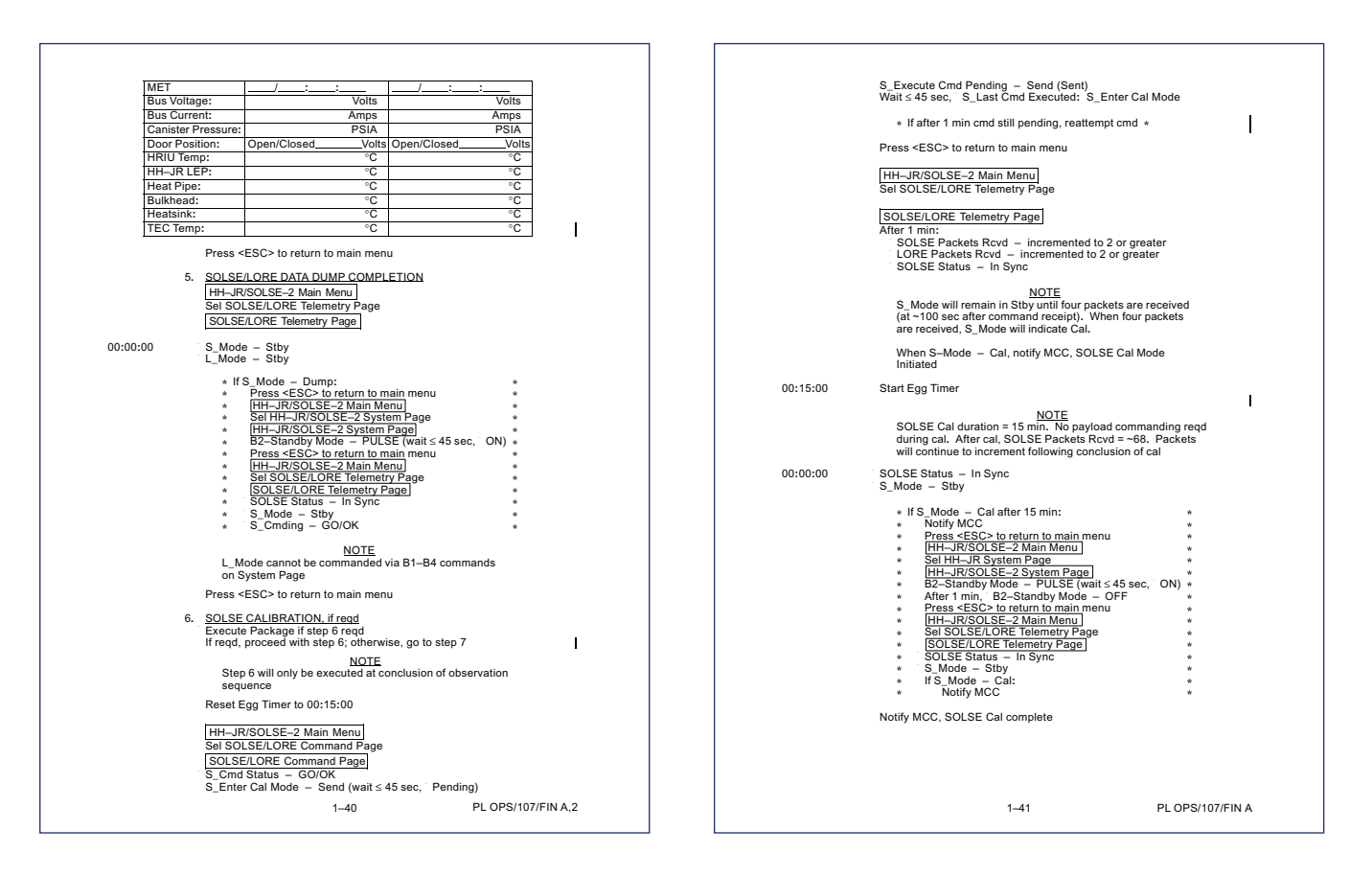

| 7. SOLSE FILTER POSITION CHECK                                                                                                    | SOLSE IDLE                                                                                                    |
|----------------------------------------------------------------------------------------------------|----------------------------------------------------------------------------------------------------|
| Formation series, filter should always be in VIS position         Solest-OPE Telementy Page         Correct Filter in Place per Execute Package         Filter Solest Filter in Place per Execute Package         Filter Solest Filter in Place per Execute Package         Filter Solest Filter in Place per Execute Package         Filter Solest Filter in Place per Execute Package         Filter Solest Filter in Place per Execute Package         Solest Filter in Place per Execute Package         Solest Filter in Place per Execute Package         Solest Filter in Place per Execute Package         Solest Filter in Place per Execute Package         Solest Filter in Place per Execute Package         Solest Filter in Place per Execute Package         Solest Filter in Place per Execute Package         Solest Filter Package         Solest Filter Package | HI SOLSE and HRU commands require <ctrl-ys command.<="" commands="" execute="" following="" selection="" td="" to="">         Once every 30 sec there is a brief period in which commands to payload will not be accepted. If 'S_CMOLL_GMO_SUSSEO MOSTAL. Cand is appears at any time after executing S_Cnd Execute or r_Cnd Execute, resend rejected command.         To clear error message from active screen, its possible that an *         * If at any time during procedure execution error messages *         * If at any time during procedure execution error messages *         * If at any time during procedure execution error messages *         * If at any time during procedure execution error messages *         * If at any time during procedure execution error messages *         * If at any time during procedure execution error messages *         * If at any time during procedure execution error messages *         * If at any time during procedure execution error messages *         * If at any time during procedure execution error messages *         * If at any time during procedure execution error messages *         * IFAU Status - instation error messages *         * Perior Or Partor to moninal ops         * If HAUS Status - instation error most error states error most error most error error error error error error error</ctrl-ys> |
| 1-42 PL OPS/107/FIN A,1                                                                                                    | 1–43 PL OPS/107/FIN A                                                                                                    |

| ALA CHECK     Record number of SOLSE and LORE Packets R      MET SOLSE Packets Rovd                                                                                                    | cvd                                | NOTE<br>SOLSE and LORE Intensity Words progressively fill with asterisks<br>after shutdown command is acknowledged (may take > 1 min for<br>asterisks to being to apprace). Earla butdown is inclinated when                                                                                                    |
|----------------------------------------------------------------------------------------------------|------------------------------------|----------------------------------------------------------------------------------------------------|
|                                                                                                    | ts Rcvd to ground                  | entire hein is asterisks<br>SOLSE and LORE Intensity Words – all asterisks<br>* frafter 90 sec, SOLSE and LORE Intensity Words *<br>* not all asterisks:<br>* Repeat step 3 *<br>Press <esc> to return to the main menu<br/>4. <u>SOLSE POWERDOWN</u><br/><u>IHH-JR/SOLSE-2 Main Menu</u><br/>Sel IHH-JR/SOLSE-2 System Page<br/><u>IHH-JR/SOLSE-2 System Page</u><br/><u>IHH-JR/SOLSE-2 System Page</u><br/><u>IHH-JR Polling – ON</u><br/>SOLSE Primary Power – DISA (wait ≤ 45 sec, OFF)<br/>5. <u>EXIT POLLING &amp; SOFTWARE</u><br/>HH-JR Polling – DISA (wait ≤ 45 sec, OFF)<br/>Press <esc> to return to main menu<br/><u>IHH-JR/SOLSE-2 Main Menu</u>]</esc></esc>                                    |
| SOLSE/LORE SOFTWARE SHUTDOWN     SOLSE Shutdown     HH-JR/SOLSE-2 Main Menu]     Sel SOLSE & LORE Command Page     SOLSE & LORE Command Page     SOLSE/LORE Telemetry Page     SOLSE/LORE Telemetry Page | ing)<br>ihutdown<br>ng)<br>hutdown | Sel Exit Program, follow directions on screen  6. FILE TRANSFER  NOTE Refer to SOLSE SETUP Step 5 for most recent data file Copy most recent SOLSE data file (C:solse/PGSCdata.00X) and log file (C:solse/solse.log) to OCA machine (STS-1) downlink location: C:loca-downlpayloads via network If network unavailable: Use PCMCIA card to transfer files to OCA machine (STS-1) Ref OCA DOWNLINK VIA GROUND COMMAND (ORB OPS, PGSC) From Start Menu, Sel Shutdown  SOLSE PGSC may be deactivated when SOLSE software is not in use. BIA power is regd for SOLSE heater power. BIA must remain powered from SOLSE softwarion to SOLSE Deactivation unless otherwise instructed Notify MCC, SOLSE IDLE complete |
|                                                                                                    |                                    |                                                                                                    |

| SOLSE/HRIU DEACT<br>All SOLSE and HRIU commands require <ctrl-y><br/>following command selection to execute command.</ctrl-y>                                                                                                    | HH-JR/SOLSE-2 Data Storage Setup Page<br>HRIU Errors – ON<br>HRIU Engineering Data – ON<br>HRIU Diagnostic Data – ON<br>HRIU Diagnostic Data – ON                                                                                                    |
|----------------------------------------------------------------------------------------------------|----------------------------------------------------------------------------------------------------|
| following command selection to execute command.<br>Once every 30 sec there is a brief period in which<br>commands to payload will not be accepted. If<br>'S_CMD(L_CMD) Status is NoGo/Wait. Cannot<br>send command to SOLSE(LORE)' message<br>appears at any time after executing S_Cnd Execute<br>or L_Cnd Execute, reserver reserved command.<br>To clear error message from active screen, exit to<br>main meru and return to desired screen<br>* If at any time during procedure execution error messages<br>* display in lower left corner of screen, it is possible that<br>* HRU reset has occurred. To determine if HRU is reset:<br>* If not on HH-JR/SOLSE-2 System Page<br>* If not on HH-JR/SOLSE-2 System Page<br>* If not on HH-JR/SOLSE-2 System Page<br>* If HAL NOT HAL STANDE SCREEN AND AND AND AND AND AND AND AND AND AN | HRIU Customer Data       - ON         * If HRIU Errors - OFF:       • HRIU Errors - ENAB ( ON)         * If HRIU Errors - ENAB ( ON)         * If HRIU Errors - ENAB ( ON)         * If HRIU Errors - ENAB ( ON)         * If HRIU Engineering Data - OFF:         • HRIU Diagnostic Data - OFF:         • HRIU Customer Data - OFF:         • HRIU Customer Data - OFF:         • HRIU Customer Data - OFF:         • HRIU Customer Data - OFF:         • HRIU Customer Data - OFF:         • HRIU Customer Data - OFF:         • HRIU Customer Data - OFF:         • HRIU Customer Data - OFF:         • HRIU Ergineer Data - OFF:         • HRIU Customer Data - OFF:         • HRIU Customer Data - ENAB ( ON)         • Idea Marker         • HRIU Customer Data - OFF:         • HRIU Ergineer Data - OFF:         • HRIU Data - ENAB ( ON)         • HH-JR/SOLSE-2 System Page         • HH-JR/SOLSE-2 System Page         • HH-JR/SOLSE-2 System Page         • HH-JR/SOLSE-2 So to return to main menu         • Sel Exit Program, follow directions on screen         • BIA Enable 2 - OFF         • Perform hard reboot of PGSC:         • From Start Menu, Sel Shutdown         • Whene shutdown complete, PGSC pwr - on |
| HH-JR/SOLSE-2 Main Menu<br>Sel Data Recording and Storage Setup                                                                                                    | After 45 sec:<br>HRIU Status – initialized<br>Heater & Door Power – ON                                                                                                    |
| 1-46 PL OPS/107/FIN A, 1                                                                                                    | 1–47 PL OPS/107/FIN A                                                                                                    |

| 4. SOLSE DEACTIVATION                                                                                                    | SOLSE CONTINGENCY RECOVERY                                                                                                    |
|----------------------------------------------------------------------------------------------------|----------------------------------------------------------------------------------------------------|
| <ul> <li>A. SOLSE DECTIVATION<br/>Dor Position - CLOSED</li> <li>PGSC SOLSE Primary Power - OFF <ul> <li>If SOLSE Primary Power - OIS:</li> <li>Texcute SOLSE Idle, steps 3 &amp; 4 *</li> </ul> </li> <li>Yest Command - CLOSE</li> <li>Door Command - CLOSE</li> <li>Heater &amp; Door Power - DISA (OFF)</li> <li>HH-RP Poling - DISA (OFF)</li> <li>HH-RP Poling - DISA (OFF)</li> <li>HB A Subset - DISA (DISA (DI</li></ul> | SOLSE CONTINGENCY RECOVERY         NOTE<br>This procedure may be requested if SOLSE and LORE<br>payloads lose sync or communications to HRU during<br>operations. Initiation of this proceedure may be delayed<br>depending on where anomaly occurs during data take.         All SOLSE and HRU commands require <ctrl-></ctrl-><br>following commands to payload will not be accepted. If<br>commands to payload will not be accepted. If<br>"S_CMDL(_CMD) Status is NoGo/Wait. Cannot send<br>commands to SOLSELCIORE? message appears at any<br>time after axecuting S_Cmd Execute or L_Cmd<br>Execute, researd regieted command.         To clear an error message from active screen, exit to<br>main menu and return to desired screen         BIA         1. RECOVERY SETUP<br>PWR - ON<br>ENABLE 2 - ON         IHH-JR/SOLSE-2 Wain Menu]<br>Sei HH-JR/SOLSE-2 System Page         HH-JR/SOLSE-2 System Page         HH-JR Polling - OFF:<br>* HH-JR Polling - ON<br>* HH-JR Polling - ON<br>* HH-JR/SOLSE-2 Main Menu]<br>Sei SOLSE DATA CHECK         PRES <esc> to return to main menu         SOLSE DATA CHECK<br/>IHH-JR/SOLSE-2 Main Menu]<br/>Sei SOLSELORE Telemetry Page<br/>SOLSE Status - In Sync:<br/>* HSOLSE-LORE Telemetry Page<br/>SOLSE Status - In Sync:<br/>* HSOLSE Scatus - In Sync:<br/>* HSOLSE Scatus - In Sync:<br/>* HSOLSE Scatus - In Sync:<br/>* Notify MCC<br/>* Press <esc> to return to main menu<br/>* HI-JR/SOLSE-2 System Page<br/>* HI-JR/SOLSE-2 System Page<br/>* HI-JR/SOLSE-2 System Page<br/>* HI-JR/SOLSE-2 System Page<br/>* EX-Standby Mode - PULSE (Wait &lt; 45 sec., ON) *<br/>* After 1 min, B2-Standby Mode - OFF<br/>* Press &lt; ESC to return to main menu<br/>* Got to step 4</esc></esc> |
| 1–48 PL OPS/107/FIN A                                                                                                    | 1-49 PL OPS/107/FIN A                                                                                                    |
|                                                                                                    |                                                                                                    |

\_

| 3. SOLSE SOFTWARE SHUTDOWN                                                                                                    | * If offer 1 min and all landing contained and *                                                                        |
|----------------------------------------------------------------------------------------------------|----------------------------------------------------------------------------------------------------|
| Press <esc> to return to main menu</esc>                                                                                                    | * If after 1 min studie pending, reattempt cind *<br>* If after 1 min, still no joy:<br>* Go to step 6 *                |
| Sols ESOFTWARE SHUTDOWN<br>Press <eso main="" menu<br="" return="" to="">Sel SOLSE/LORE Command Page<br/>S.Cmd Status - GO/OK<br/>S.Shutdown - Send (wat &lt; 45 ssc. Pending)<br/>S.Cmd Status - GO/OK<br/>S.Shutdown - Send (wat &lt; 45 ssc. Pending)<br/>S.Execute Omd Pending - Send ( Sent)<br/>Wat &lt;45 sec. S.Last Cmd Executet: S.Shutdown<br/>* If after 1 min, command still pending:<br/>* S.Execute Cmd Pending - Send ( Sent)<br/>* Wat &lt;50 sec. S.Last Cmd Executed: S.Shutdown *<br/>* If after 1 min, command still pending:<br/>* Notify MCC<br/>* Press <eso main="" menu<br="" return="" to="">* UHI-JRISOLSE-2 Main Menu]<br/>* Set HH-JRISOLSE-2 System Page<br/>* HH-JRISOLSE-2 System Page<br/>* HH-JRISOLSE-2 System Page<br/>* HH-JRISOLSE-2 System Page<br/>* Go to step 4<br/>* Press <eso main="" menu<br="" return="" to="">* Go to step 4<br/>* Press <eso main="" menu<br="" return="" to="">* Go to step 4<br/>* LORE DATA CHECK<br/><u>SOLSELORE Telemetry Page</u><br/>LORE Status - In Sync: *</eso></eso></eso></eso> | * If after 1 min, still oppy: * * * * * * * * * * * * * * * * * * *                                                     |
| * Go to step 6 *<br>5. L <u>ORE SOFTWARE SHUTDOWN</u><br>Press <esc> to return to main menu</esc>                                                                                                    | Log MET:<br>/                                                                                                    |
| HH-JR/SOLSE-2 Main Menu<br>Sel SOLSE/LORE Command Page                                                                                                    | 8. SOLSE SYSTEM RECOVERY                                                                                                |
| SOLSE/LORE Command Page<br>_Cmd Status - GO/OK<br>L_Shutdown - Send (wait ≤45 sec. Pending)<br>LExecute Cmd Pending - Send (Sent)<br>Wait ≤ 45 sec. L_Last Omd Executed: L_Shutdown                                                                                                    | PGSC PGSC – ON<br>Start SOLSE software:<br>Go to Shuttle Apps Folder<br>Sel SOLSE-2 Icon<br>Follow directions on screen |
| 1–50 PL OPS/107/FIN A                                                                                                    | 1–51 PL OPS/107/FIN A,1                                                                                                 |

| HH-JR/SOLSE-2 Main Menu<br>Software MET time within 10 sec of actual MET                                                                       | SOLSE_TECTemp: -10°C±1°C<br>S_FilterPosition - VIS (if UV, MCC)<br>S_FILFStatus - OK (if ERROR, MCC) |
|----------------------------------------------------------------------------------------------------|----------------------------------------------------------------------------------------------------|
| * If software MET time > 10 sec off actual MET: *                                                                                              | Press <esc> to return to main menu</esc>                                                             |
| * Sel UPDATE MET *<br>* Enter Current MET, press enter *<br>* Press <5C> to return to main menu *                                              | MCC if read<br>HH-JR/SOLSE-2 Main Menu                                                               |
| 9. HH-JR STATUS ENABLE<br>HH-JR/SOLSE-2 Main Menu                                                                                              | Sel HH-JR/SOLSE-2 System Page<br>HH-JR/SOLSE-2 System Page                                           |
| Sel HH–JR System Page                                                                                                    | Record Payload Status in table below and voice values to ground                                      |
| HH-JR/SOLSE-2 System Page<br>HH-JR Polling - ENAB ( ON)                                                                                        | Nominal Value Range (SOLSE Primary Pwr On)<br>Bus Voltage: 28 ± 1 V<br>Bus Current: 0.196 ± .05 Amps |
| * If HH-JR Polling - OFF: *<br>* Reattempt cmd                                                                                                 | Canister Pressure:     15.257 ± 0.6 PSIA       Door Position:     2.5 Volts                          |
| * If still no joy, MCC *                                                                                                    | HRIU Temp: 0-40°C<br>HH-JR LEP: 0-40°C                                                               |
| Data Storage Status – ENABLED<br>After 45 sec:                                                                                                 | Heat Pipe: 0-40°C<br>Bulkhead: 0-40°C                                                                |
| HRIU Status – initialized                                                                                                    | TEC Temp:     -10°C ± 1                                                                              |
| HH-JR/SOLSE-2 System Page<br>SOLSE Primary Power – ENAB                                                                                        | MET        /                                                                                         |
| After 45 sec, SOLSE Primary Power - ON                                                                                                    | Canister Pressure: Amps<br>Canister Pressure: PSIA PSIA<br>Door Position: Onen/Closed Volts          |
| * If after 45 sec, SOLSE Primary Power – OFF: * * Notify MCC * * Reatempt cmd *                                                                | HRIU Temp:         ℃         ℃           HH–JR LEP:         ℃         ℃                              |
| * If still no joy: *<br>* MCC *                                                                                                    | Heat Pipe: °C °C<br>Bulkhead: °C °C                                                                  |
| Press <esc> to return to main menu</esc>                                                                                                    | TEC Temp: °C °C                                                                                      |
| HH–JR/SOLSE–2 Main Menu<br>Sel SOLSE/LORE Telemetry Page                                                                                       |                                                                                                    |
| SOLSE/LORE Telemetry Page<br>After 1 min:<br>SOLSE Packets Rcvd – incremented to 2 or greater<br>SOLSE Status – In sync<br>After 1 min 91 sec: |                                                                                                    |
| LORE Packets Rcvd — incremented to 2 or greater<br>LORE Status — In Sync                                                                       |                                                                                                    |
| NOTE<br>SOLSE will remain in Stby mode until four packets are received.<br>When four packets are received it will indicate Cal mode.           |                                                                                                    |
| When S–Mode – Cal, notify MCC, SOLSE Cal Mode Initiated                                                                                        |                                                                                                    |
| 1–52 PL OPS/107/FIN A                                                                                                    | 1–53 PL OPS/107/FIN A,2                                                                              |
|                                                                                                    |                                                                                                    |

.

| MET                                                                                                    |                                       |                               |           | SOLSE CONTINGENCY SHUTDOWN                            |
|----------------------------------------------------------------------------------------------------|---------------------------------------|-------------------------------|-----------|-------------------------------------------------------|
| Bus Voltage:                                                                                                    | Volts                                 | Volts                         |           |                                                       |
| Bus Current:                                                                                                    | Amps                                  | Amps                          |           | NOTE                                                  |
| Canister Pressure:                                                                                               | PSIA                                  | PSIA                          |           | All SOLSE and HRIU commands require <ctrl-y></ctrl-y> |
| Door Position:                                                                                                   | Open/Closed Volts                     | Open/Closed Volts             |           | following command selection to execute command.       |
| HRIU Temp:                                                                                                    | °C                                    | °C                            |           |                                                       |
| HH-IR I FP                                                                                                    | <u></u>                               | °C                            |           | commands to payload will not be accented. If          |
| Heat Pine:                                                                                                    |                                       |                               |           | "S CMD/L CMD) Status is NoGo/Wait. Cannot             |
| Bulkhead:                                                                                                    | · · · · · · · · · · · · · · · · · · · |                               |           | send command to SOLSE(LORE)" message                  |
| Heateink:                                                                                                    |                                       |                               |           | appears at any time after executing S_Cmd Execute     |
| TEC Temp:                                                                                                    |                                       |                               |           | or L_Cmd Execute, resend rejected command.            |
| TEO Temp.                                                                                                    | <u> </u>                              | Ű                             | 1         |                                                       |
| MET                                                                                                    |                                       | / : :                         |           | lo clear an error message from active screen, exit    |
| Bus Voltage:                                                                                                    | Volts                                 | Volts                         |           | to main menu and return to desired screen             |
| Bus Current:                                                                                                    | Amps                                  | Amps                          |           | . If at any time during precedure execution error     |
| Canister Pressure                                                                                                | PSIA                                  | PSIA                          |           | * If at any time during procedure execution error *   |
| Door Position:                                                                                                   | Open/Closed Volto                     | Open/Closed Volto             |           | * it is possible that an HRIU reset has occurred. *   |
|                                                                                                    | Volts                                 | Volts                         |           | * To determine if HRIU is reset, if not on *          |
| rikiu iemp:                                                                                                    | <u> </u>                              | ං<br>ද                        |           | * HH–JR/SOLSE–2 System Page: *                        |
| HH-JK LEP:                                                                                                    | <u>°C</u>                             | °C                            |           | Press <esc> to return to main menu     *</esc>        |
| Heat Pipe:                                                                                                    | °C                                    | ိပ                            |           | * HH-JR/SOLSE-2 Main Menu *                           |
| Bulkhead:                                                                                                    | ΰC                                    | 3°                            |           | * Sel HH-JR/SOLSE-2 System Page *                     |
| Heatsink:                                                                                                    | °C                                    | °C                            |           | * (HH-JR/SOLSE-2 System Page) *                       |
| TEC Temp:                                                                                                    | °C                                    | °C                            |           | * If HKU Status – Initialized: *                      |
| Press <esc< td=""><td>&gt; to return to main menu</td><td></td><td></td><td>* Keturn to homina ops *</td></esc<> | > to return to main menu              |                               |           | * Keturn to homina ops *                              |
| 11000 -200                                                                                                    |                                       |                               |           | * Notify MCC *                                        |
| 12. SOLSE SCI                                                                                                    | ENCE RECOVERY, if read                |                               |           | * Perform SOLSE CONTINGENCY RECOVERY *                |
| On MCC GC                                                                                                    | 1:                                    |                               |           |                                                       |
| HH–JR/                                                                                                    | SOLSE-2 Main Menu                     |                               |           | 1. SOLSE SOFTWARE SHUTDOWN                            |
| Sel SOL                                                                                                    | SE/LORE Command Page                  |                               |           | Press <esc> to return to main menu</esc>              |
| 201.05                                                                                                    | OPE Command Pass                      |                               |           |                                                       |
| S Cmd                                                                                                    | Statua CO/OK                          |                               |           | HH–JR/SOLSE–2 Main Menu                               |
| S Enter                                                                                                    | Science Mode - Send (wait             | < 45 sec Pending)             |           | Sel SOLSE/LORE Command Page                           |
| S Execu                                                                                                    | ite Cmd Pending - Send (              | Sent)                         |           |                                                       |
| Wait ≤ 4                                                                                                    | sec, S_Last Cmd Execute               | d: S_Enter Science Mode       |           | SOLSE/LORE Command Page                               |
|                                                                                                    |                                       | =                             |           | S_Cmd Status – GO/OK                                  |
| L_Cmd S                                                                                                    | science Mode - Send (woit             | < 45 sec Pending)             |           | S_Shutdown – Send (wait ≤ 45 sec, Pending)            |
| L_Criter                                                                                                    | te Cmd Pending - Send (Walt           | Sent)                         |           | S_Execute Cmd Pending - Send (Sent)                   |
| Wait < 4                                                                                                    | 5 sec.   Last Cmd Execute             | d: I Enter Science Mode       |           | wait 5 45 sec, 5_Last Child Executed: 5_Shutdown      |
|                                                                                                    |                                       |                               |           | * If after 1 min cmd still pending, reattempt cmd.    |
| Press <                                                                                                    | SC> to return to main menu            |                               |           | * If still no joy *                                   |
|                                                                                                    | SOLSE 2 Main Manu                     |                               |           | * Notify MCC *                                        |
| nd-JR/                                                                                                    | SCLOL -2 Main Menu                    |                               |           | * Press <esc> to return to main menu *</esc>          |
| Sei SOL                                                                                                    | SEVECISE Telemetry Page               |                               |           | * HH-JR/SOLSE-2 System Page *                         |
| SOI SE                                                                                                    | LORE Telemetry Page                   |                               |           | * <u>Sel HH–JR/SOLSE–2 System Page</u> *              |
| After 1 n                                                                                                    | in:                                   |                               |           | * HH-JR/SOLSE-2 System Page *                         |
| SOLS                                                                                                    | E Status – In Sync                    |                               |           | * B2–Standby Mode – PULSE (wait ≤ 45 sec, ON) *       |
| LORI                                                                                                    | Status – In Sync                      |                               |           | * Atter 1 min, B2-Standby Mode - OFF *                |
| S_Mo                                                                                                    | ude – Sci                             |                               |           | * Press KESCA to return to main menu                  |
| L_Mc                                                                                                    | de – Sci                              |                               |           | Press <fsc> to return to main menu</fsc>              |
|                                                                                                    | SC> to return to main menu            |                               |           |                                                       |
| Press <                                                                                                    |                                       |                               |           |                                                       |
| Press <e<br>Notify MCC,</e<br>                                                                                   | SOLSE CONTINGENCY RE                  | COVERY complete               |           |                                                       |
| Press <e<br>Notify MCC,</e<br>                                                                                   | SOLSE CONTINGENCY RE                  | COVERY complete<br>PL OPS/107 | V/FIN A 2 |                                                       |

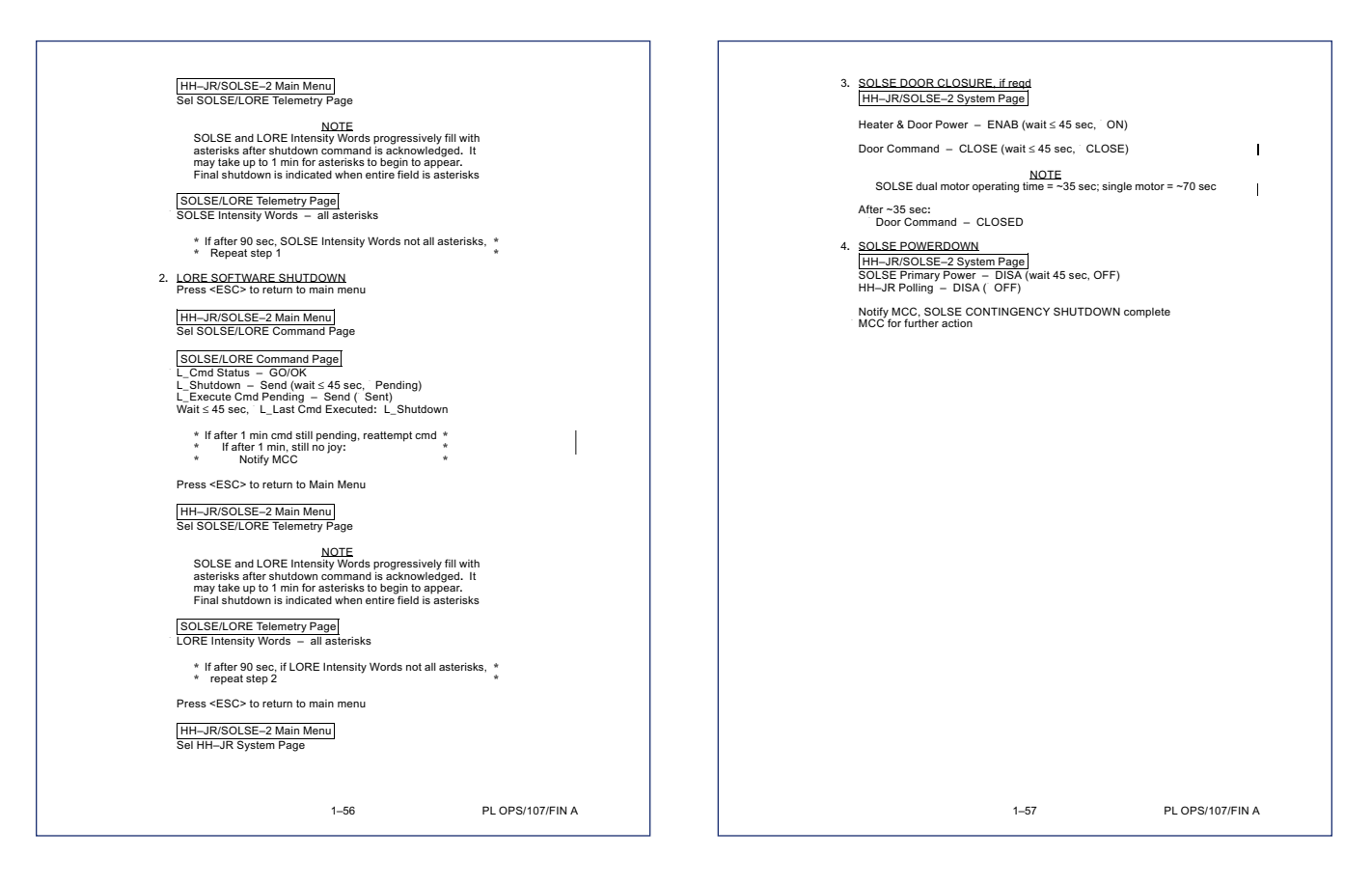

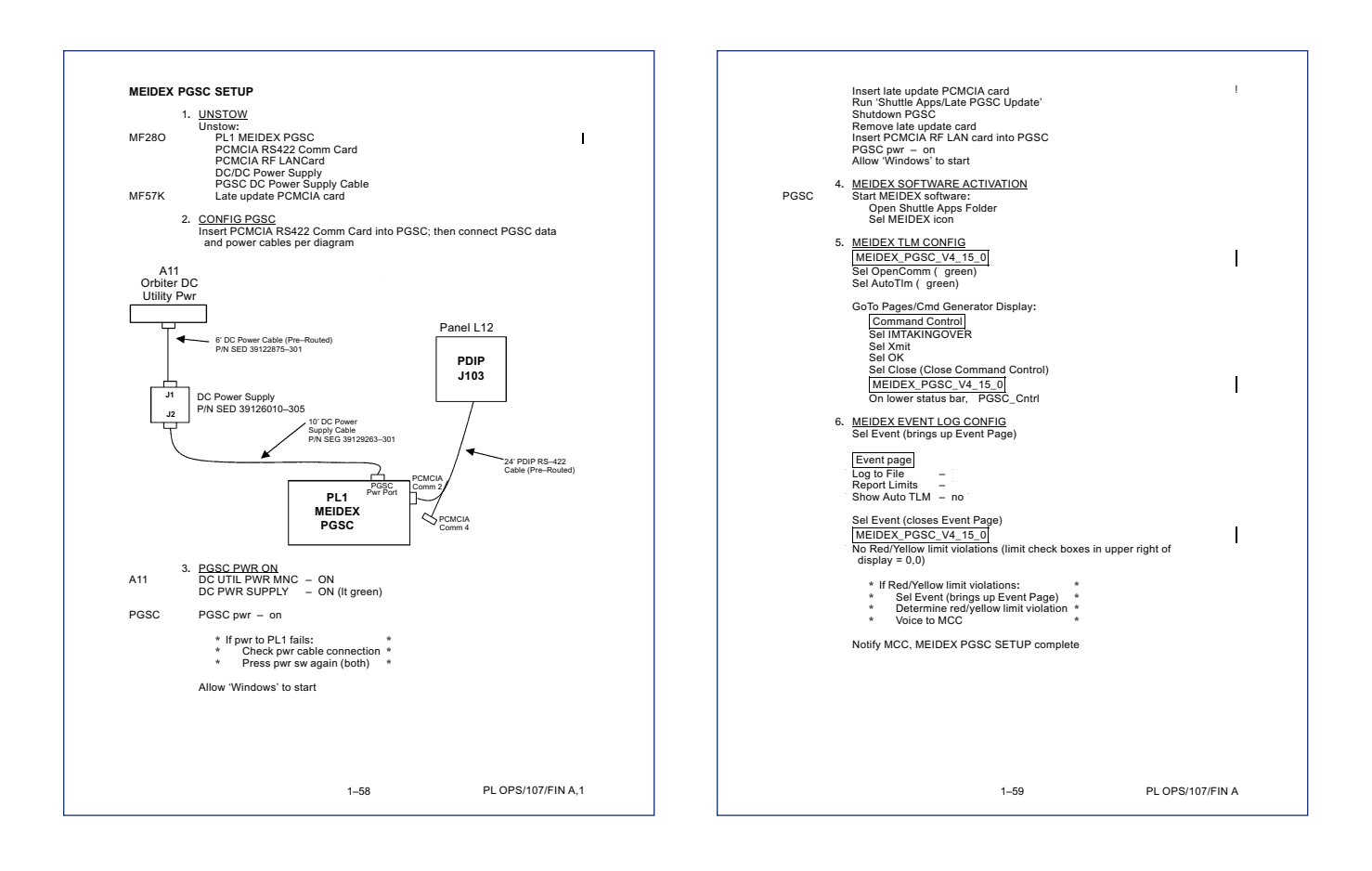

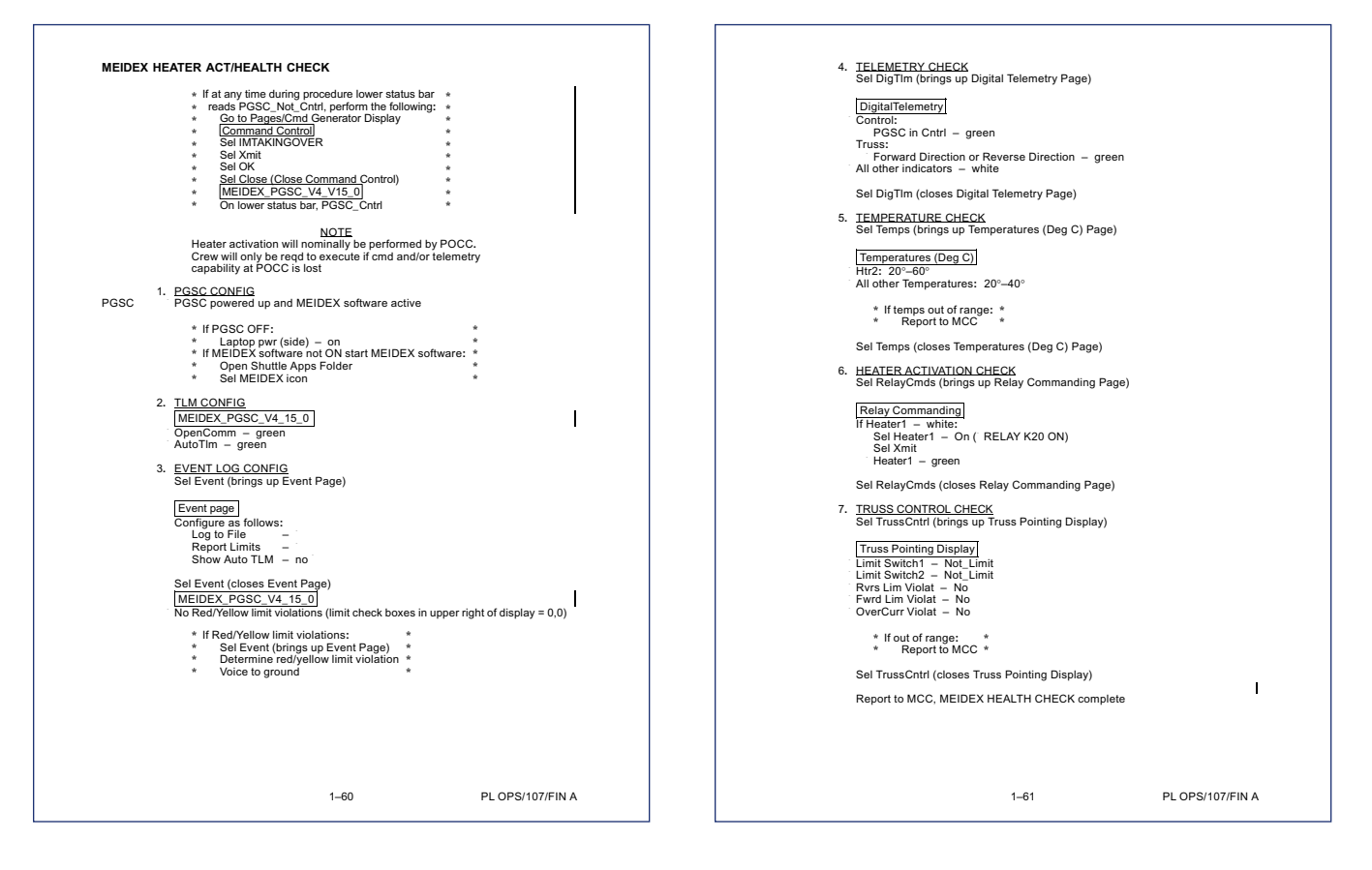

| MEIDEX CHECKOUT                                                                                                    |       | V10                                     | PWR - ON<br>Verify tape installed                                                                                                    |         |
|----------------------------------------------------------------------------------------------------|-------|-----------------------------------------|----------------------------------------------------------------------------------------------------|---------|
| If at any time during procedure lower status bar          reads PGSC_Not_Cntrt, perform the following: <u>Go to Pages/Cmd Generator Display</u> <u>Command Control</u> <u>Sel Mint XKINGOVER</u> <u>Sel Xmit</u> <u>Sel Status</u> <u>Sel Cless Command Control</u> ) <u>Sel Cless Command Control</u> <u>Sel Cless Command Control</u> <u>Sel Cless Cless Command Control</u> <u>Sel Cless Cless Command Control</u> <u>Sel Cless Cless Command Control</u> <u>Sel Cless Cless Cless</u> <u>Sel Cless Cless Cless Cless</u> <u>Sel Cless Cless Cless Cless</u> <u>Sel Cless Cless Cless Cless</u> <u>Sel Cless Cless Cless Cless</u> <u>Sel Cless Cless Cless</u> <u>Sel Cless Cless Cless</u> <u>Sel Cless Cless Cless</u> <u>NOTE</u> <u>MON 1 is used for CCTV and Sekai video.</u> <u>MON 1 is used for Xybion video</u> <u>MON 1 is used for CCTV and Sekai video.         <u>MON 1 is used for CCTV and Sekai video.</u> <u>MON 1 is used for CCTV and Sekai video.         <u>MON 1 is used for CCTV and Sekai video.         <u>MON 1 is used for CCTV and Sekai video.  </u></u></u></u></u></u></u></u></u></u></u></u></u></u></u></u></u></u></u></u></u></u></u> |       | L12U<br>MON 1<br>V10<br>R14<br>A7       | REC pb (two simo) – press ( red dot displayed)<br><u>NOTE</u><br>MEIDEX door requires -35 sec to open with dual motor operations;<br>-70 sec to open with single motor ops. tb will read gray when door<br>is >-94 deg open<br>MEIDEX DOOR FULL OPEN th – gray<br>Visually verify MEIDEX Door Full Open<br>Report door position to MCC<br>STOP bb – press<br>Camero D Illuminator OFF, if reqd (TV Cue Card, <u>ILLUMINATOR OPS</u> )<br>VID 001 pb – SEKAI/PAO (FD)<br>010 Tb – DTV/MON 2 | 1       |
| 2. <u>TLM CONFIG</u> [MEIDEX_PGSC_V4_15_0] OpenComm - green AutoTim - green 3. <u>EVENT LOG CONFIG</u> Sel Event (brings up Event Page)                                                                                                    | I     | 5.<br>PGSC                              | IN pb' – XYBION (MD)<br><u>SEKAI POWERUP</u><br>Sel RelayComis (prings up Relay Commanding Page)<br><u>Relay Commanding</u><br>Sel Sekai – On (RELAYK4 ON)<br>Sel Xmit<br>Sekai – oreen                                                                                                    |         |
| Event Page<br>Configure as follows:<br>Log to File – '<br>Report Limits – '<br>Show Auto TIM – no                                                                                                    |       | MON 1<br>A7<br>6.                       | If Sekai video signal not displayed:<br>VID OUT pb – MON 1<br>IN pb – SEKAI/PAO (FD)<br>DSR-20 RECORD                                                                                                    |         |
| Sel Event (closes Event Page)<br>MEIDEX_PGSC_V4_15_0<br>No Red/Yellow limit violations (limit check boxes in upper right<br>of display = 0.0)<br>* If Red/Yellow limit violations:                                                                                                    | I     | (VIP)<br>VTR/DSR-20                     | VTR/CC PWR - on (LED on)<br>MUX BYPASS - VTR DNLK<br>MUX BYPASS - VTR DNLK<br>PWR - on (LED on)<br>ONISTANDBY LED green<br>Verify tape installed<br>REC pb - press, biold<br>PLAY pb - press simo (red dot displayed)                                                                                                    |         |
| Sel Event (brings up Event Page)     *     Determine red/vellow limit violation     *     Report to MCC     *                                                                                                    |       | 7.<br>MON 2                             | <u>XYBION PWR CHECK</u><br>Relay Commanding<br>Xybion - green<br>Xybion video sinnal displayed                                                                                                    |         |
| L12U cb DOOR PWR CONT PWR DN ENA – cl<br>R14 Camera D Illuminator ON, if reqd (TV Cue Card, <u>ILLUMINATOR OPS</u> )                                                                                                    | 1     |                                         | * Iff Xybion – white:<br>* Perform XYBION ACTIVATION, 1–83 *                                                                                                    |         |
| A7 VID OUT pb - MON 1<br>IN pb - D<br>ALC pb - press<br>AVG pb - press<br>VID OUT pb - ANALOG DNLK<br>IN pb - D<br>PAN (TILT,ZOOM) as reqd to view MEIDEX Door                                                                                                    | I     | 8.<br>VTR/DSR-20<br>MON 2<br>VTR/DSR-20 | DSR-20 RECORD CHECK       STOP bb - press       STOP bb - press       PLAY bb - press       Verify signal is correctly displayed       STOP bb - press       STOP bb - press       REW pb - press       REW pb - press, hold       PLAY bb - press, himo ( red dot displayed)                                                                                                    |         |
| 1–62 PL OPS/107/F                                                                                                    | FIN A |                                         | 1–63 PL OPS/107/                                                                                                    | FIN A,3 |

| 9.       | XYBION TIME CONFIG<br>Sel XybCmd (brings up Xybion CmdForm<br>Sel XybTlm (brings up Xybion Camera Dis                                      | Display)<br>play)              |
|----------|----------------------------------------------------------------------------------------------------|--------------------------------|
| MON 2    | a. Date Check<br>Date not 00/00/00                                                                                                    |                                |
|          | * If Date is 00/00/00:<br>* Perform XYBION ACTIVATIO                                                                                       | *<br>N step 2a, 1–83 *         |
| MON 2    | b. <u>MET "Time" Check</u><br>Time offset between Xybion MET Vide                                                                          | o signal and MET clock ≤ 3 sec |
|          | * If time offset > 3 sec:<br>* Perform XYBION ACTIVATION                                                                                   | * * * *                        |
| PGSC 10. | <u>XYBION CAMERA CONFIG</u><br>a. <u>Current Settings Report</u><br><u>XybionCmdForm</u><br>Sel Report Current Settings ( T C)<br>Sel Xmit |                                |
|          | Xybion Camera Display<br>Wait 30 sec (until IMC > appears)<br>CCD Temperature: 20°-40°                                                     |                                |
|          | * If CCD temperature out of range:<br>* Report to MCC                                                                                      | *                              |
|          | b. Enter Lock Settings<br>XybionCmdForm<br>Enter Lock = 3<br>Set Lock ( L 3)<br>Set Xmit                                                   |                                |
| MON 2    | Xybion Camera Display<br>IMC > L3<br>Filter: 3                                                                                             | I                              |
| PGSC     | c. Enter Gain Settings<br>XybionCmdForm<br>Enter Gain = 70<br>Sel Gain ( G 70)<br>Sel Xmit                                                 |                                |
| MON 2    | Gain: 70% ± 1                                                                                                    | I                              |
| PGSC     | d. <u>Return to Gain Settings</u><br>XybionCmdForm<br>Enter Gain = 65<br>Sel Gain ( G 65)<br>Sel Xmit                                      |                                |
| MON 2    | Gain: 65% ± 1                                                                                                    | I                              |
|          | 1–64                                                                                                    | PL OPS/107/FIN A               |

| PGSC                                   | e. <u>Enter Exposure Mode</u><br><u>XybionCmdForm</u><br>Sel Exposure Video Mode Average Video ( EVA)<br>Sel Xmit<br>Sel Report Current Settings ( T C)<br>Sel Xmit                           |
|----------------------------------------|----------------------------------------------------------------------------------------------------|
|                                        | Xybion Camera Display<br>Wait 30 sec (until IMC > appears)<br>Auto Exposure Mode: Average                                                                                                    |
|                                        | f. <u>Return to Unlocked Filter</u><br><u>XybionCmdForm</u><br>Sel Run ( R)<br>Sel Xmit                                                                                                    |
| MON 2                                  | [Xybion Camera Display]<br>IMC ≻ R<br>Filter and display changing                                                                                                    |
|                                        | g. <u>Return to Nominal Exposure Mode</u><br><u>XybionCmdForm</u><br>Sel Exposure Video Mode Peak Video (EVP)<br>Sel Xmit                                                                     |
|                                        | Sel Raport Current Settings (TC)<br>Sel Xmit<br>[Xybion Camera Display]<br>Wati 30 sec (until IMC> appears)<br>Auto Exposure Mode: Peak                                                       |
|                                        | MEIDEX_PGSC_V4_15_0<br>Sel XybCmd (closes XybionCmdForm Page)<br>Sel XybTm (closes Xybion Camera Display Page)                                                                                |
| 11.<br>VTR/DSR-20<br>L10(VIP)<br>(MUX) | <u>DSR 20 RECORD STOP</u><br>STOP pb - press<br>(NSTANDBY pb - press (red LED on)<br>PWR - OFF (LED off)<br>VTRCC - off (LED off)<br>MUX BYPASS - SH PL DATA<br>MUXVTR/CC PWR - off (LED off) |
|                                        | Perform <u>MEIDEX RECORDING LOG</u> (Cue Card)<br>Enter Tape # and VTR/DSR-20 Time Remaining for current tape                                                                                 |
| 12.                                    | <u>VCR1 CONFIG</u><br>Sel RelayCmds (brings up Relay Commanding Page)<br>Sel DigTim (brings up Digital Telemetry Page)                                                                        |
|                                        | a. <u>VCR Record On</u><br>[Relay Commanding]<br>Sel VCR1 - On ( RELAYK1 ON)<br>Sel Xmit<br>VCR1 - green                                                                                      |
|                                        | Sel Record1 – On ( RELAYK2 ON)<br>Sel Xmit                                                                                                    |
|                                        | 1–65 PL OPS/107/FIN A,3                                                                                                    |

\_

| [DigitalTelemetry]<br>VCR1 Record – green<br>VCR1 Standby – white<br>Verify VCR Elapsed Secs increasing by steps of 10–20 sec                                                                                                    | DigitalTelemetry<br>VCR2 Standby - green<br>VCR2 Record - white<br>Record Elapsed Secs:                                                                                                    |
|----------------------------------------------------------------------------------------------------|----------------------------------------------------------------------------------------------------|
| b. <u>VCR Record Off</u><br>MEIDEX has a limited amount of VCR recording<br>space. If VCR Recording is left ON inadvertently,<br>all of available tape will be used<br>Relay Commanding<br>Sei Record 1 – Off ( RELAYK2 OFF)<br>Sei Xmit<br>DigitalTelemetry<br>VCR1 Standby – green<br>VCR1 Record – white<br>Record Elapsed Secs:<br>Relay Commanding<br>Sei Unitrid 1 – On ( RELAYK3 ON) | Relay Commanding         Sel Unthrd2 - On ( RELAYK11 ON)         Sel Xmit         Unthrd2 - green         Sel VCR2 - Of ( RELAYK9 OFF)         Sel Xmit         VCR2 - white         Sel Unthrd2 - off ( RELAYK11 OFF)         Sel Xmit         Unthrd2 - white         14.         VCR3 coNFIG         a.       VCR Record On         Refey Commanding         Sel VCR3 - On ( RELAYK17 ON)         Sel VCR3 - On ( RELAYK17 ON) |
| Sel Xmit<br>Unthrd1 – green<br>Sel VCR1 – Off ( RELAYK1 OFF)<br>Sel Xmit<br>VCR1 – white<br>Sel Unthrd1 – Off ( RELAYK3 OFF)<br>Sel Xmit<br>Unthrd1 – white<br>13. <u>VCR2 cONFIG</u><br>a. <u>VCR2 conFIG</u><br>Sel VCR2 – On ( RELAYK9 ON)                                                                                                    | VCR3 – green<br>Sel Record3 – On ( RELAYK18 ON)<br>Sel Xmit<br>DigitalTelemetry<br>VCR3 Record – green<br>VCR3 Standby – while<br>Verify VCR Elapsed Secs increasing by steps of 10–20 sec<br>b. <u>VCR Record Off</u><br><u>NOTE</u><br>MEIDEX has a limited amount of VCR recording                                                                                                    |
| Sel Xnit<br>VCR2 - green<br>Sel Record2 - On ( RELAYK10 ON)<br>Sel Xnit<br>[DigitalTelemetry]<br>VCR2 Record - green<br>VCR2 Standby - white<br>Verify VCRE Lapsed Secs increasing by steps of 10–20 secs<br>b. <u>VCR Record Off</u>                                                                                                    | space. If VCR Recording is left ON inadvertently,<br>all of available tape will be used<br>Relay Commanding<br>Sel Record 3 – Off (RELAYK18 OFF)<br>Sel Xmit<br>DigitalTelemetry<br>VCR3 Standby – green<br>VCR3 Standby – white<br>Record Elapsed Secs:                                                                                                    |
| NOTE           MEIDEX has a limited amount of VCR recording<br>space. If VCR Recording is left ON inadvertently,<br>all of available tape will be used           Relay Commanding           Sel Record2 - Off (RELAYK10 OFF)<br>Sel Xmit           1–66         PL OPS/107/FIN A                                                                                                    | Relay Commanding         Sel Unitid3 - On ( RELAYK 19 ON)         Sel Xmit         Unitrid3 - green         Sel VCR3 - Off ( RELAYK 17 OFF)         Sel Xmit         VCR3 - white         1-67                                                                                                    |

|                 | Sel Unthrd3 – Off ( RELAYK19 OFF)<br>Sel Xmit<br>Unthrd3 – white                                                                                                    |               | PGSC 1   | <ol> <li><u>CAMERA DEACT</u><br/>Sel XybCmd (brings up XybionCmdForm display)<br/>Sel XybTlm (brings up Xybion Camera Display)</li> </ol>                                                                                                    | I                                                             |
|-----------------|----------------------------------------------------------------------------------------------------|---------------|----------|----------------------------------------------------------------------------------------------------|---------------------------------------------------------------|
|                 | Enter VCR1,2,3 Elapsed Sec in <u>MEIDEX RECORDING LOG</u> (C<br>Voice VCR 1,2,3 Elapsed Sec to ground                                                                                                    | ue Card)      |          | Xybion CmdForm                                                                                                    |                                                               |
|                 | Sel RelayCmds (closes Relay Commanding Page)<br>Sel DigTlm (closes Digital Telemetry Page)                                                                                                    |               |          | Sel Xmit                                                                                                    |                                                               |
| 15.<br>V10      | V10 CONEIG       PWR - ON       REC pb (two simo) - press ( red dot displayed)       Wait 10 sec       STOP pb - press       REW pb - press       PLAY pb - press       Verify signal is correctly displayed on V10 Display       STOP pb - press       Verify signal is correctly displayed on V10 Display       STOP pb - press       PWP - OFF | I             |          | Xybion Camera Display             Wait 30 sec (until IMC- appears)           Sel XybCmd (closes XybionCmdForm Display)           Sel XybTmd (closes Xybion Camera Display)           Sel RelayCmds (brings up Relay Commanding P.           RelayCommanding]           Sel Sekai – Off (RELAYK4 OFF)           Sekai – white           Sekai – white | age)                                                          |
| 16.             | TRUSS POINTING CONFIG<br>Sel TrussCottl (brings up Truss Pointing Display)                                                                                                    |               |          | Sel Xmit<br>Xybion – white                                                                                                    |                                                               |
|                 | Truss movement is + to orbiter port and – to orbiter<br>starboard. Limits are ± 22 deg                                                                                                    |               |          | Sel VideoBuff – Off ( RELAYK8 OFF)<br>Sel Xmit<br>Video Buff – white                                                                                                    |                                                               |
|                 | Truss Pointing Display                                                                                                    |               |          | Sel RelayCmds (closes Relay Commanding Page                                                                                                    | э)                                                            |
|                 | Record Truss Angle:<br>If Truss Angle >   2  , Enter Truss Pointing commanding:<br>X (X = ± value reqd to return to 0)<br>Sol Vorit                                                                                                    |               | 18       | <ol> <li><u>DOOR CLOSURE, if reqd</u></li> <li>Execute Package if step 18 reqd</li> </ol>                                                                                                    |                                                               |
|                 | Verify truss moving on monitors<br>Truss angle = 0 deg ± 2.0<br>Enter Truss Point Commanding: -5<br>Sel Xmit                                                                                                    |               |          | <u>NOTE</u><br>MEIDEX door requires ~35 sec to close with d<br>operations, ~70 sec to close with single motor<br>will read bp when door is < ~94 deg open                                                                                                    | ual motor<br>ops. tb                                          |
| MON1(2)<br>PGSC | Verify truss moving<br>Truss angle = $-5 \text{ deg} \pm 2.0$                                                                                                    | 1             | L12U     | MEIDEX DOOR - CLOSE<br>DOOR FULL OP tb - bp                                                                                                    |                                                               |
|                 | Enter Truss Point Commanding: 5<br>Sel Xmit                                                                                                    |               | Camera D | On visual confirmation of door full closed:<br>cb DOOR PWR CONT PWR DN ENA – op                                                                                                    |                                                               |
| MON1(2)<br>PGSC | Verify truss moving<br>Truss angle = 0 deg ± 2.0                                                                                                    | I             | 19       | 9. FILE TRANSFER                                                                                                    |                                                               |
| MON1(2)         | Enter Truss Point Commanding: 5<br>Sel Xmit<br>Verify truss moving                                                                                                    |               |          | Copy most recent MEIDEX data files to OCA mad<br>location:<br>c:\oca-down\pavloads via network                                                                                                    | shine (STS-1) downlink                                        |
| PGSC            | Truss angle = 5 deg $\pm$ 2.0                                                                                                    | 1             |          | Files reqd:<br>c:\meidex\RawTImData <mmddyyyyhhmm>.</mmddyyyyhhmm>                                                                                                    | .bin (211 kb) – Downlink                                      |
| MON1(2)         | Enter Iruss Point Commanding: -5<br>Sel Xnit<br>Verify truss moving<br>If Truss Angle > [2]:<br>Enter Truss Point Commanding: X (X = ± value reqd to retu                                                                                                    | I<br>rn to 0) |          | all RawTImData files from current observatio<br>c:\meidexEventLog <mmddpyyyhhmm>.txt,<br/>EventLog from current observation set<br/>c:\meidex\XybionLog<mmddyyyyhhmm>.tx<br/>XybionLog from current observation set</mmddyyyyhhmm></mmddpyyyhhmm>                                                                                                    | n set<br>variable size – Downlin<br>t, variable size – Downli |
| PGSC            | Verify truss moving on monitors<br>Truss angle = 0 deg ± 2.0                                                                                                    |               |          | If network unavailable:                                                                                                    | chine (STS-1)                                                 |
|                 | Sel TrussCntrl (closes Truss Pointing Display)                                                                                                    |               |          | Ref: OCA DOWNLINK VIA GROUND COMM.                                                                                                    | AND (ORB OPS, PGSC)                                           |
|                 | 1–68 PL                                                                                                    | OPS/107/FIN A |          | 1-69                                                                                                    | PL OPS/107/FIN                                                |

### CmdForm display) amera Display) C) s) dForm Display) hera Display) y Commanding Page) FF) OFF) (8 OFF) commanding Page) I. TE ec to close with dual motor with single motor ops. tb 94 deg open bp ull closed: DN ENA – op files to OCA machine (STS-1) downlink etwork T MDDYYYYhhmm>,bin (211 kb) — Downlink current observation set DYYYhhmm>,bt, variable size — Downlink ervation set DYYYYhhmm>,bt, variable size — Downlink iservation set

PL OPS/107/FIN A,1

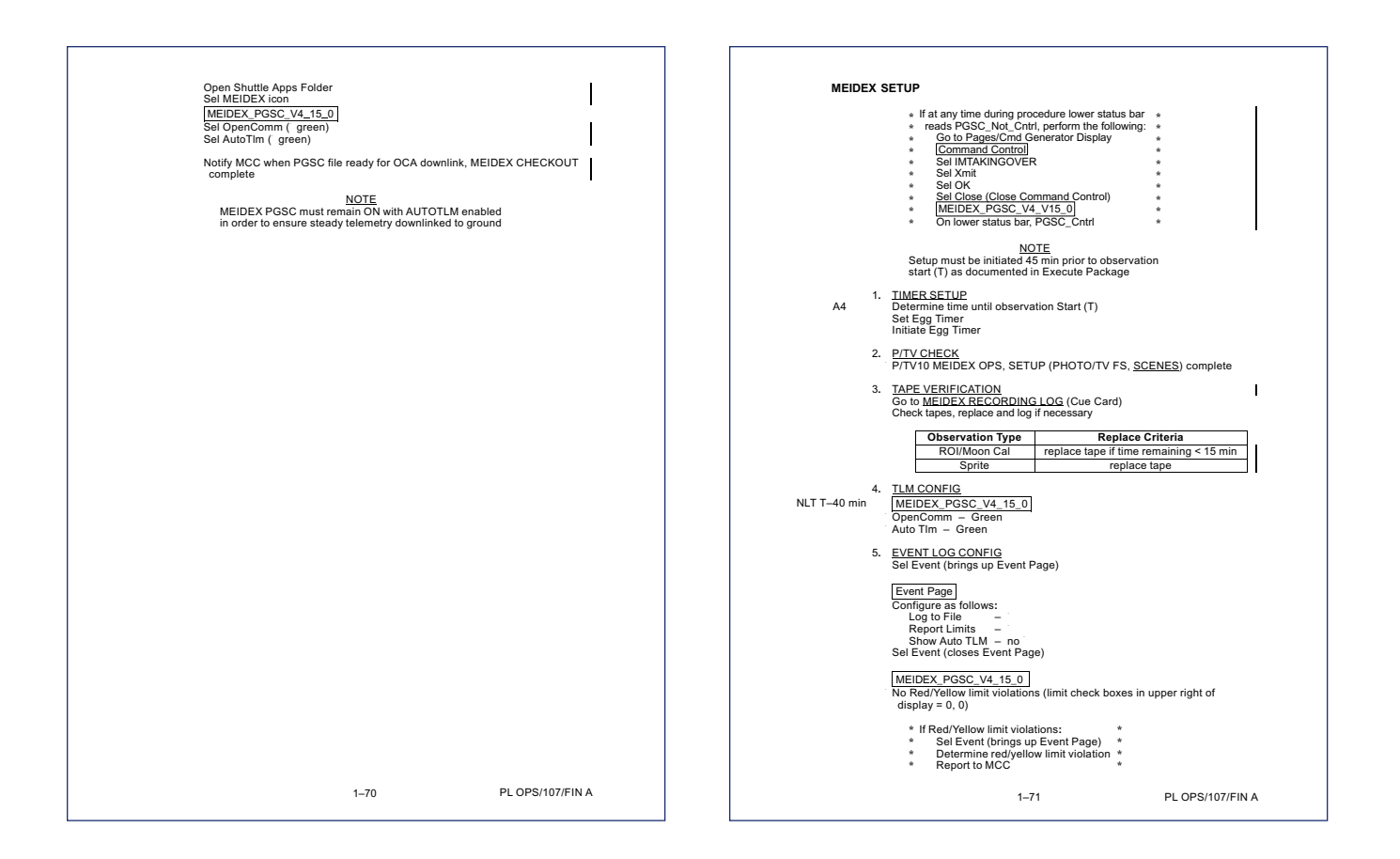

| 6. <u>PLD VCR ACTIVATION</u><br>Execute Package if step 6 reqd<br>Sel RelayCmds<br>Sel VCR3(2,1) - On ( RELAYK17(K9,K1) ON)<br>Sel Xnit<br>VCR3(2,1) - green<br>7. <u>SEKAI ACTIVATION</u><br>Execute Package if step 7 reqd<br>[Relay Commanding]<br>Sel Sekai - On (RELAYK4 ON)<br>Sel Xnit<br>Sekai - green | MEIDEX SCIENCE<br>I if at any time during procedure lower status bar *<br>* reads PGSCUC, Chrit, perform the following: *<br>Go to Pages/Cmd Generator Display *<br>( <u>Command Control</u> ) *<br>Sel MitAKINGOVER *<br>Sel Xmit *<br>Sel Close (Close Command Control) *<br>Sel Close (Close Command Control) *<br>Sel Close (Close Command Control) *<br>Sel Close (Close Command Control) *<br>Sel Close (Close Command Control) *<br>T-15 1. XYBION PWR CHECK<br>PGSC MEIDEX PGSC_V4_115_0<br>PGSC MEIDEX PGSC_V4_15_0                                                                                                    |
|----------------------------------------------------------------------------------------------------|----------------------------------------------------------------------------------------------------|
|                                                                                                    | AutoTim – green Sel RelayComds (brings up Relay Commanding Page) [Relay Commanding] Xybion – green * If Xybion – white: * Perform XYBION ACTIVATION, 1–83 * 2. XYBION TIME/DATE CHECK Sel XybCmd (brings up XybionCmdForm Page) Sei XybTim (brings up Xybion Camera Display) MON 2 a. Date Date 00/00/000                                                                                                    |
|                                                                                                    | * If Data is 00/00/00:     * Perform XYBION ACTIVATION step 2a, 1–83 *     . <u>MET 'Time Check</u> Time offset between Xybion MET Video signal and MET clock ≤ 3 sec     * If time offset > 3 sec:     * Perform XYBION ACTIVATION step 2b, 1–83 *     T10     3. DOOR PRENIME. if send                                                                                                    |
|                                                                                                    | 1-10     10     10     10     10     10     10     10     10     10     10     10     10     10     10     10     10     10     10     10     10     10     10     10     10     10     10     10     10     10     10     10     10     10     10     10     10     10     10     10     10     10     10     10     10     10     10     10     10     10     10     10     10     10     10     10     10     10     10     10     10     10     10     10     10     10     10     10     10     10     10     10     10     10     10     10     10     10     10     10     10     10     10     10     10     10     10     10     10     10     10     10     10     10     10     10     10     10     10     10     10     10     10     10     10     10     10     10     10     10     10     10     10     10     10     10     10     10     10     10     10     10     10     10     10     10     10     10     10     10     10     10     10     10     10     10     10     10     10     10     10     10     10     10     10     10     10     10     10     10     10     10     10     10     10     10     10     10     10     10     10     10     10     10     10     10     10     10     10     10     10     10     10     10     10     10     10     10     10     10     10     10     10     10     10     10     10     10     10     10     10     10     10     10     10     10     10     10     10     10     10     10     10     10     10     10     10     10     10     10     10     10     10     10     10     10     10     10     10     10     10     10     10     10     10     10     10     10     10     10     10     10     10     10     10     10     10     10     10     10     10     10     10     10     10     10     10     10     10     10     10     10     10     10     10     10     10     10     10     10     10     10     10     10     10     10     10     10     10     10     10     10     10     10     10     10     10     10     10     10     10     10     10     10     10     10     10     10     10     10     10     10 |
| 1–72 PL OPS/107/FIN A                                                                                                    | cb DOÓR PWR CONT PWR DN ENA – cl<br>MEIDEX DOOR – OPEN<br>1–73 PL OPS/107/FIN A,1                                                                                                    |

\_

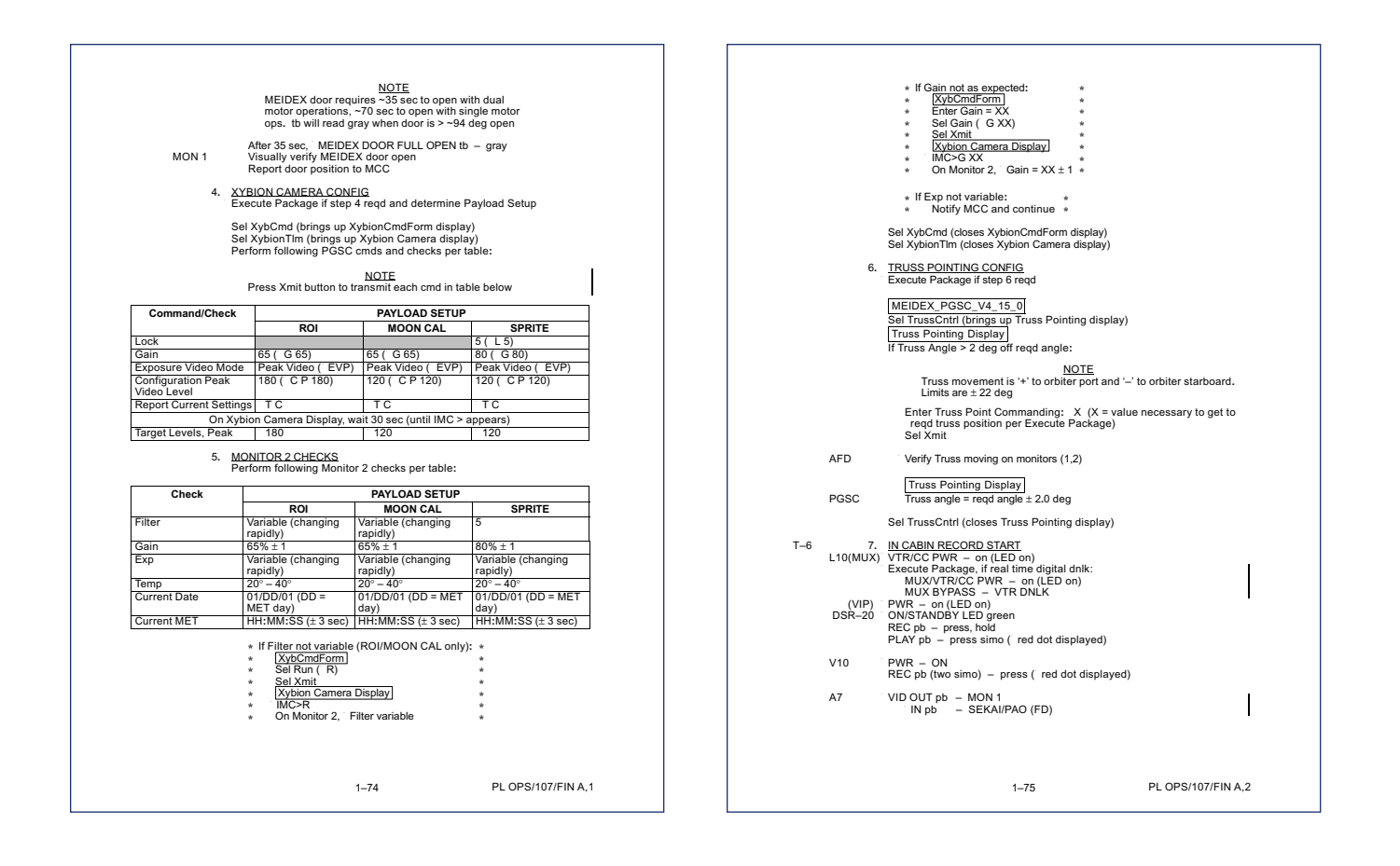

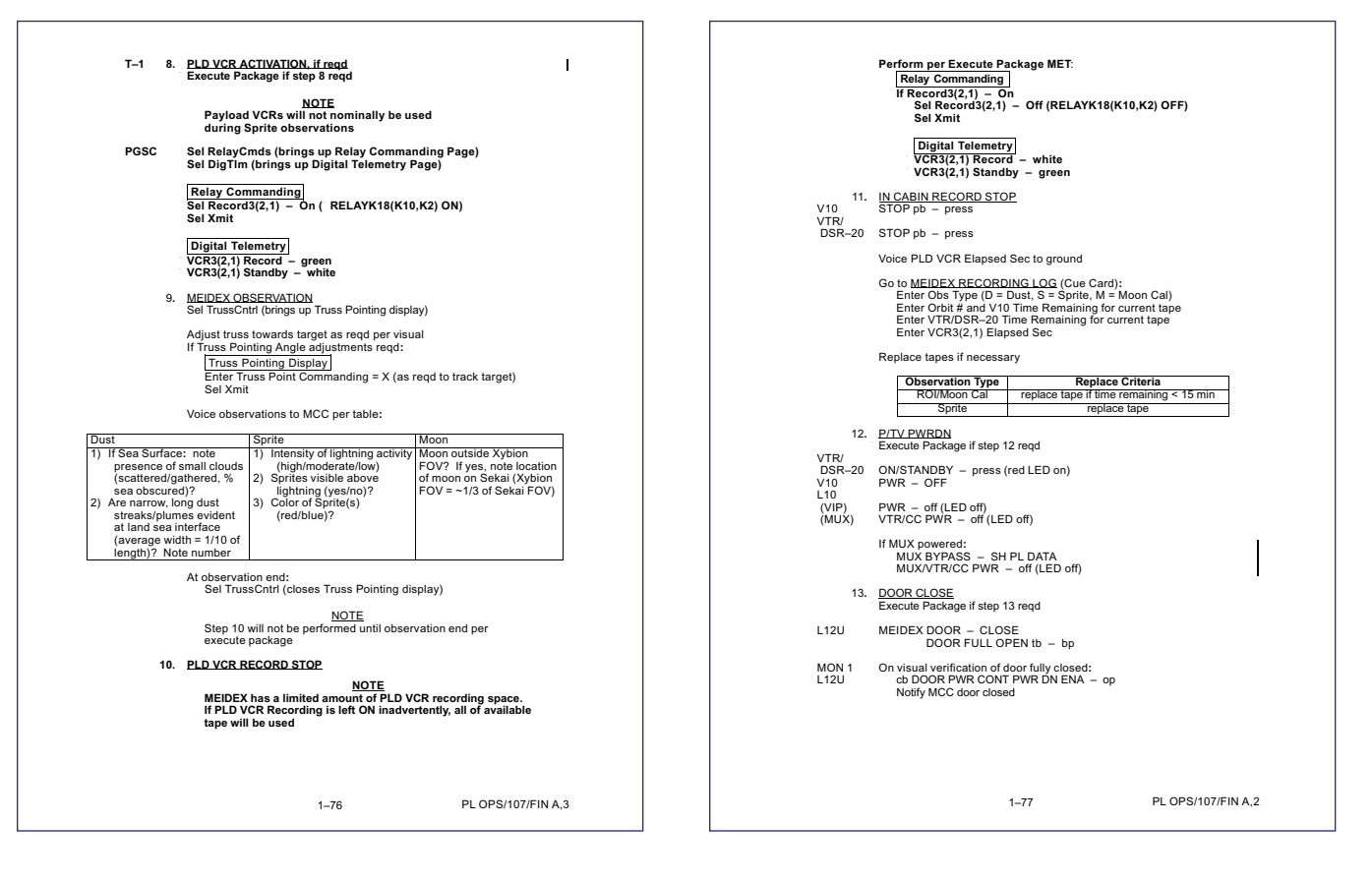

### COLUMBIA \_\_\_\_\_

| 14.                | PLD VCR SWAP                                                                                                    |                                                                                                    | MEIDEX CLOSE                                    | EOUT                                                                                                    |                  |
|--------------------|----------------------------------------------------------------------------------------------------|----------------------------------------------------------------------------------------------------|-------------------------------------------------|----------------------------------------------------------------------------------------------------|------------------|
| 14.<br>15.<br>PGSC | FLD VUN SWM2.         Execute Package if step 14 reqd         Sel Unthrd3(2,1) - On ( RELAYK19(K11,K)         Sel Xmit         Unthrd3(2,1) - green         Sel VCR3(2,1) - Of ( RELAYK17(K9,K1) C         Sel Xmit         Unthrd3(2,1) - Of ( RELAYK17(K9,K1) C         Sel Vnit         VCR3(2,1) - white         Execute Package for alt. VCR         Sel Xmit         Unthrd3(2,1) - On ( RELAYK17(K9,K1) C         Sel Xnit         Unthrd3(2,1) - white         Execute Package for alt. VCR         Sel Xmit         Unthrd3(2,1) - green         STATUS CHECK         Sel XybCmd (brings up XybionCmdForm P         Sel Report Current Settings ( T C)         Sel Report Current Settings ( T C)         Sel AybCmd (closes XybionCmdForm Pagsel XybIm (closes XybionCmdForm Pagsel XybIm (closes XybionCmdForm Pagsel XybIM X)         Sel | (3) ON)<br>PFF)<br>(3) OFF)<br>(3) OFF)<br>(4) OFF)<br>(4) OFF)<br>(4) OFF)<br>(5) OFF)<br>(5) OFF)<br>( | MEIDEX CLOSI<br>PGSC <sup>1</sup> .<br>2.<br>3. | EUD VCR DEACT         Sel RelayCommanding         Sel RelayCommanding         Sel Unthrd3(2,1) - On ( RELAYK19(K11,K3) ON)         Sel VCR3(2,1) - green         Sel VCR3(2,1) - Off ( RELAYK17(K9,K1) OFF)         Sel VCR3(2,1) - off ( RELAYK17(K9,K1) OFF)         Sel VCR3(2,1) - off ( RELAYK17(K9,K1) OFF)         Sel VCR3(2,1) - white         Sel Unthrd3(2,1) - off ( RELAYK19(K11,K3) OFF)         Sel XMit         Unthrd3(2,1) - white         Sel Sexial - Off ( RELAYK19(K11,K3) OFF)         Sel Xamit         Sel Sexial - Off ( RELAYK19(K11,K3) OFF)         Sel Xamit         Sel Sexial - off ( RELAYK4 OFF)         Sel XybOm Christer         Sel XybOm Christer | )                |
|                    | 1–78                                                                                                    | PL 0PS/107/FIN A,2                                                                                                    |                                                 | 1-79                                                                                                    | PL OPS/107/FIN A |

T

| 5. <u>TRUSS POSITION CHECK</u><br>Sel TrussCrtrl (brings up Truss Pointing Display)                                                                                    | XYBION ACTIVATION 1. XYBION PWRUP                                                                                                    |
|----------------------------------------------------------------------------------------------------|----------------------------------------------------------------------------------------------------|
| Truss Pointing Display]<br>Limit Switch 1 – Not Limit<br>Limit Switch 2 – Not Limit<br>Rvrs Lim Violat – No<br>Fwrd Lim Violat – No<br>OverCurr Violat – No            | Sel RelayConds (brings up Relay Commanding Page)<br>PGSC [Relay Commanding]<br>Sel VideoBuff – On ( RELAYK8 ON)<br>Sel Xmit<br>VideoBuff – green<br>Sel Xybion – On ( RELAYK5 ON)                                                          |
| If Truss Angle > [2]:<br>Enter Truss Point Commanding: X (X = ± value reqd to return to 0)<br>Sel Xmit<br>Verify Truss moving on monitors<br>Truss angle = 0 deg ± 2.0 | Sel Xmit<br>Xybion – green<br>MON 2 Xybion video signal displayed                                                                                                    |
| Sel TrussCntrl (closes Truss Pointing Display)                                                                                                    | * Once problem resolved, continue *                                                                                                    |
| Report Status to MCC                                                                                                    | Sel RelayCmds (closes Relay Commanding Page)                                                                                                    |
| Exit PGSC software                                                                                                    | 2. <u>TIME/DATE CONFIG</u><br>PGSC Sel XybCmd (brings up XybionCmdForm Page)<br>Sel XybTm (brings up Xybion Camera Display)                                                                                                    |
|                                                                                                    | a. <u>Date Check</u>                                                                                                    |
|                                                                                                    | If MET day is "00", enter "31", as Xybion<br>will not accept an entry of "00" in this field                                                                                                    |
|                                                                                                    | XybCmdForm<br>In cursor field above and to left of XMIT button, complete as follows,<br>with "DD" = current MET day: C D 01 DD 02                                                                                                    |
|                                                                                                    | Sel XMIT                                                                                                    |
|                                                                                                    | Xybion Camera Display           Prompt reads IMC>C D 01 DD 02           No error messages           MON 2         Date updated within Xybion video signal                                                                                  |
|                                                                                                    | b. MET "Time" Update                                                                                                    |
|                                                                                                    | NOTE<br>NOTE<br>NUCLEX requires highly accurate time stamping on<br>Xybion video. As -4 sec lag is encountered during<br>command acceptance sequence. MET time keyed<br>in must be 4 sec later than actual time at command<br>transmission |
|                                                                                                    | PGSC [XybionCmdForm]<br>In cursor field above and to left of XMIT button, complete as follows,<br>with "HH", "MM" and "SS" as current MET time, hr, min, sec:<br>C T HH MM SS                                                              |
| 1–82 PL OPS/107/FIN A                                                                                                    | 1–83 PL OPS/107/FIN A,5                                                                                                    |

| Sel XMIT 4 sec prior to target time<br>Xybion Camera Display<br>Prompt reads IMC>C T HH MM SS<br>No error messages<br>MON 2<br>If time offset between Xybion video signal and MET clock >3 sec:<br>Repeat step 2b                                                                                                    | <u>OARE</u><br>OARE ACT |
|----------------------------------------------------------------------------------------------------|-------------------------|
| PGSC Sel XybCmd (closes XybionCmdForm Page)<br>Sel XybTim (closes Xybion Camera Display)                                                                                                    |                         |
| MEIDEX PGSC STOW                                                                                                    |                         |
| <ul> <li>I. POWER OFF PGSC AND UTILITY PANEL<br/>Laptop pwr (side) – OFF<br/>DC PWR SUPPLY - OFF (It not Iti)<br/>A11 DC UTIL PWR MNC – OFF</li> <li>PDIP</li> <li>Disconnect: Data cable from MEDEX PGSC outlet<br/>PGSC</li> <li>Disconnect: Data cable from MEDEX PGSC outlet<br/>Pwr cable from DC Power Supply J1<br/>Pwr cable from DC Power Supply J1<br/>A11 Pwr cable from DC DWer Supply J1<br/>Pwr cable from DC Power Supply J1<br/>A11 Pwr cable from DC SUPER SUPPLY AND CONTROL OF CONTROL OF</li></ul> | ογε                     |
| 1-84 PL OPS/107/FIN A,1                                                                                                    | 2–1 PL OPS/107/FIN A    |

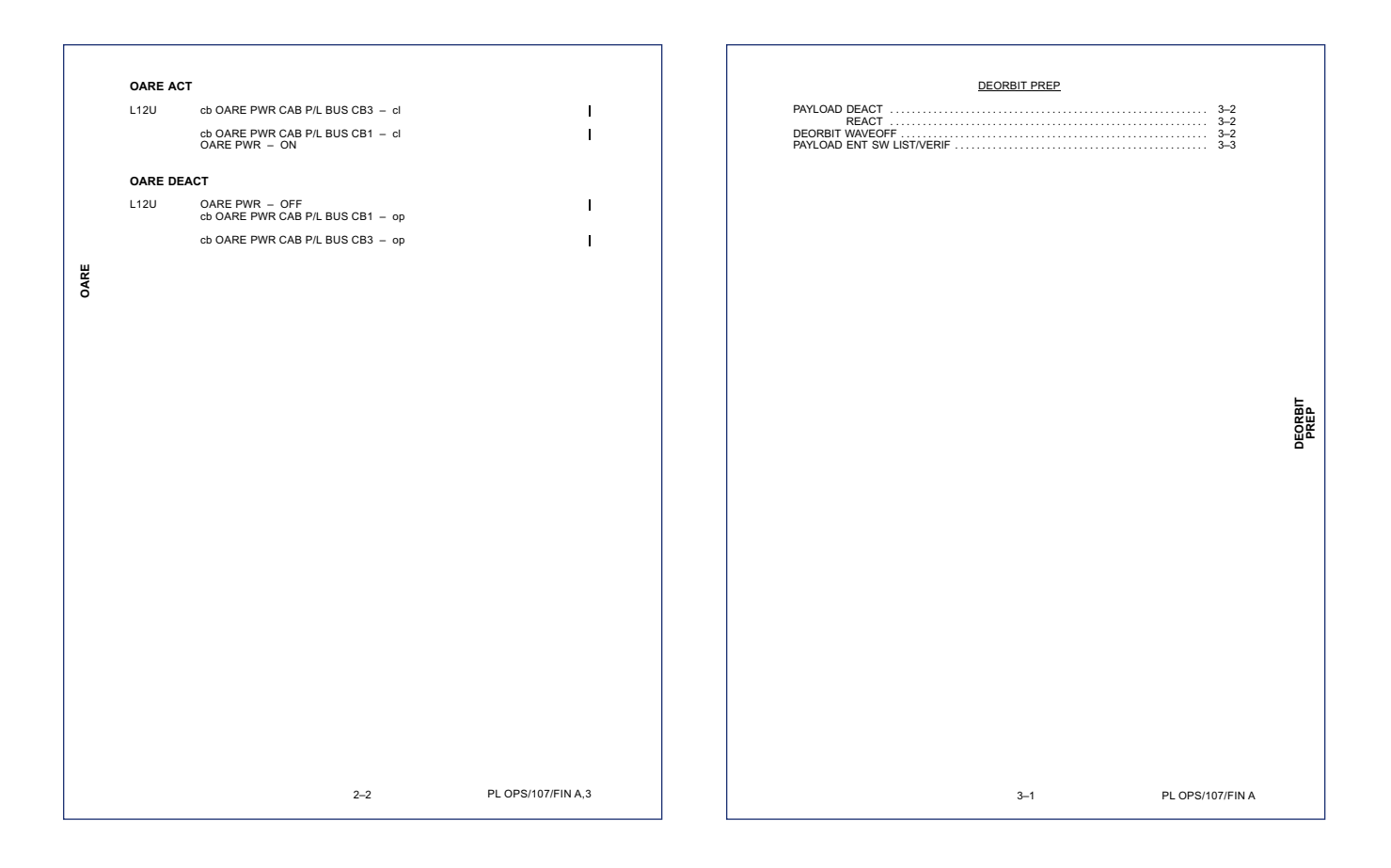

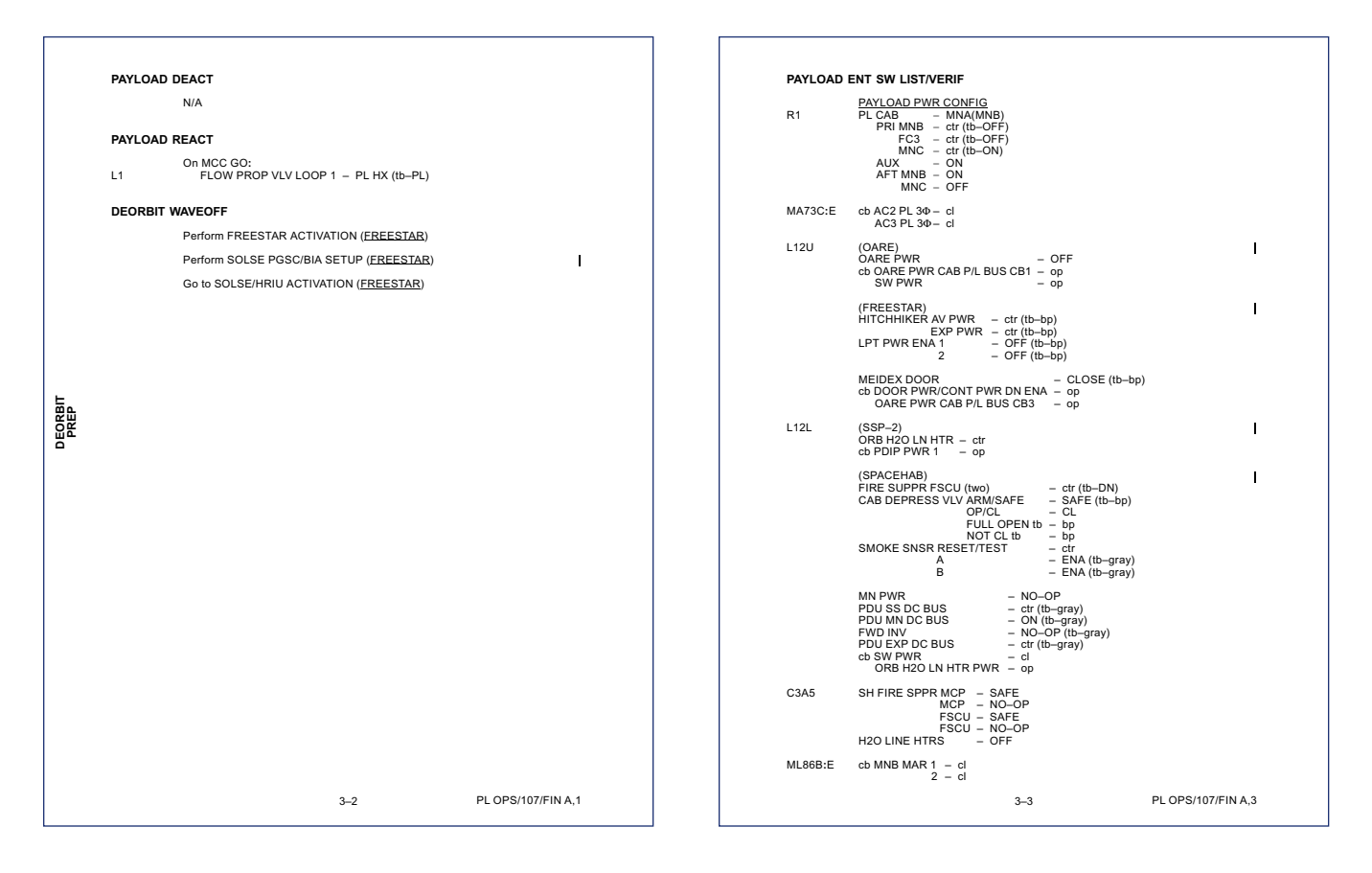

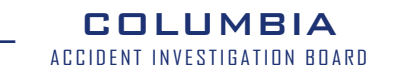

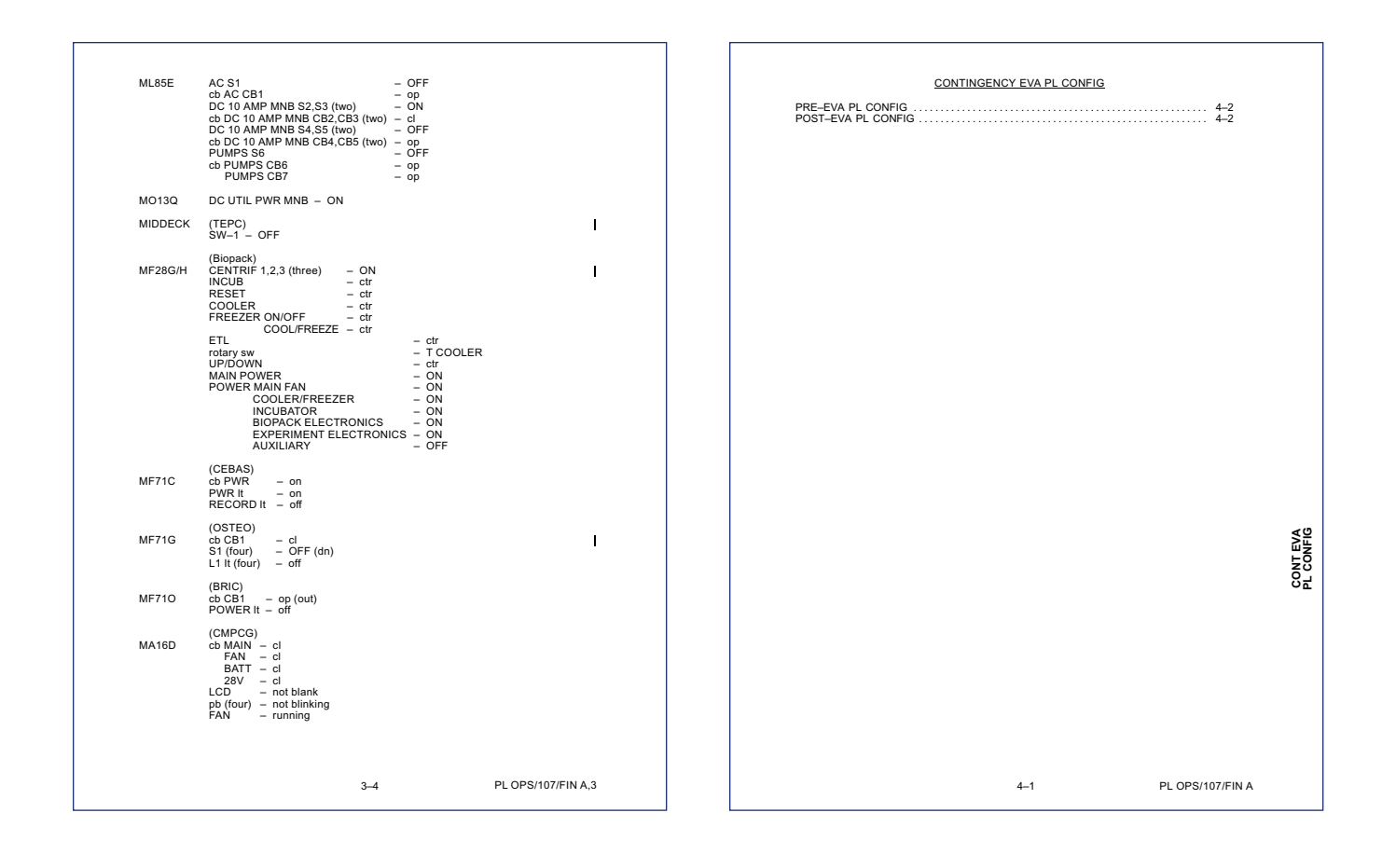

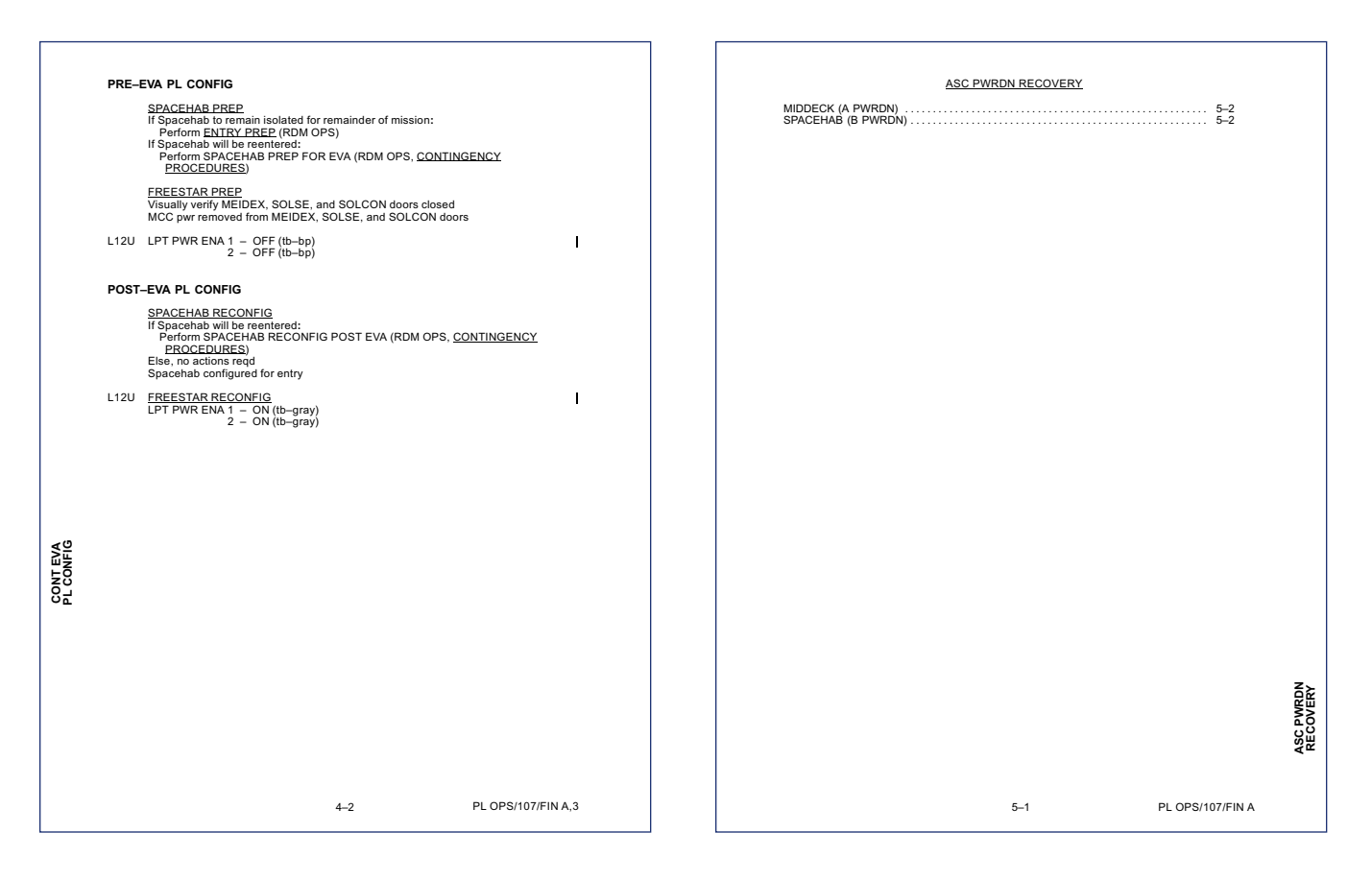

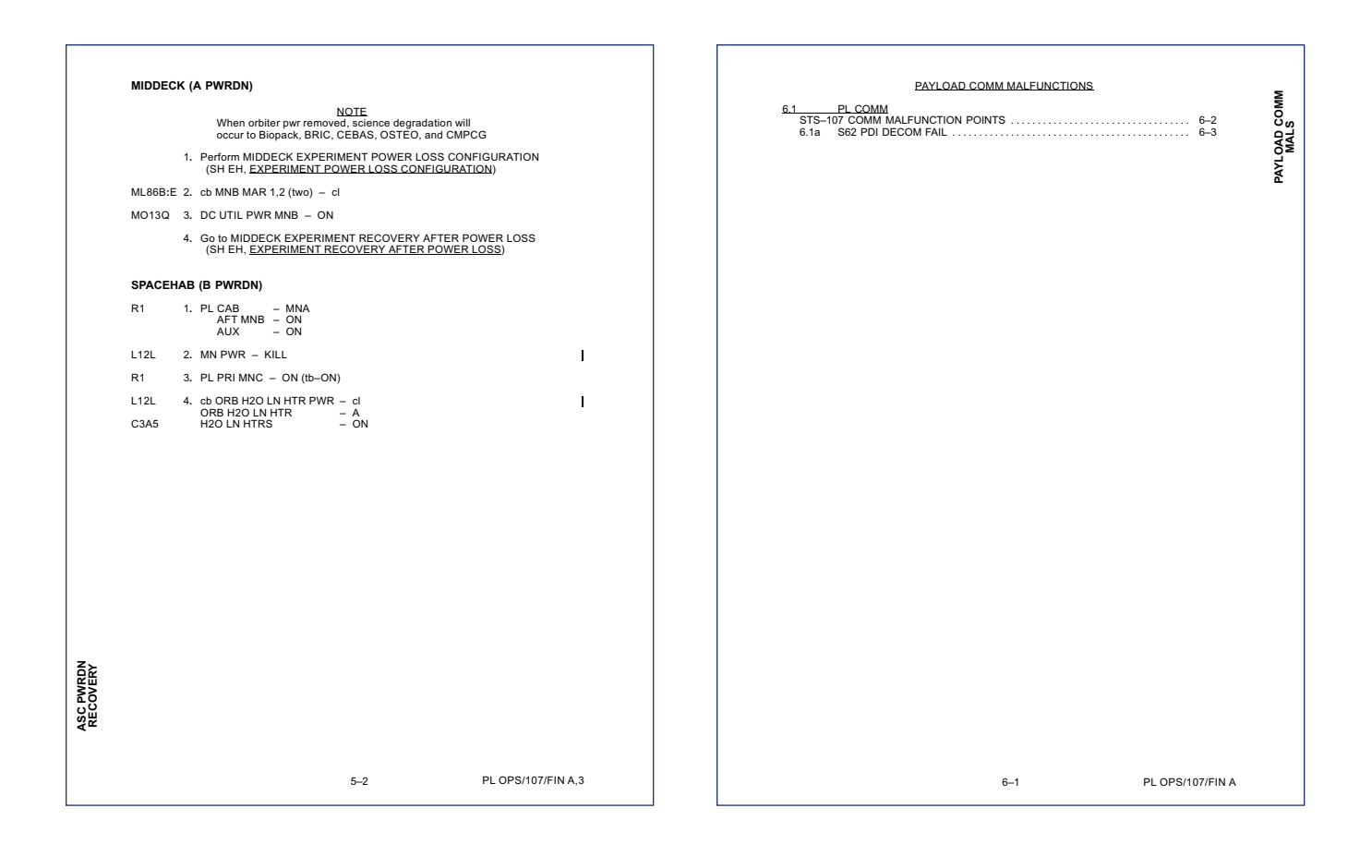

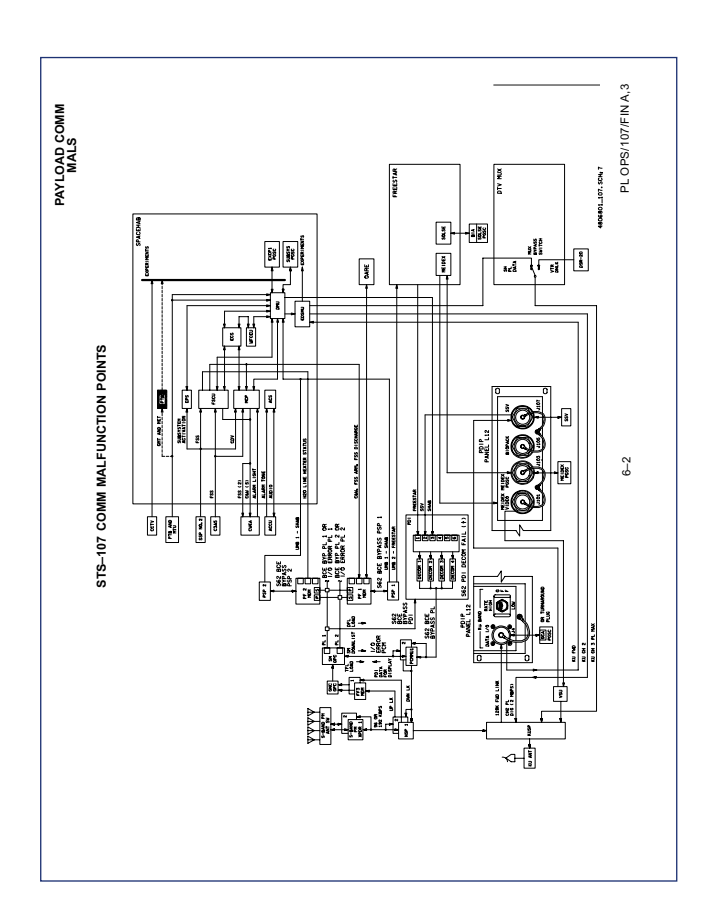

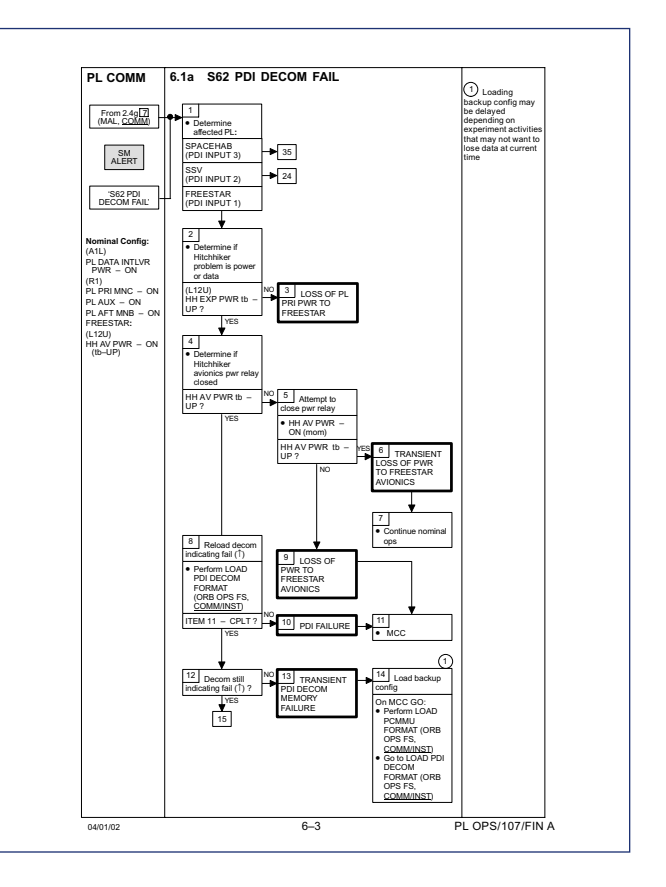

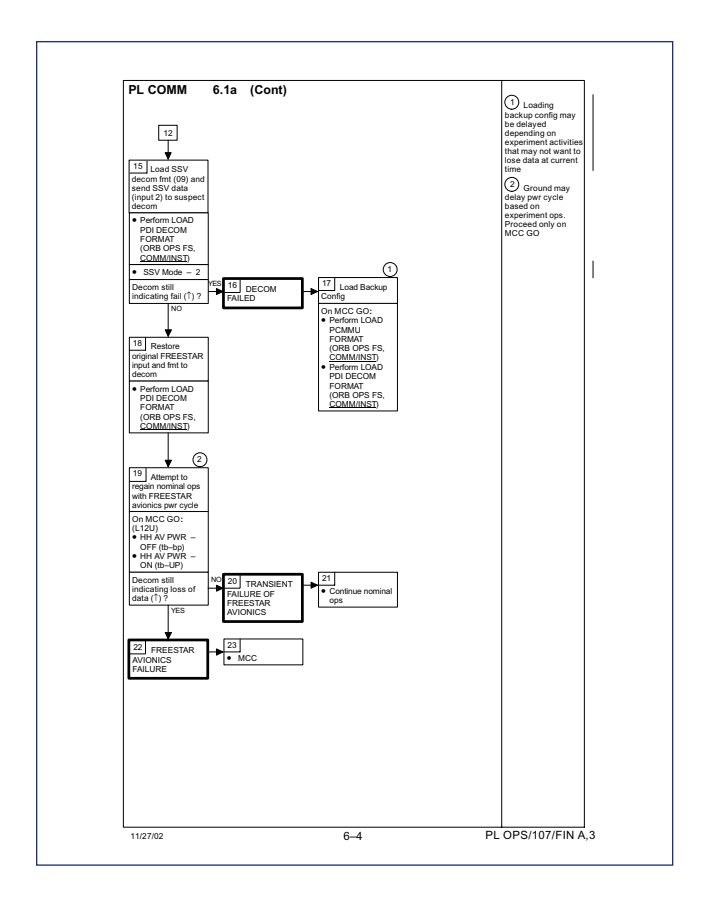

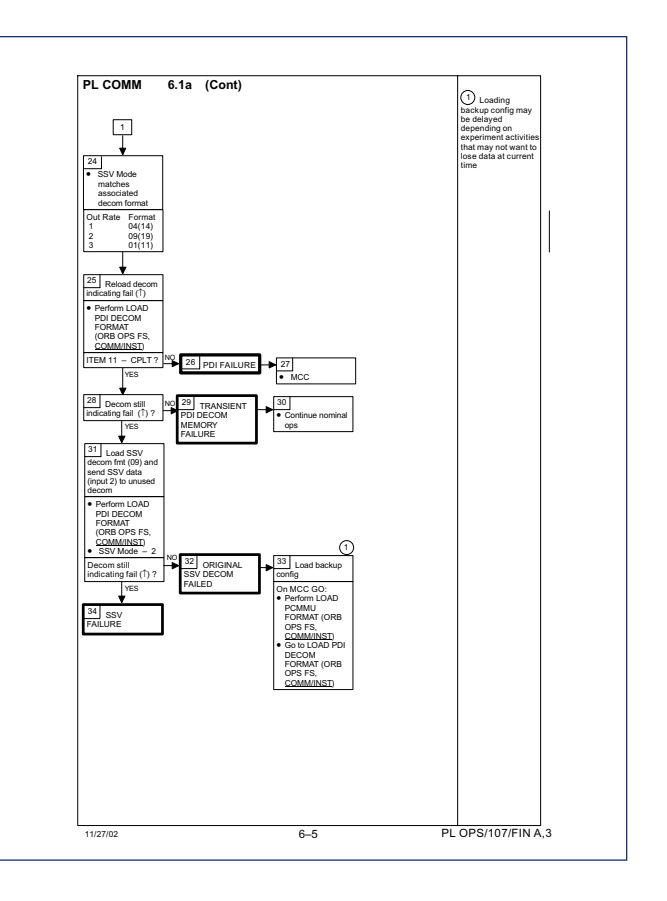

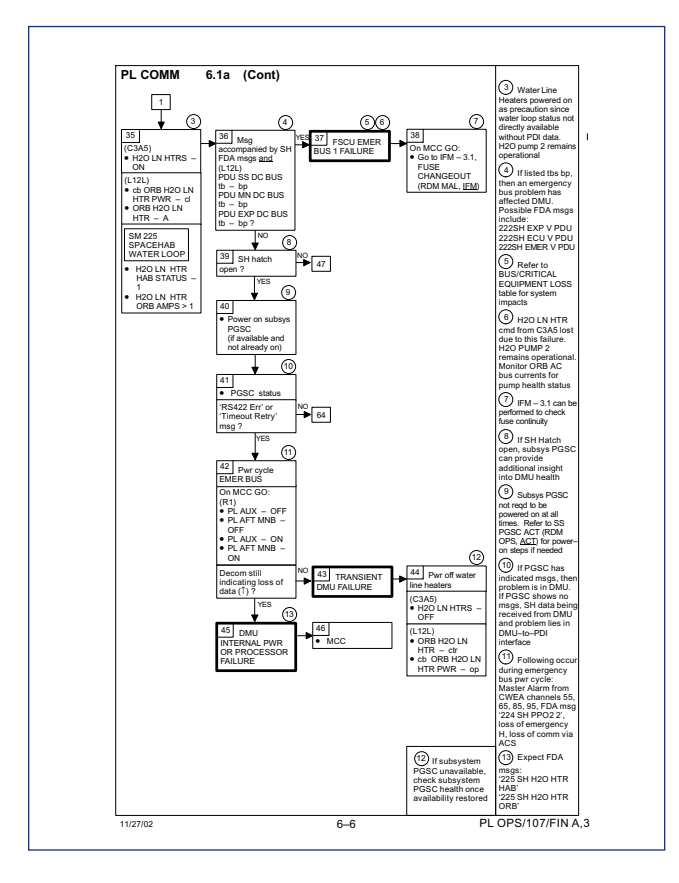

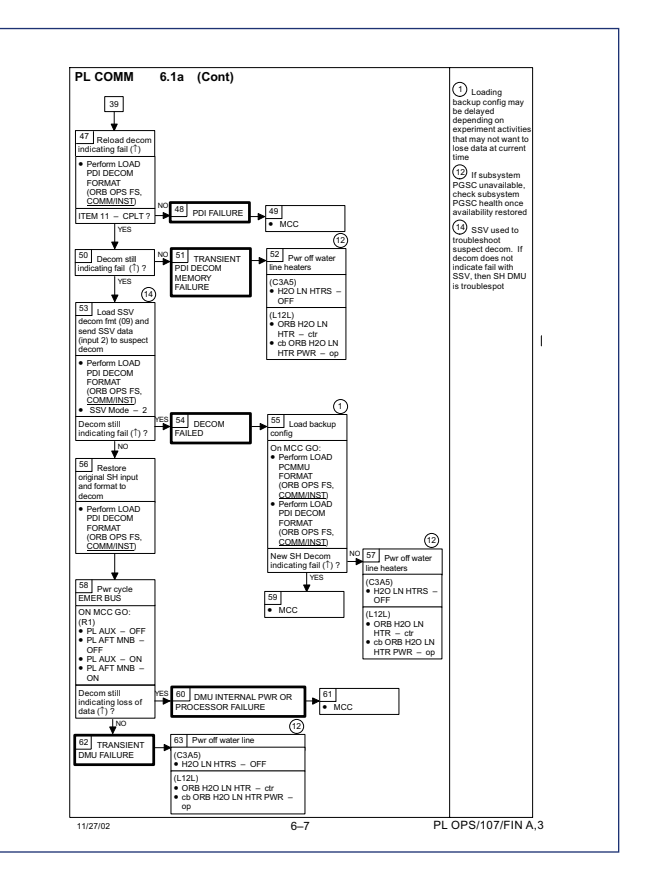

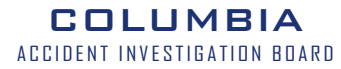

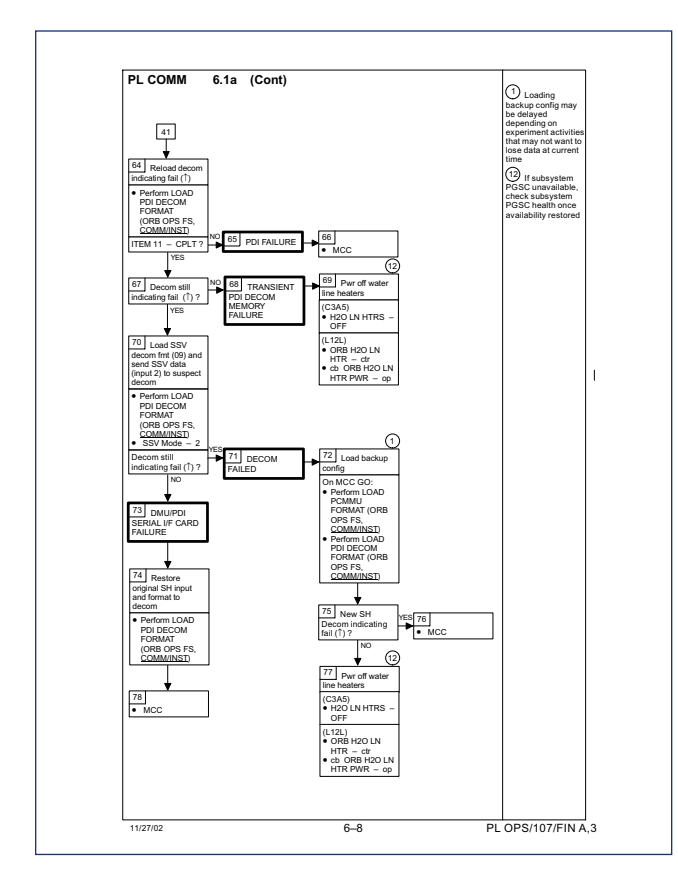

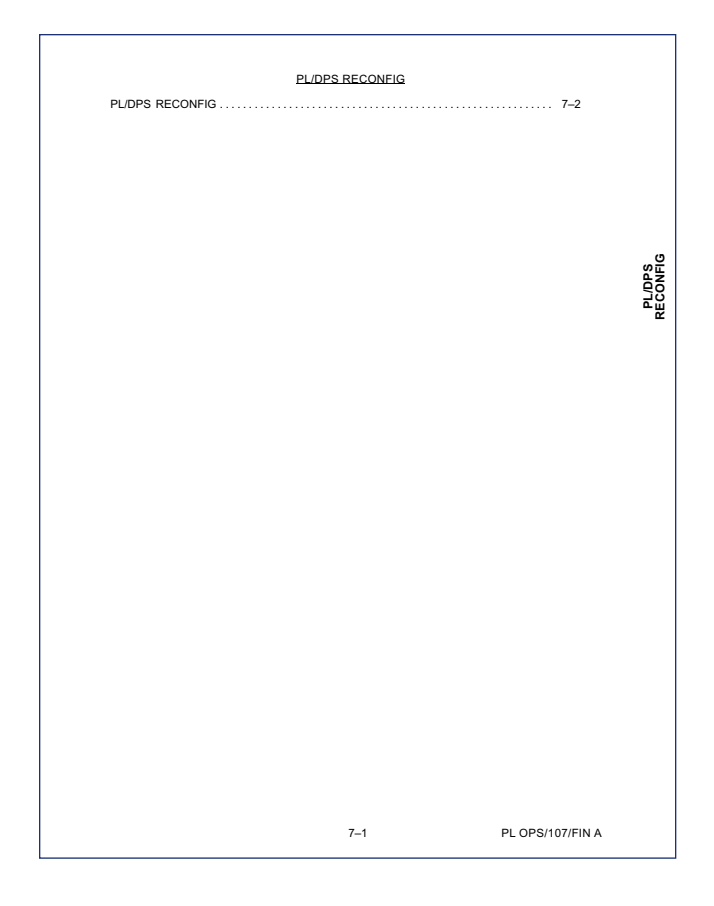

|                            | PL/DPS RECONFIG                                                                                                    |                      |                          |              | INFO C                                                                                                    |
|----------------------------|----------------------------------------------------------------------------------------------------|----------------------|--------------------------|--------------|----------------------------------------------------------------------------------------------------|
|                            | PROCEDURE                                                                                                    | SECURE               | RECOVERY<br>ACTION       | INFO<br>ONLY | If 'I/O ERROR PL1' msg:<br>Loss of cmd capability (onboard and ground) and telemetry via PL comm<br>string 1 for SPACEHAB. FREESTAR. (MCC will consider PSP |
|                            | PL 1(2) MDM I/O ERROR; PL 1(2) MDM<br>OUTPUT (ORB PKT, <u>DPS</u> )                                                   | N/A                  | N/A                      | С            | COMMAND SIGNAL BYPASS IFM)<br>Loss of PL1 tim on SPECs 206, 222, 223, 224, 225 denoted by 'M'.<br>Failed IOM can be determined using chart from PE MDM      |
|                            | 5.3c I/O ERROR PL 1(2); MDM OUTPUT<br>PL 1(2) (MAL, <u>DPS</u> )                                                      | N/A*                 | N/A                      | С            | CHANNELIZATION (ROMMAL, <u>CRITICAL FOUP LOSS</u> )<br>Loss of command to Ku Band                                                                           |
|                            | PASS SM GPC FAIL (ORB PKT, DPS)                                                                                       | N/A                  | В                        | D            | Failure at IOP XMTR/RCVR at SM GPC recovered via port mode to PL2                                                                                           |
|                            | GNC RECOVERY VIA G2FD (ORB PKT,<br>DPS)                                                                               | N/A                  | A,B                      | D            | If 'I/O ERROR PL2' msg:<br>Loss of cmd canability (onboard and pround) and telemetry via PL comm                                                            |
| S<br>S<br>S<br>S<br>S<br>S | 5.1a CS SPLIT (MAL, DPS)                                                                                              | N/A                  | A,B**                    | D            | string 2 for SPACEHAB (FREESTAR if PSP COMMAND SIGNAL                                                                                                    |
| Ęŏ                         | 5.3e BCE I/O ERROR FLEX (MAL, DPS)                                                                                    | N/A                  | N/A                      |              | BYPASS IFW perviously performed)<br>Note associated loss H2O LN HTR HAB status and Orbiter H2O LN HTR                                                       |
| 로없                         | 5.3f BCE BYP FLEX (MAL, DPS)                                                                                          | N/A                  | N/A                      |              | current on SPEC 225 denoted by 'M'                                                                                                    |
| -                          | 5.3g BCE BYP PL 1(2) (MAL, DPS)                                                                                       | N/A*                 | N/A**                    | С            | discrete cmd via PL2                                                                                                    |
|                            | GPC FRP-4 PASS RECOVERY AFTER<br>BFS ENGAGE (ASCENT/ORBIT/ENTRY)<br>(MAL, <u>DPS</u> )                                | N/A*                 | A,B**                    | D            | Loss of ground command to the CCTV system<br>Failure at IOP XMTR/RCVR at SM GPC recovered via port mode to PL1                                              |
|                            | GPC FRP-7 DPS RECONFIG FOR LOSS<br>OF AV BAY COOLING (ASCENT/ORBIT)<br>(MAL, <u>DPS</u> )                             | N/A                  | A,B**                    | D            | If affected GPC SM:<br>Loss of command capability (onboard and ground) via SM GPC until SM                                                                  |
|                            | DPS SSR-3 GNC REASSIGNMENT<br>(MAL, <u>DPS</u> )                                                                      | N/A*                 | N/A                      | D            | If affected GPC GNC:                                                                                                    |
|                            | DPS SSR-4 SM REASSIGNMENT<br>(MAL, <u>DPS</u> )                                                                       | N/A                  | A,B                      | D            | Loss of ground command capability until GNC GPC restored                                                                                                    |
|                            | ECLS SSR-10 H2O PUMP OPS VIA GPC<br>(MAL, ECLS)                                                                       | N/A                  | A,B**                    | D            |                                                                                                    |
|                            | *Note: Procedure does not call out PL/DPS<br>**Note: Procedure does not call out PL/DPS                               | RECONFIG             | G, Secure<br>G, Recovery |              |                                                                                                    |
|                            | ACTION A                                                                                                    |                      |                          |              |                                                                                                    |
|                            | If PSP I/O reset not previously per<br>SM 62 PCMMU/PL COMM<br>I/O RESET PSP 1(2) – ITEM 6<br>Notify MCC when complete | formed:<br>6(7) EXEC |                          |              |                                                                                                    |
|                            | ACTION B                                                                                                    |                      |                          |              |                                                                                                    |
|                            | Reload PDI DECOM FORMAT<br>Re-enable PDI DECOM FDA a<br>Resume SPEC 62                                                | (ORB OPS<br>s reqd   | FS, <u>COMM/IN</u>       | <u>4ST</u> ) |                                                                                                    |
|                            |                                                                                                    | 7–2                  |                          | PL OP        | 07/FIN A 7-3 PL OPS/107/FIN A                                                                                                    |
|                            |                                                                                                    |                      |                          |              |                                                                                                    |
|                            |                                                                                                    |                      |                          |              |                                                                                                    |

\_

\_

|                               |                  | IN-FLIGHT MAINTENANCE (IFM) PSP 1 COMMAND SIGNAL BYPASS 8-2 SSP 1 RECOVERY TABLE 8-4 2 RECOVERY TABLE 8-4 UBAND SIGNAL PROCESSOR BYPASS FOR PL DIG DATA. 8-6 SH PL MAX DATA RECOVERY 8-8 |
|-------------------------------|------------------|----------------------------------------------------------------------------------------------------|
|                               |                  |                                                                                                    |
| This Page Intentionally Blank |                  | E.                                                                                                    |
|                               |                  |                                                                                                    |
|                               |                  |                                                                                                    |
| 7-4                           | PL OPS/107/FIN A | 8–1 PL OPS/107/FIN A,1                                                                                                    |

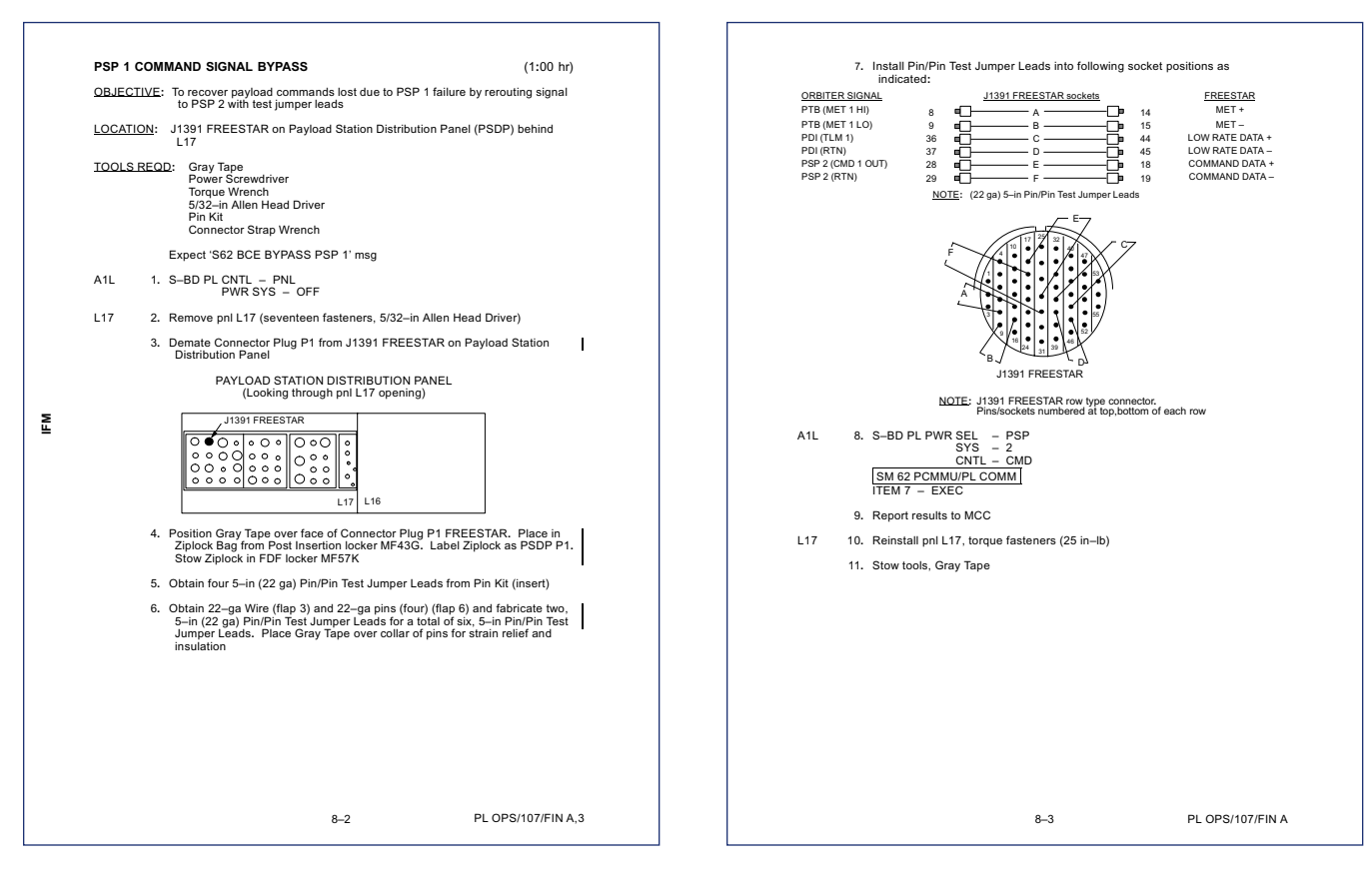

| PANEL | FAILED CONTROL                                                                                                    | WIRED    | POWERDOWN ACTION                                                                                                    | OUT (IFM) to<br>SWAP                           | RECOVERY ACTION                                                                                                    | IMPACT OF ACTION                                                                                                    |          |
|-------|----------------------------------------------------------------------------------------------------|----------|----------------------------------------------------------------------------------------------------|------------------------------------------------|----------------------------------------------------------------------------------------------------|----------------------------------------------------------------------------------------------------|----------|
| L12U  | HITCHHIKER AV<br>PWR (S13)<br>HITCHHIKER EXP<br>PWR (S14)<br>OARE PWR (S11)                                                                                       | J2<br>J6 | PL PRI MNC - OFF (tb - OFF)<br>cb DOOR PWR CONT PWR<br>DN ENA - op<br>HH EXP PWR - OFF (tb - bp)<br>HH AV PWR - OFF (tb - bp)<br>OARE PWR - OFF<br>cb OARE PWR CAB PL BUS                                           | Swap J2,J6<br>cables                           | PL PRI MN C - ON (tb - ON)<br>HH AV PWR - ON (tb - UP)<br>HH EXP PWR - ON (tb -<br>UP)<br>cb OARE PWR CAB PL BUS<br>(two) - cl<br>OARE PWR - ON | S13 function on S1<br>S14 function on S2<br>S11 function on S23                                                      |          |
|       | LPT PWR ENA 1<br>(S15)<br>LPT PWR ENA 2<br>(S19)<br>MEIDEX DOOR<br>(S18)<br>cb DOOR PWR<br>CONT PWR DN<br>ENA                                                     | J8       | (WO) = 0p<br>HH POCC pwrs down LPT<br>LPT PWR ENA 1 - OFF (tb -<br>bp)<br>LPT PWR ENA 2 - OFF (tb -<br>bp)<br>do DOOR PWR CONT PWR<br>DN ENA - op<br>MEIDEX DOOR - CLOSE                                            | Swap J8,<br>J12 cables                         | LPT PWR ENA 1 – ON<br>LPT PWR ENA 2 – ON<br>HH POCC pwrs on LPT                                                                                 | S15 function on S3<br>S19 function on S7<br>S18 function on S6<br>cb4 function on cb2                                |          |
|       | NIA<br>HITCHHIKER AV<br>PWR tb (DS13)<br>HITCHHIKER EXP<br>PWR tb (DS14)<br>LPT PWR ENA 1 tb<br>(DS15)<br>MEITDEX DOOR tb<br>(DS18)<br>LPT PWR ENA 2 tb<br>(DS19) | J12      | HH EXP PWR - OFF (tb -bp)<br>HH AV PWR - OFF (tb -bp)<br>HH POCC pwrs down LPT<br>LPT PWR ENA 2 - OFF (tb -<br>bp)<br>LPT PWR ENA 1 - OFF (tb -<br>bp)<br>db DOOR PWR CONT PWR<br>DN ENA - 0<br>MEIDEX DOOR - CLOSE | Swap J1, J5<br>cables                          | HH AV PWR – ON (tb – UP)<br>HH EXP PWR – ON (tb –<br>UP)<br>LPT PWR ENA 1 – ON<br>LPT PWR ENA 2 – ON<br>HH POCC pwrs on LPT                     | DS13 function on DS1<br>DS14 function on DS2<br>DS15 function on DS3<br>DS18 function on DS6<br>DS19 function on DS7 |          |
|       | GAS/FREESTAR<br>connector (J14)                                                                                                    | J13      | Perform SOLSE/HRIU DEACT<br>(EREESTAR)                                                                                                    | Remove J13<br>cable,<br>connect to<br>L12L J13 | Perform SOLSE/HRIU ACT<br>(EREESTAR)                                                                                                    | GAS/FREESTAR<br>connector function on<br>L12L AUX I/O (J14)<br>connector                                             |          |
|       |                                                                                                    |          | 8-                                                                                                    | 4                                              |                                                                                                    | PL OPS/107                                                                                                    | /FIN A 1 |

| PANEL | FAILED CONTROL                                                                                                    | WIRED          | POWERDOWN ACTION                                                                   | SWAP                                            | RECOVERY ACTION                                           | IMPACT OF ACTION                                                                                                    |
|-------|----------------------------------------------------------------------------------------------------|----------------|------------------------------------------------------------------------------------|-------------------------------------------------|-----------------------------------------------------------|----------------------------------------------------------------------------------------------------|
| L12L  | FIRE SUPPR FSCU<br>ARM (S13)<br>FIRE SUPPR FSCU<br>DISCH (S14)<br>MAN (PWR KILL<br>PDU SS DC BUS<br>(S21)<br>PDU SS DC BUS<br>(S21)<br>PDU SS DC BUS<br>(S21)<br>PDU SS DC BUS<br>(S21)<br>AVM (NETER<br>PDU EXP DC BUS<br>(S24)<br>ORBITER H2D LM<br>HTR (S12)<br>CAB DEPRESS VL/<br>OPEN (S16)<br>SMOKE SENSOR<br>RESET (S17)<br>SMOKE SENSOR B<br>(S16)<br>ENG (S16)<br>SMOKE SENSOR B<br>SMOKE SENSOR B<br>(S16)<br>PDU SN DC BUS | J2<br>J8<br>J8 | PLAUX-OFF<br>PLATE-OFF<br>DORBITER HOLIN HTR<br>DORBITER HOLIN HTR<br>CS SW PWR-op | Swap J2, J6<br>cables<br>Swap J8,<br>J12 cables | PLAUX-On-<br>PLATE-On-<br>thORBITERHOLINTR<br>do SW PWR-d | 121 Auction en S21           131 Auction en S1           131 Auction en S2           131 Auction en S3           131 Auction en S3           131 Auction en S3           131 Auction en S3           131 Auction en S3           131 Auction en S3           131 Auction en S3           131 Auction en S3           131 Auction en S3           1321 Auction en S3           1321 Auction en S3           1322 Auction en S1           1323 Auction en S12           1324 function en S12 |
|       | SMOKE SENSOR<br>RESET (S17)<br>SMOKE SENSOR A<br>(S18)<br>SMOKE SENSOR B<br>(S19)<br>PDU MN DC BUS<br>(S22)<br>N/A                                                                                                    | J12            |                                                                                    |                                                 |                                                           |                                                                                                    |

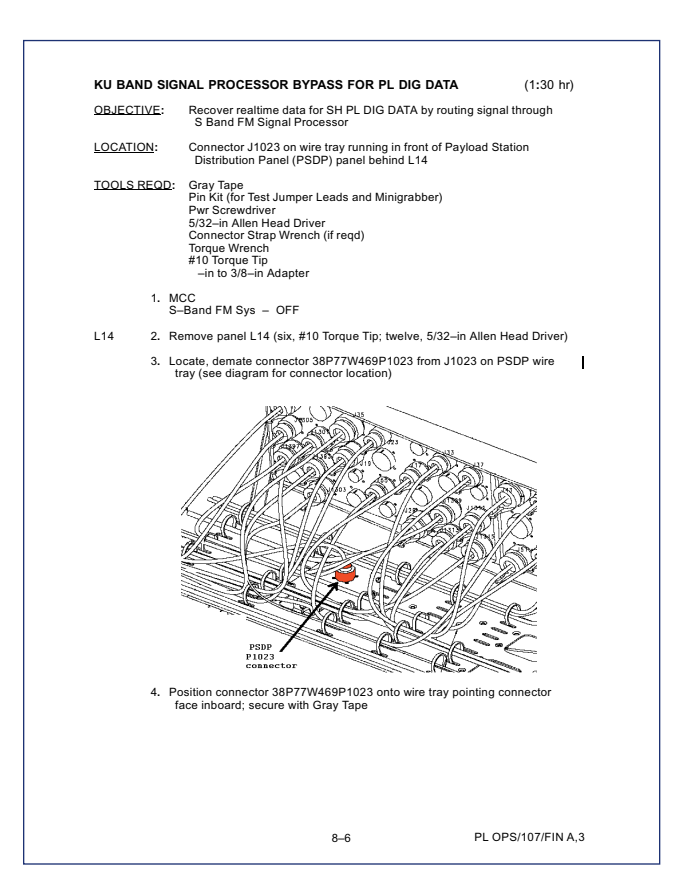

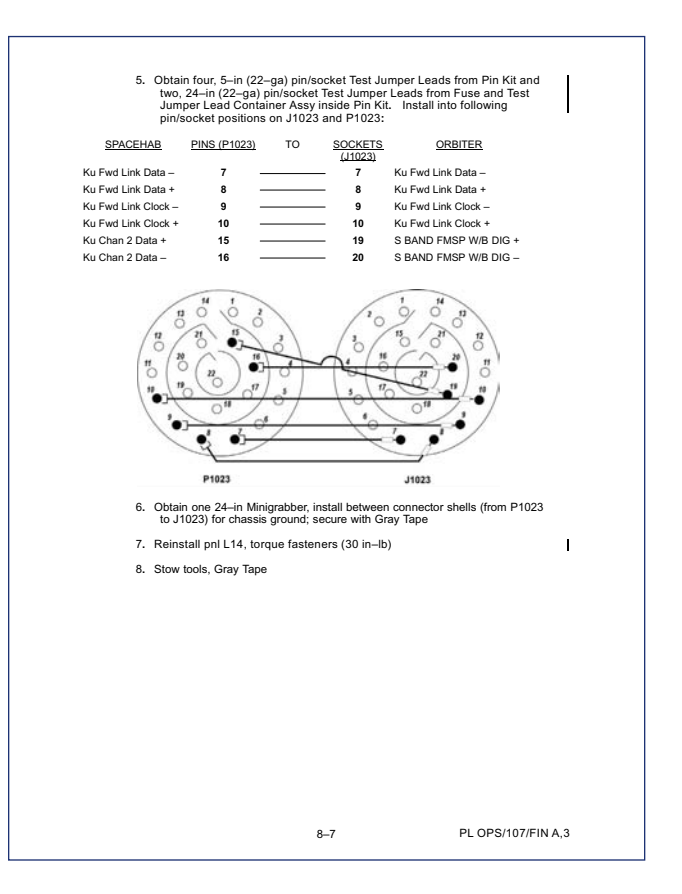

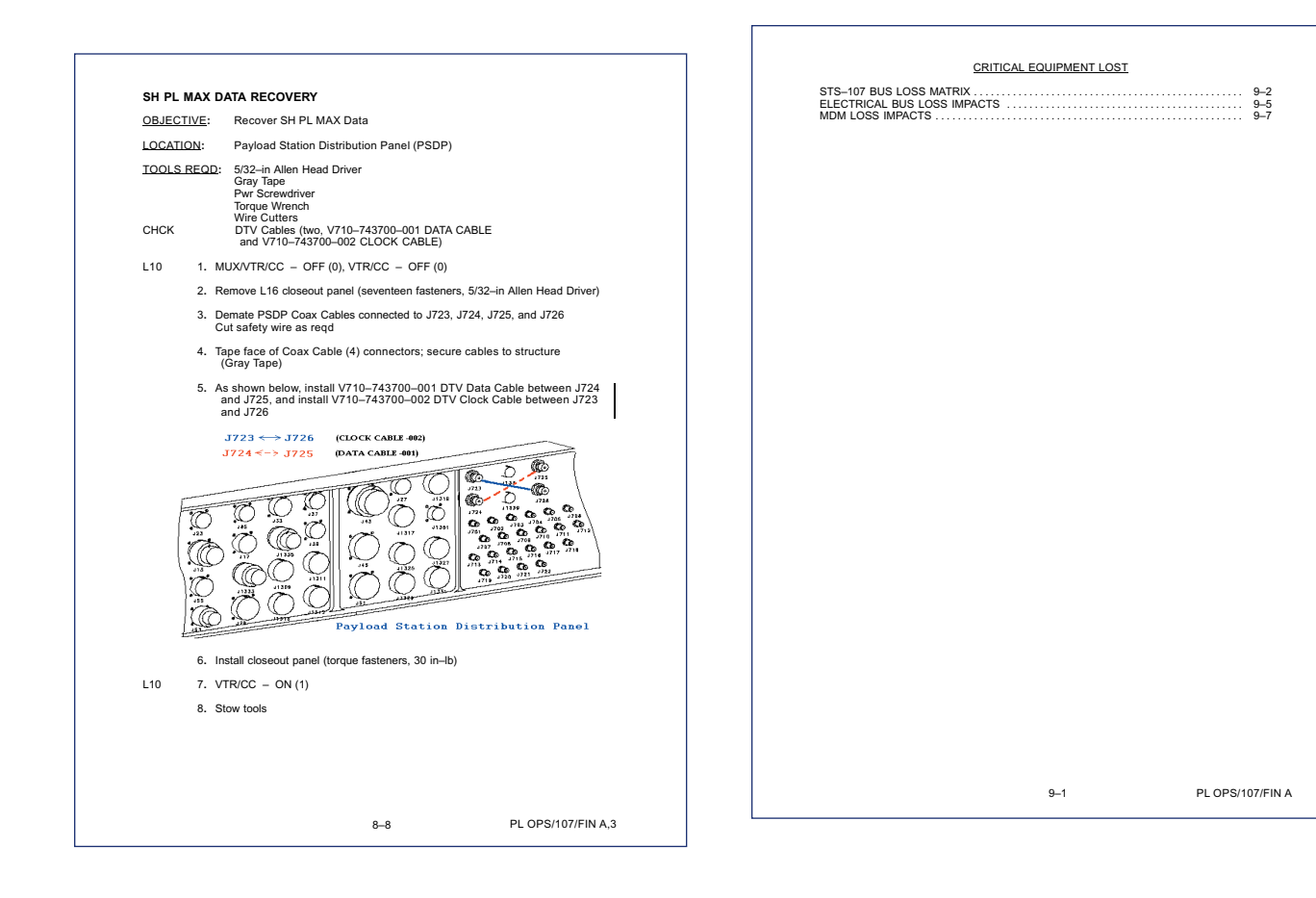

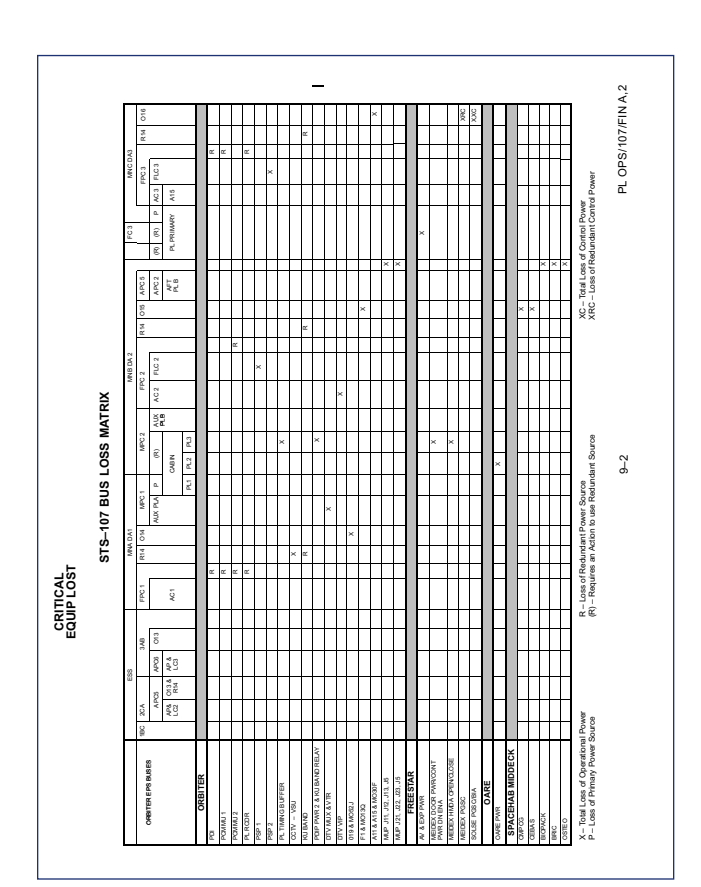

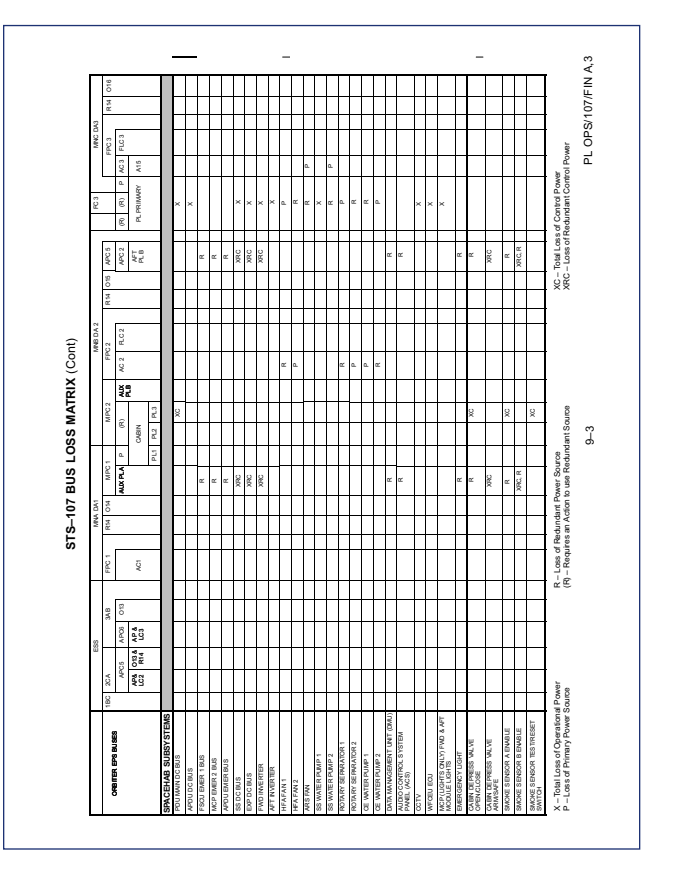

CRITICAL EQUIP LOST

REPORT VOLUME II · OCTOBER 2003

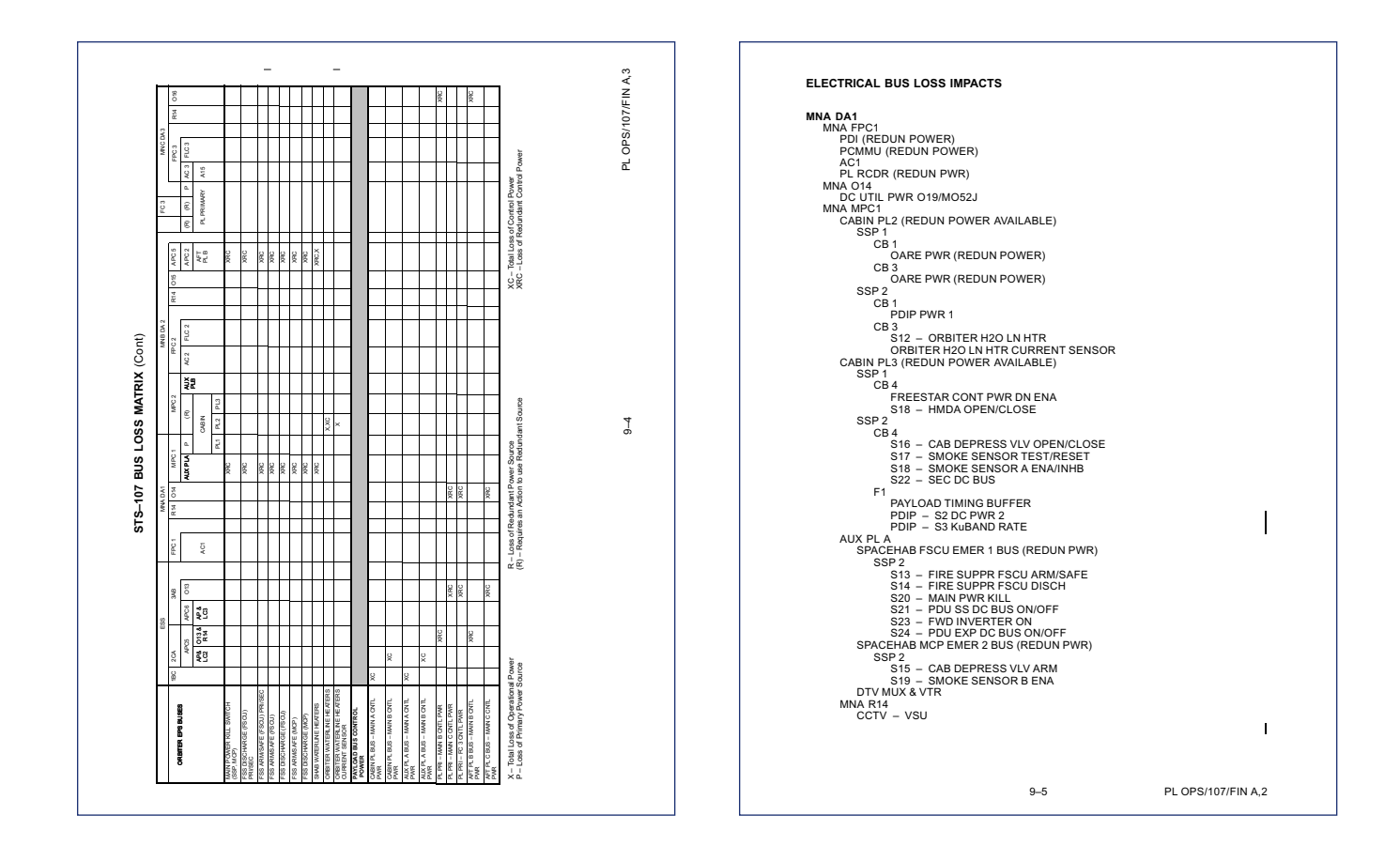

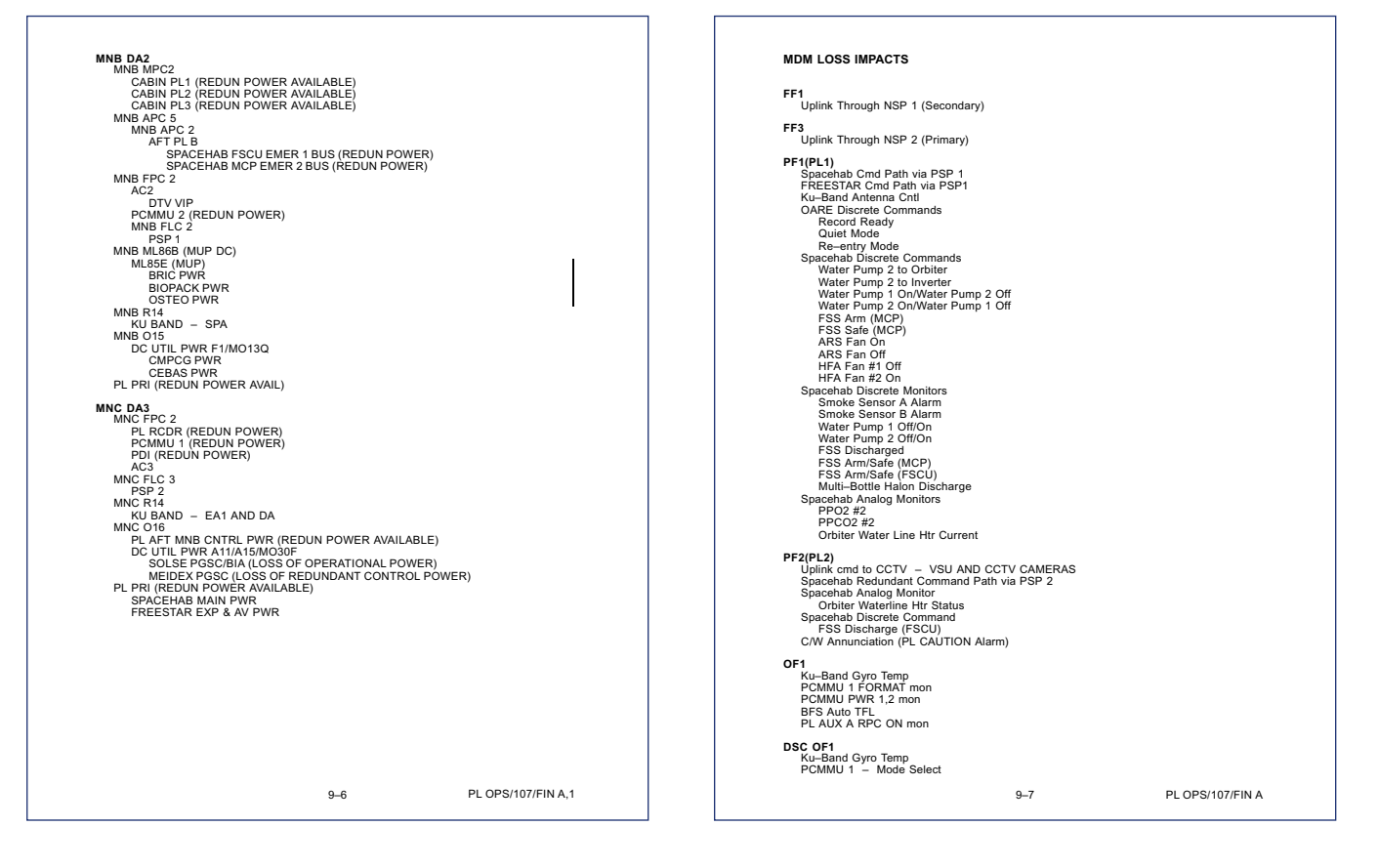

| OF2<br>PSP 1,2 - Bit & Frame Sync<br>PCMMU 2 FORMAT mon<br>PL AUX B RPC ON/OFF mon                                                                                                    | REFERENCE DATA           L12U SSP 1         10-2           FREESTAR SSP L12U SWITCH ASSIGNMENTS         10-3           1/2         SSP 2                                                                           |
|----------------------------------------------------------------------------------------------------|----------------------------------------------------------------------------------------------------|
| DSC OF2<br>PCMMU 2 - Mode Select                                                                                                    | LLC SGT & SSP L12L SWITCH ASSIGNMENTS         10-5           SPACEHAB SSP L12L SWITCH ASSIGNMENTS         10-6           C3A5 PAYLOAD SAFING         10-10           SPACEHAB SSS SWITCH ASSIGNMENTS         10-10 |
| UP3<br>GCIbiter Comm Telemetry (S=Band PM/FM,Ku=Band,UHF,NSP 1&2,COMSEC)<br>GCI Telemetry (revert to panel)<br>PL PRI FC3 CON tim<br>MNB ON tim<br>MNC ON tim<br>Ku=Band Alpha/Beta Gimbal Temp                                          | PGSC FAILURE RECOVERY OPTIONS                                                                                                    |
| DSC OF3<br>Ku–Band Alpha Gimbal Temp                                                                                                    |                                                                                                    |
| OF4<br>KU-BAND RADAR PWR mon<br>S-BAND (P/L,PM,FM) & KU-BAND CONTROL mon<br>Orbiter Comm – GCIL Driver Telemetry (S-Band PM,P/L,FM,Ku-Band,CCTV)<br>PSP. PI, GCIL, CONSEC – ON/OFF Telemetry<br>CAB P/L MNA(MNB) ON tim<br>PL AUX ON tim |                                                                                                    |
| DSC OF4<br>No P/L impacts                                                                                                    |                                                                                                    |
| DSC OM2<br>Ku-Band Beta Gimbal Temp                                                                                                    |                                                                                                    |
| OA1<br>No P/L impacts                                                                                                    |                                                                                                    |
| DSC OA1<br>No P/L impacts                                                                                                    |                                                                                                    |
| OA2<br>PL AFT MNB PWR ON mon<br>PL AFT MNB AMPS mon                                                                                                    |                                                                                                    |
| DSC OA2<br>No P/L impacts                                                                                                    |                                                                                                    |
| OA3<br>PL AFT MNC ON mon<br>PL AFT MNC AMPS mon                                                                                                    |                                                                                                    |
| DSC OA3<br>No P/L impacts                                                                                                    |                                                                                                    |
|                                                                                                    | ATA                                                                                                    |
|                                                                                                    | ČF D                                                                                                    |
|                                                                                                    | L. L. L. L. L. L. L. L. L. L. L. L. L. L                                                                                                    |
| 9-8 PL OPS/107/FIN A                                                                                                    | 10–1 PL OPS/107/FIN A                                                                                                    |

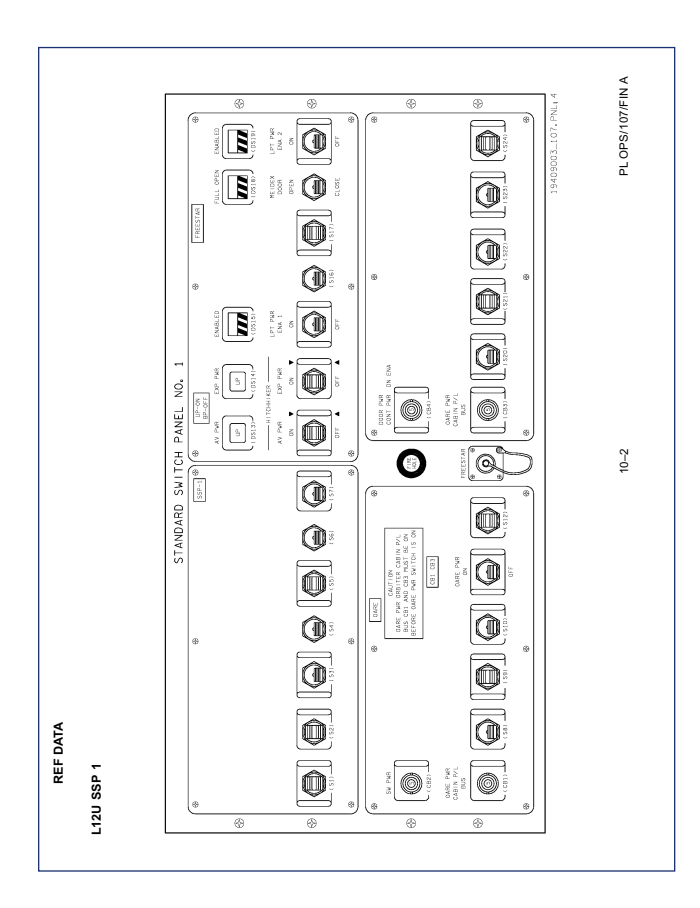

| CONTROL/LABEL                                                                                                    | DEVICE TYPE                                                                                          | POSITION – FUNCTION                                                                                                    | USAGE<br>(TIME AND FREQUENCY)                                                                                                    |  |
|----------------------------------------------------------------------------------------------------|----------------------------------------------------------------------------------------------------|----------------------------------------------------------------------------------------------------|----------------------------------------------------------------------------------------------------|--|
| S13<br>HITCHHIKER<br>AV PWR                                                                                                    | Three-position toggle<br>switch with wicket cover:<br>(up, down – momentary,<br>center – maintained) | ON (up) – Closes latching<br>relay K9 applying PL PRI<br>power to HH avionics<br>Not labeled (center) – Not<br>wired<br>OFF (down) – Opens<br>latching relay K9<br>unpowering HH avionics                               | Used to control power to<br>HH Avionics during<br>activation and deactivation                                                                                                    |  |
| DS13                                                                                                    | Three–position talkback                                                                              | UP – Indicates relay K9<br>closed, PL PRI power<br>supplied to HH avionics<br>bp – Indicates power not<br>supplied to the HH avionics<br>DN – not wired                                                                 |                                                                                                    |  |
| \$14         Three-position toggie         ON (up) - Closes is<br>switch with wick cover:         ON (up) - Closes is<br>up, zower to Hit expering<br>center - maintained)           HITCHHIKER         (up, down - momentain<br>center - maintained)         Dower to Hit expering<br>vired         Dower to Hit expering<br>vired           EXP PWR         center - maintained)         OFF (down) - Operating K3<br>up of the company K3<br>up of the company K3 |                                                                                                    | ON (up) – Closes latching<br>relay ZL applying PL PRI<br>power to HH experiment<br>power bus<br>Not labeled (center) – Not<br>wired<br>OFF (down) – Opens<br>latching relay K9<br>unpowering HH<br>experiment power bus | Used to control power to<br>HH experiment bus during<br>activation and deactivation                                                                                              |  |
| DS14                                                                                                    | Three-position talkback                                                                              | UP – Indicates relay ZL<br>closed, PL PRI power<br>supplied to experiment<br>power bus<br>bp – Indicates power not<br>supplied to power bus<br>DN – not wired                                                           |                                                                                                    |  |
| S15<br>LPT PWR ENA 1                                                                                                    | Two-position toggle switch:<br>(up, down – maintained)                                               | ON (up) – Removes one<br>of the LPT transmitter<br>inhibits<br>OFF (down) – Applies one<br>of the LPT transmitter<br>inhibits                                                                                           | Used during activation and<br>deactivation to remove and<br>provide inhibits to LPT<br>transmission. Also used to<br>provide tranmission<br>inhibits during a<br>contingency EVA |  |
| DS15<br>ENABLED                                                                                                    | Two-position talkback                                                                                | gray – Indicates that one<br>of the LPT transmitter<br>inhibits has been removed<br>bp – Indicates that one of<br>the LPT transmitter<br>inhibits is in place                                                           |                                                                                                    |  |
| MEIDEX<br>DOOR                                                                                                    | Two-position toggle switch:<br>(up, down – maintained)                                               | OPEN (up) – Provides<br>power to open the<br>MEIDEX HMDA<br>CLOSE (down) – Provides<br>power to close the<br>MEIDEX HDMA                                                                                                | Used to open and close<br>MEIDEX HMDA during<br>experiment ops                                                                                                    |  |
| DS18<br>FULL OPEN                                                                                                    | Two-position talkback                                                                                | gray – Indicates that the<br>HDMA open limit switch<br>has been tripped<br>bp – Indicates that the<br>HDMA open limit switch<br>has not been tripped                                                                    |                                                                                                    |  |
| S19<br>LPT PWR ENA 2                                                                                                    | Two-position toggle switch:<br>(up, down – maintained)                                               | ON (up) – Removes one<br>of the LPT transmitter<br>inhibits<br>OFF (down) – Applies one<br>of the LPT transmitter<br>inhibits                                                                                           | Used during activation and<br>deactivation to remove and<br>provide inhibits to LPT<br>transmission. Also used to<br>provide tranmission<br>inhibits during a<br>contingency EVA |  |

| CONTROL/LABEL                        | DEVICE TYPE                                               | POSITION – FUNCTION                                                                                                    | USAGE<br>(TIME AND FREQUENCY)                                                                                                    |
|--------------------------------------|-----------------------------------------------------------|----------------------------------------------------------------------------------------------------|----------------------------------------------------------------------------------------------------|
| DS19<br>ENABLED                      | Two-position talkback                                     | gray – Indicates that one<br>of the LPT transmitter<br>inhibits has been removed<br>bp – Indicates that one of<br>the LPT transmitter<br>inhibits is in place                           |                                                                                                    |
| CB4<br>DOOR PWR/CONT PWR<br>DN ENA   | Two-position circuit breaker                              | cl – Provides CAB PL3<br>power MEIDEX HMDA<br>and to ZL relay open coil<br>controlled by EXP PWR<br>switch<br>op – Interrupts CAB PL3<br>power to ZL relay open<br>coil and MEIDEX HMDA | Used to provide power to<br>the MEIDEX HMDA during<br>experiment ops. Also<br>used to open the 2L relay<br>and safe the HH<br>experiment power bus in<br>contingency situations<br>when PRI PL power has<br>been temporarily lost |
| J14<br>FREESTAR                      | Connector                                                 | PGSC/Bus Interface<br>Adapter (BIA) connection<br>for command and data<br>bus interface to SOLSE                                                                                        |                                                                                                    |
| CB 1<br>OARE PWR<br>CABIN P/L<br>BUS | Two–position circuit<br>breaker                           | cl – Provides CAB PL 2<br>power to OARE via S11.<br>This is 1 of 2 reqd feeds<br>for OARE power<br>op – Removes 1 of 2<br>power feeds to OARE<br>via S11                                | Closed during ascent and<br>opened after reaching<br>orbit and then closed a<br>2nd time prior to<br>SOFBALL ops                                                                                                    |
| CB 3<br>OARE PWR<br>CABIN P/L<br>BUS | Two-position circuit<br>breaker                           | cl – Provides CAB PL 2<br>power to OARE via S11.<br>This is 1 of 2 reqd feeds<br>for OARE power<br>op – Removes 1 of 2<br>power feeds to OARE<br>via S11                                | Closed during ascent and<br>opened after reaching<br>orbit and then closed a<br>2nd time prior to<br>SOFBALL ops                                                                                                    |
| OARE PWR<br>ON                       | Two-position toggle<br>switch:<br>(up, down – maintained) | ON (up) – Provides CAB<br>PL 2 power to OARE<br>OFF (down) – Removes<br>CAB PL 2 power from<br>OARE                                                                                     | On during ascent and Off<br>after reaching orbit and<br>then On a 2nd time prior<br>to SOFBALL ops                                                                                                    |

10-4

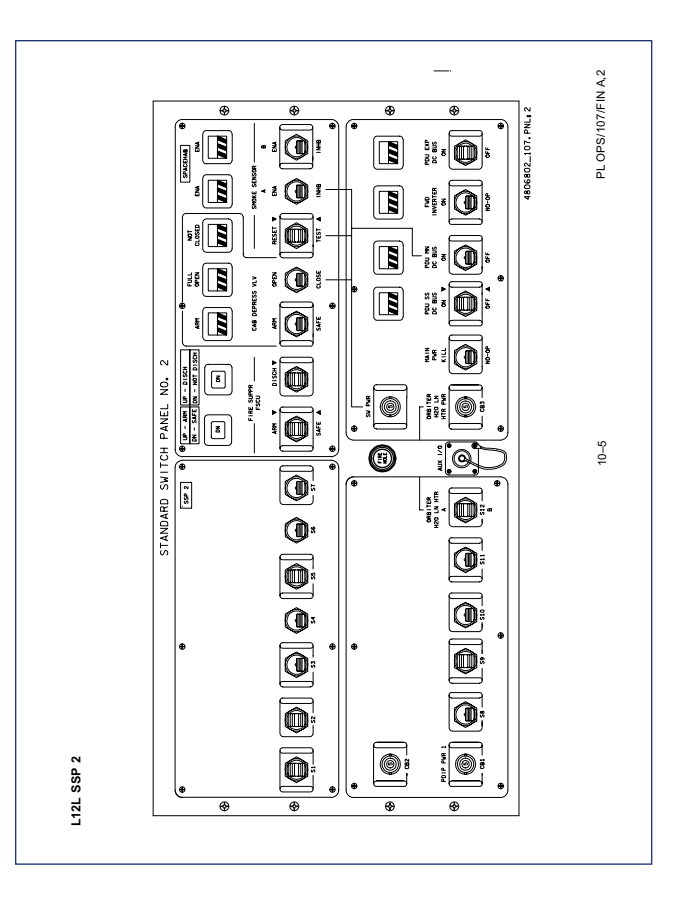

| ITEM                             | TYPE DEVICE                                                                  | FUNCTION                                                                                                    | USAGE<br>(TIME AND FREQUENCY)                                                                                                 |  |
|----------------------------------|------------------------------------------------------------------------------|----------------------------------------------------------------------------------------------------|----------------------------------------------------------------------------------------------------|--|
| CB1<br>PDIP PWR 1                | Circuit breaker, 5-ampere:<br>IN - closed<br>OUT - open                      | IN – Applies orbiter pwr to<br>PDIP DC PWR 1 SW and<br>J2 connector                                                                                       |                                                                                                    |  |
|                                  | with wickets                                                                 | OUT – Removes orbiter<br>pwr from PDIP DC PWR 1<br>SW and J2 connector                                                                                    |                                                                                                    |  |
| S12<br>ORBITER H2O<br>LN HTR     | Three position sw:<br>(Maintained–Maintained–<br>Maintained)<br>with wickets | A – Applies pwr to<br>ORBITER H2O LN HTR,<br>sys A                                                                                                    | Used to prevent line<br>freezing after failure results<br>in H2O flow being lost to<br>PHX                                    |  |
| A<br>(not labeled)<br>B          |                                                                              | B – Applies pwr to<br>ORBITER H2O LN HTR,<br>sys B                                                                                                    | This is normal sw position<br>Used to prevent water line<br>freezing after failure of<br>orbiter heater set A                 |  |
| CB3<br>ORBITER H2O<br>LN HTR PWR | Circuit breaker, 5-ampere:<br>IN – closed<br>OUT – open<br>with wiskots      | IN – Applies 28 VDC pwr<br>to ORBITER H2O LN HTR<br>sw (S12) and heater<br>current sensor                                                                 | Used to prevent line<br>freezing after failure results<br>in H2O flow being lost to<br>PHX                                    |  |
|                                  | WILLWERD                                                                     | OUT – Removes 28 VDC<br>pwr from ORBITER H2O<br>LN HTR sw (S12) and<br>sensor                                                                             | This is normal cb position                                                                                                    |  |
| S13<br>FIRE SUPPR FSCU ARM       | Momentary sw, 3 positions                                                    | ARM – Applies 28 VDC<br>command to FSS<br>discharge logic within<br>FSCU. This command<br>combined with                                                   | Used when extinguishing<br>confirmed fire during orbit<br>or manned ground<br>operations                                      |  |
|                                  |                                                                              | DISCHARGE command,<br>detonates Halon bottles<br>SAFE – Removes 28 VDC<br>command above which                                                             | Used when sating tinng<br>circuitry after an<br>inadvertent ARM<br>command or discharge of<br>bottles during orbit or         |  |
|                                  |                                                                              | interrupts ARM command<br>or DISCHARGE command                                                                                                    | manned ground operations                                                                                                    |  |
| DS13<br>FIRE SUPPR FSCU ARM      | Event indicator, 3 positions:<br>Down<br>Up                                  | Provides status of FSS<br>firing circuitry in FSCU<br>Down – SAFE<br>Up – ARM                                                                             | Used when preparing to<br>fire Halon bottles to<br>extinguish a fire                                                          |  |
| S14<br>FIRE SUPPR FSCU<br>DISCH  | Momentary sw, 3 positions                                                    | DISCHARGE – Applies<br>28 VDC command to FSS<br>discharge logic within<br>FSCU. This command<br>detonates Halon bottles<br>once ARM command is<br>present | Used when extinguishing<br>confirmed fire during orbit<br>or manned ground<br>operations                                      |  |
|                                  |                                                                              | Other two switch positions<br>not used                                                                                                    |                                                                                                    |  |
| DS14<br>FIRE SUPPR FSCU<br>DISCH | Event indicator, 3 positions:<br>Up<br>Down<br>bp                            | Provides status of Halon<br>bottles<br>Up – 9 bottles have<br>discharged<br>Down – Less than 9 bottles<br>have discharged<br>bp – unpowered               | Used after DISCHARGE<br>command has been<br>issued to determine if<br>enough bottles have<br>discharged to extinguish<br>fire |  |

10–6

| ITEM                          | TYPE DEVICE                                        | FUNCTION                                                                                                    | USAGE<br>(TIME AND FREQUENCY)                                                                                                    |
|-------------------------------|----------------------------------------------------|----------------------------------------------------------------------------------------------------|----------------------------------------------------------------------------------------------------|
| S15<br>CAB DEPRESS VLV        | Toggle sw, 2 positions:<br>(Maintained–Maintained) | ARM – Applies 28 VDC<br>command to CDV control<br>logic within MCP. This<br>command combined with<br>OPEN command from S16<br>opens CDV<br>SAFE – Removes 28 VDC<br>pwr from CDV control<br>logic. This position not<br>electricnik without | Used when venting SH<br>module to extinguish a fire<br>after FSS has failed, or<br>when toxic agents are<br>present in SH module,<br>during orbit operations<br>Used when safing CDV<br>control logic after an<br>inadvertent ARM |
|                               |                                                    | electrically wired                                                                                                    | position of switch                                                                                                    |
| DS15<br>CAB DEPRESS VLV ARM   | Event indicator, 2 positions:<br>gray<br>bp        | gray – (ARM) indicates<br>CDV control logic has<br>been armed<br>bp – (SAFE) indicates                                                                                                    | Indicates status in<br>response to command<br>from S15                                                                                                    |
|                               |                                                    | received power and valve                                                                                                    |                                                                                                    |
| S16<br>CAB DEPRESS VLV        | Toggle sw, 2 positions:<br>(Maintained–Maintained) | OPEN – Applies 28 VDC<br>command to CDV control<br>logic in MCP which opens<br>CDV if ARM command from<br>S15 present                                                                                                    | Used when venting SH<br>module to extinguish a fire<br>after FSS has failed, or<br>when toxic agents are<br>present in SH module,                                                                                                 |
|                               |                                                    | CLOSED – Applies 28 VDC<br>command to CDV control<br>logic in MCP which closes<br>CDV if ARM command<br>present                                                                                                    | during orbit operations<br>Used after CDV has been<br>opened (see above) to<br>close valve and safe<br>module. This is normal<br>position of switch                                                                               |
| DS16                          | Event indicator, 2 positions:                      | gray – (Full open)<br>indicates CDV has                                                                                                    | Used to indicate status of<br>CDV in response to<br>command from \$16                                                                                                    |
| OPEN                          | bp                                                 | bp – (Not full open)<br>indicates CDV has not<br>reached full open position                                                                                                    |                                                                                                    |
| DS17                          | Event indicator, 2 positions:                      | gray – (Not closed)<br>indicates CDV not closed                                                                                                    | Used to indicate status of<br>CDV in response to cabin                                                                                                    |
| CAB DEPRESS VLV NOT<br>CLOSED | gray<br>bp                                         | (partially open)<br>bp – (Closed) indicates                                                                                                    | pressure alarm or<br>command from S16                                                                                                    |
| S17                           | Momentary sw, 3 positions                          | TEST – Applies 28 VDC                                                                                                    | Verification of smoke                                                                                                    |
| SMOKE SENSOR                  |                                                    | test input to both smoke<br>sensors causing them to<br>produce an alarm signal if<br>sensors checkout                                                                                                    | sensors during module<br>activation or fire<br>suppression procedures                                                                                                    |
|                               |                                                    | RESET – Applies 28 VDC<br>signal to reset input of both<br>smoke sensors returning<br>them to normal operational<br>mode                                                                                                    | smoke sensors during<br>module activation and to<br>confirm smoke alarm once<br>it has occurred during<br>orbital operations                                                                                                    |

10–7

PL OPS/107/FIN A,2

PL OPS/107/FIN A,3

| ITEM                       | TYPE DEVICE                                            | FUNCTION                                                                                                    | USAGE<br>(TIME AND FREQUENCY)                                                                                                    |
|----------------------------|--------------------------------------------------------|----------------------------------------------------------------------------------------------------|----------------------------------------------------------------------------------------------------|
| S18<br>SMOKE SENSOR A      | Toggle sw, 2 positions:<br>(Maintained–Maintained)     | ENA – Applies 28 VDC to<br>relay inside FSCU which<br>allows Smoke Sensor A<br>alarm signal to travel to the<br>CWEA and the MDM                                                                                                    | Used to return Smoke<br>Sensor A to its normal<br>operational state, after it<br>has been inhibited. This is<br>normal position of switch       |
|                            |                                                        | INHB – Other switch<br>position not wired to the<br>SH. However, inhibit signal<br>occurs by removing 28<br>VDC from above relay at<br>this switch position                                                                                                    | Used to verify Smoke<br>Sensor B during module<br>activation and to confirm<br>smoke alarm, once it has<br>occurred, during orbit<br>operations |
| DS18<br>SMOKE SENSOR A ENA | Event indicator, 2 positions:<br>gray<br>bp            | Provides status of Smoke<br>Sensor A<br>gray – Smoke Sensor A<br>ENABLED<br>bp – Smoke Sensor A is<br>INHIBITED                                                                                                    | Used to verify Smoke<br>Sensor A status during SH<br>activation and to confirm<br>smoke alarm during orbit<br>operations                        |
| S19<br>SMOKE SENSOR B      | Toggle sw, 2 positions:<br>(Maintained–Maintained)     | ENA – Applies 28 VDC to<br>relay inside the MCP<br>which allows Smoke<br>Sensor B alarm signal to<br>travel to the CWEA and<br>the MDM                                                                                                    | Used to return Smoke<br>Sensor B to its normal<br>operational state, after it<br>has been inhibited. This is<br>normal position of switch       |
|                            |                                                        | INHB – Other switch<br>position not wired to SH.<br>However, inhibit signal<br>occurs by removing 28<br>VDC from above relay at<br>this switch position                                                                                                    | Used to verify Smoke<br>Sensor A during module<br>activation and to confirm<br>smoke alarm, once it has<br>occurred, during orbit<br>operations |
| DS19<br>SMOKE SENSOR B ENA | Event indicator, 2 positions:<br>gray<br>bp            | Provides status of Smoke<br>Sensor B<br>gray – Smoke Sensor B<br>ENABLED<br>bp – Smoke Sensor B<br>INHIBITED                                                                                                    | Used to verify Smoke<br>Sensor B status during SH<br>activation and to confirm<br>smoke alarm during orbit<br>operations                        |
| CB4<br>SW PWR              | Circuit Breaker—5 ampere:<br>IN – closed<br>OUT – open | IN – Applies orbiter power<br>to CAB DEPRESS VLV<br>(S16), SMOKE SENSOR<br>(S17), SMOKE SENSOR<br>A (S18), PDU MN DC BUS<br>(S22)                                                                                                    | This is normal cb position                                                                                                    |
|                            |                                                        | OUT – Removes power<br>from to CAB DEPRESS<br>VLV (S16), SMOKE<br>SENSOR (S17), SMOKE<br>SENSOR A (S18), PDU<br>MN DC BUS (S22)                                                                                                    |                                                                                                    |
| S20<br>MAIN PWR            | Toggle sw, 2 positions:<br>(Maintained–Maintained)     | KILL – Applies 28 VDC<br>command to open PDU<br>relays K1, K13, K14, K15,<br>K16, K18, K21, and APDU<br>relays AK1–AK20, AK31,<br>and AK32 pwr contactors<br>1,2. This effectively<br>removes AC and DC pwr<br>from all SH subsystem and<br>experiment equipment,<br>except AR5 fan, Water | Used to remove pwr from<br>SH module after confirmed<br>fire or during contingency<br>safing operations                                         |
|                            |                                                        | Pump 2, and emergency<br>bus powered equipment<br>NO-OP – not wired to SH                                                                                                    | This is normal position of<br>switch                                                                                                    |

| ITEM                 | TYPE DEVICE                                        | FUNCTION                                                                                                    | USAGE<br>(TIME AND FREQUENCY)                                                                        |
|----------------------|----------------------------------------------------|----------------------------------------------------------------------------------------------------|----------------------------------------------------------------------------------------------------|
| S21<br>PDU SS DC BUS | Momentary sw, 3 positions                          | ON – Applies 28 VDC<br>command to close PDU<br>relays K13,K14 which<br>enables distribution of DC<br>pwr to SH subsystem                                 | Subsystem will remain ON<br>for duration of mission                                                  |
|                      |                                                    | Not wired                                                                                                    | Used during off nominal                                                                              |
|                      |                                                    | OFF – Applies 28 VDC<br>command to open above<br>relays removing pwr from<br>SH subsystem equipment                                                      | total module deactivation                                                                            |
| DS21                 | Event indicator, 2 positions:                      | gray – Indicates both PDU<br>relavs K13.K14 closed                                                                                                    | Indicates status in<br>response to command from                                                      |
| SS DC BUS            | gray<br>bp                                         | bp – Indicates both PDU<br>relays K13,K14, or both<br>open                                                                                               | S21                                                                                                  |
| S22<br>PDU MN DC BUS | Toggle sw, 2 positions:<br>(Maintained–Maintained) | ON – Used to activate PDU<br>pwr contactor 1 and relay<br>K15 which allow distribution<br>of main DC feed                                                | Used during SH module<br>activation. Switch will<br>remain in ON position for<br>duration of mission |
|                      |                                                    | OFF – Applies 28 VDC<br>command to open above<br>relays removing main DC<br>power from subsystems<br>and experiments                                     | Used during off nominal<br>total SH module<br>deactivation                                           |
| DS22                 | Event indicator, 2 positions:                      | gray – Indicates PDU pwr<br>contactor 1 open                                                                                                    | Indicates status in<br>response to command from                                                      |
| PDU MN DC BUS        | gray<br>bp                                         | bp – Indicates PDU pwr<br>contactor 1 closed                                                                                                    | S22. PDU relay K15 not<br>statused by this indicator                                                 |
| S23<br>FWD INVERTER  | Toggle sw, 2 positions:<br>(Maintained–Maintained) | ON – Applies 28 VDC<br>command to close PDU<br>relay K1 which sends DC<br>pwr to inverter for AC<br>conversion                                           | Redundant method to turn<br>ON inverter, with MCDS<br>being primary method                           |
|                      |                                                    | NO-OP - Switch position<br>not wired to SH                                                                                                    | This is normal position of<br>switch                                                                 |
| DS23<br>FWD INVERTER | Event indicator, 2 positions:<br>gray              | gray – Indicates PDU relay<br>K1 closed                                                                                                    | Indicates status in<br>response to command from<br>S23 or MCDS                                       |
|                      | bp                                                 | bp – Indicates PDU relay<br>K1 open                                                                                                    |                                                                                                    |
| PDU EXP DC BUS       | Toggle sw, 3 positions:<br>(Maintained–Maintained) | ON – Applies 28 VDC<br>command to close PDU<br>pwr contractor 2 and relay<br>K16 which allow distribution<br>of DC pwr to locker and<br>rack experiments | Left ON for duration of<br>mission                                                                   |
|                      |                                                    | Not wired                                                                                                    | Used during off nominal                                                                              |
|                      |                                                    | OFF – Applies 28 VDC<br>command to above relays<br>removing DC pwr from all<br>experiments                                                               | total SH module<br>deactivation                                                                      |
| DS24                 | Event indicator, 2 positions:                      | gray – Indicates PDU pwr<br>contactor 2 closed                                                                                                    | Indicates status in<br>response to command                                                           |
| PDU EXP DC BUS       | gray<br>bp                                         | bp – Indicates PDU pwr<br>contactor 2 open                                                                                                    | from S24 or MCDS. PDU<br>relay K16 not statused by<br>this indicator                                 |

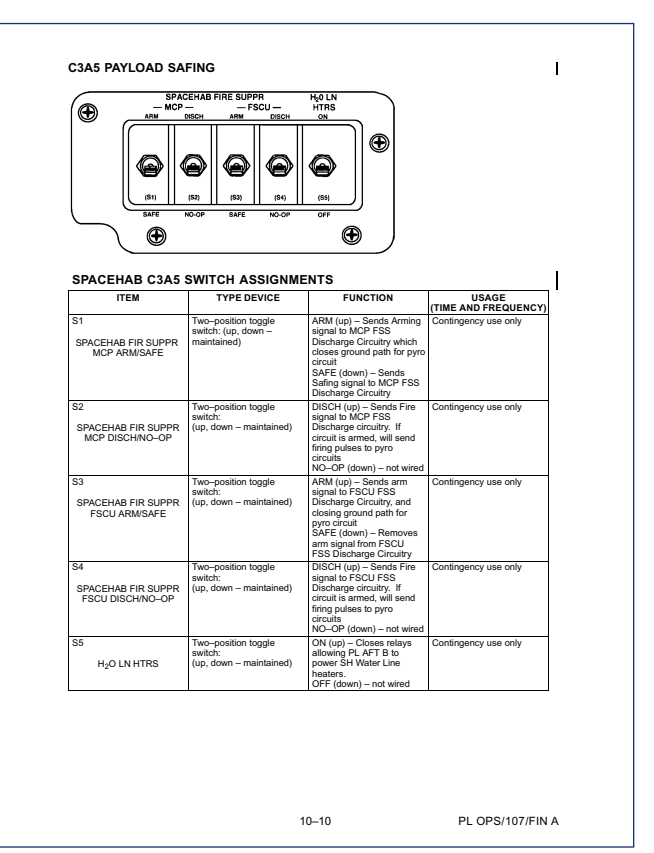

#### PGSC FAILURE RECOVERY OPTIONS PGSC FUNCTION CONFIGURATION [1] BACKUP HARDWARE (AS REQUIRED) [2] 760XD PGSC, OCA PC BOARD, OCA HARDDRIVE, EXPANSION UNIT 760XD PGSC ON SINGLE SLOT AC EXPANSION UNIT CONFIGURED WITH OCA PC MOD BOARD STS1 OCA 760XD PGSC ON SINGLE SLOT AC EXPANSION UNIT CONFIGURED WITH PCMMU BOARD 760XD PGSC, EXPANSION UNIT, STS HARDDRIVE STS2 WINDECOM EXPANSION WIT COMISSIONED WITH TOWARD BOG ON SINGLE SLOT AC TOWARD SIGN ON SINGLE SLOT AC TOWARD SIGN UNIT CONFIGURED WITH PROSHARE BOARD T60XD PGSC WITHOUT EXPANSION UNIT, DC POWER T60XD PGSC WITHOUT EXPANSION UNIT, DC POWER T60XD PGSC ON SINGLE SLOT AC EXPANSION UNIT WITH RS-422 BOARD STS3 760XD PGSC, EXPANSION UNIT, STS HARDDRIVE [3] 760XD PGSC, STS HARDDRIVE 760XD PGSC, STS HARDDRIVE 760XD PGSC, STS HARDDRIVE, BIA STS4 WORLDMA PL1 MEIDEX PI 2 SOLSE-2 SH SUBSYSTEM HLS PHAB-4 BAF CODE READER PL3 760XD PGSC, EXPANSION UNIT, STS HARDDRIVE [4] 760XD PGSC WITHOUT EXPANSION UNIT, DC POWER 760XD PGSC, STS HARDDRIVE PL4 AST, MGM, BDS-05, & ZCG 7 BUAD POSC WITHOUT EXPANSION UNIT, DESC WITHOUT EXPANSION 1000 DESC WITHOUT EXPANSION 1000 DESC WITHOUT EXPANSION UNIT, DC POWER CUSTOMER SUPPLIED 756 CUSTOMER SUPPLIED 756 CU TAKUDRIVE 760XD PGSC [5], CM-2 HARDDRIVE 760XD PGSC [5], VCD-FE HARDDRIVE N/A PL5 CM-2 PL6 VCD FE HIS HIS MPEE ARMS ARMS 760XD PGSC, ARMS HARDDRIVE [1] All PGSCs are loaded with Microsoft Windows '98 OS unless specified otherwise All PGSCs are loaded with Microsoft Windows '98 OS unless spill On-board backup PGSC hardware includes: Two IBM Thinkpad 760XD laptops with STS load harddrives Single Stork AC Expansion Unit with PCMMU board OCA load larddrive (has STS load on separate partition) STS load harddrive Spare BIA CM-2 harddrive (Windows '95) VCD-PE harddrive (Windows '95) ARMS harddrive [3] There is no backup Proshare board. The Proshare board provides video teleconferencing capability (4) There is no backup RS-422 board. The RS-422 board provides capabilities for SH subsystem monitoring and SH video system control. Subsystem monitoring capability is also available to the crew via the orbiter SFEC pages. Backup for SH video system control is only available via ground the orbiter SFEC pages. Backup for SH video system control is only available via ground the orbiter SFEC pages. Backup for SH video system control is only available via ground the orbiter SFEC page. Backup for SH video system control is only available via ground the orbiter SFEC page. Backup for SH video system control is only available via ground the orbiter SFEC page. Backup for SH video system control is only available via ground the orbiter SFEC page. Backup for SH video system control is only available via ground the orbiter SFEC page. Backup for SH video system control is only available via ground the orbiter SFEC page. Backup for SH video system control is only available via ground the orbiter SFEC page. Backup for SH video system control is only available via ground the orbiter SFEC page. Backup for SH video system control is only available via ground the orbiter SFEC page. Backup for SH video system control is only available via ground the orbiter SFEC page. Backup for SH video system control is only available via ground the orbiter SFEC page. Backup for SH video system control is only available via ground the orbiter SFEC page. Backup for SH video system control is only available via ground the orbiter SFEC page. Backup for SH via ground the orbiter SFEC page. Backup for SH via ground the orbiter SFEC page. Backup for SH via ground the orbiter SFEC page. Backup for SH via ground the orbiter SFEC page. Backup for SH via ground the orbiter SFEC page. Backup for SH via ground the orbiter SFEC page. Backup for SH via ground the orbiter SFEC page. Backup for SH via ground the orbiter SFEC page. Backup for SH via ground the orbiter SFEC page. Backup for SH via ground the orbiter SFEC page. Backup for SH via ground the orbi command [5] May require CMOS reconfig using Windows 95 OS CMOS Flash diskette

10–11

PL OPS/107/FIN A

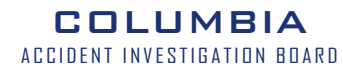

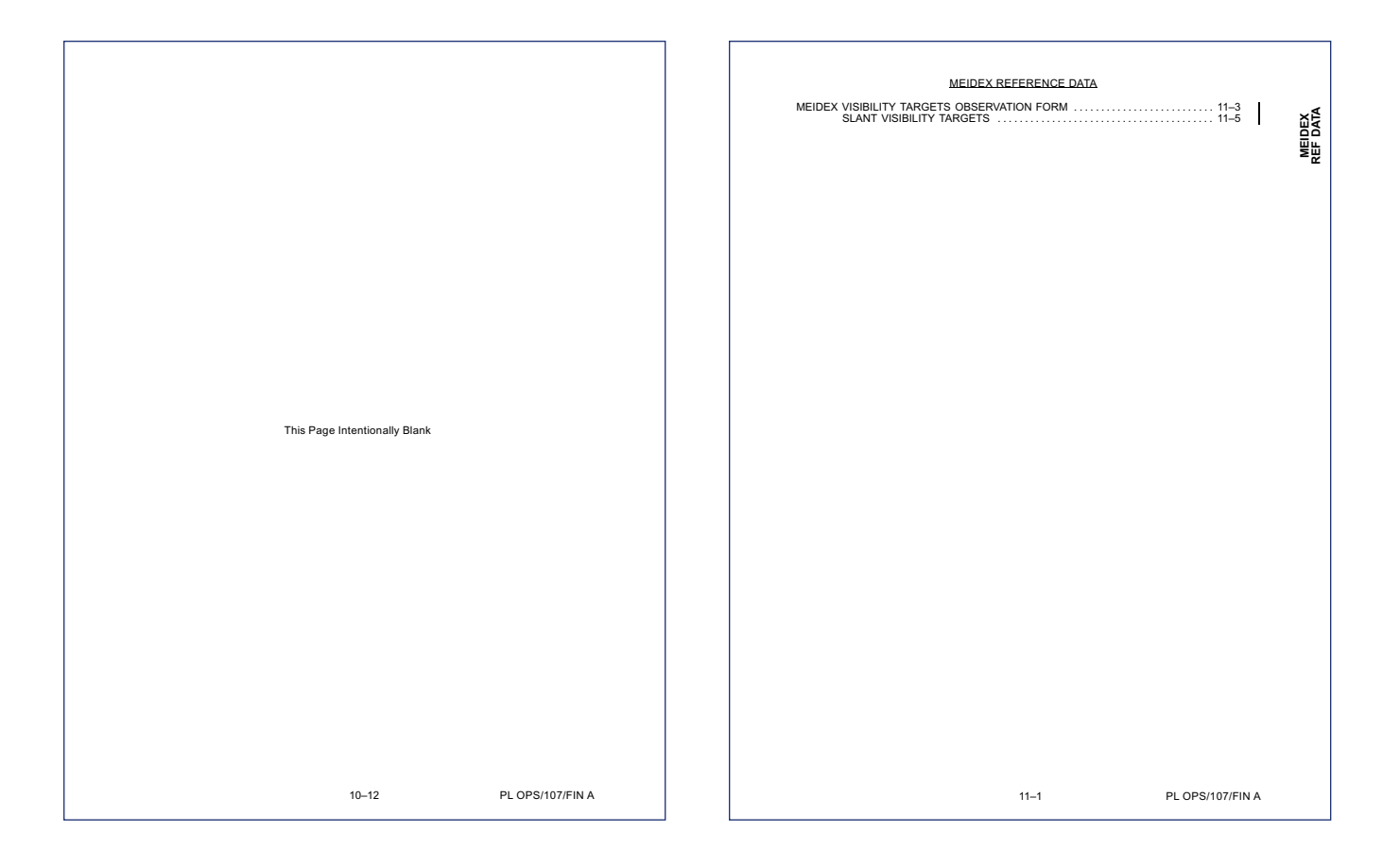

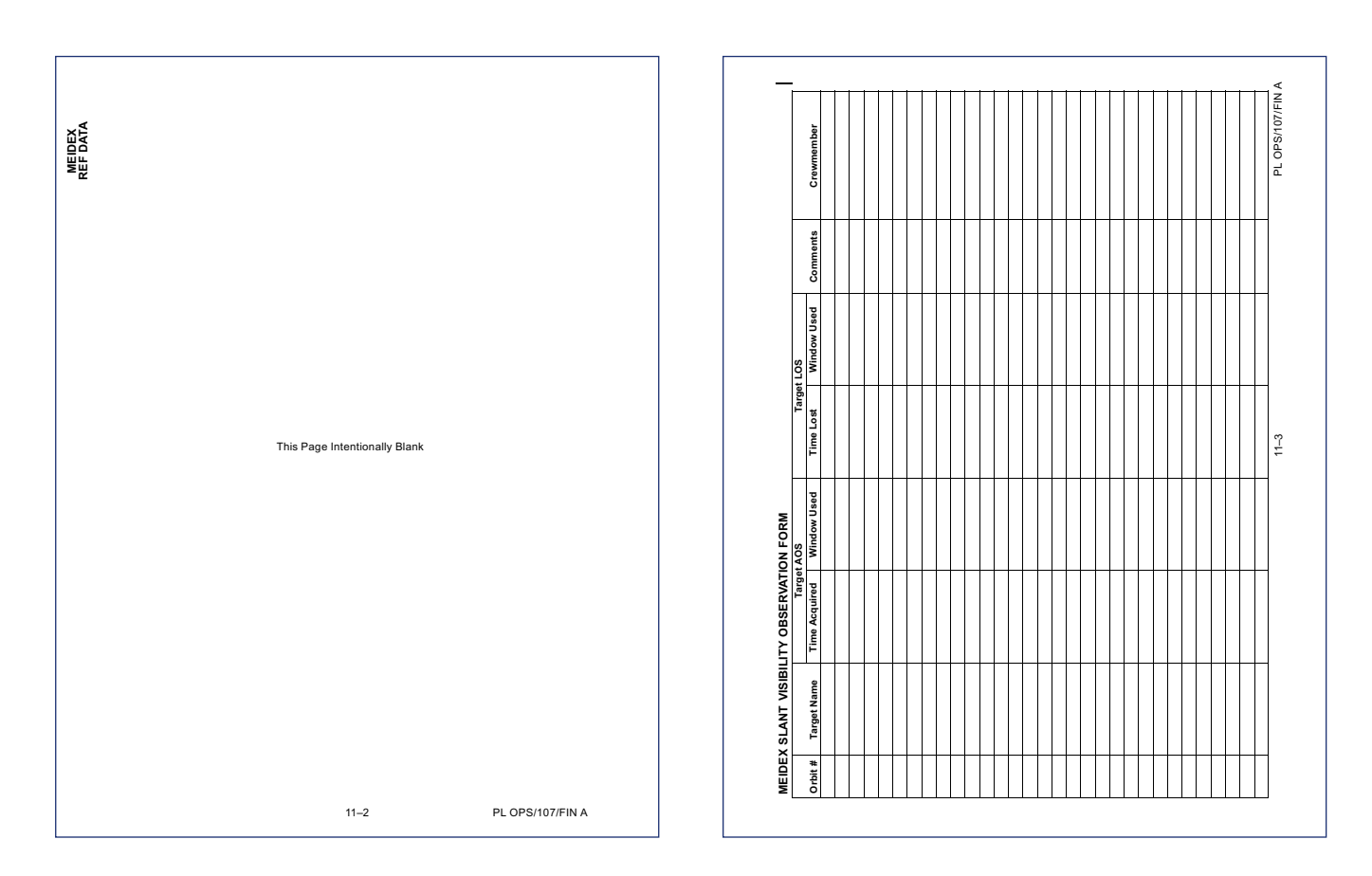

## ACCIDENT INVESTIGATION BOARD

|         |             | Targe         | t AOS       | Targe     | t LOS       |          |            |
|---------|-------------|---------------|-------------|-----------|-------------|----------|------------|
| Orbit # | Target Name | Time Acquired | Window Used | Time Lost | Window Used | Comments | Crewmember |
|         |             |               |             |           |             |          |            |
|         |             |               |             |           |             |          |            |
|         |             |               |             |           |             |          |            |
|         |             |               |             |           |             |          |            |
|         |             |               |             |           |             |          |            |
|         |             |               |             |           |             |          |            |
|         |             |               |             |           |             |          |            |
|         |             |               |             |           |             |          |            |
|         |             |               |             |           |             |          |            |
|         |             |               |             |           |             |          |            |
|         |             |               |             |           |             |          |            |
|         |             |               |             |           |             |          |            |
|         |             |               |             |           |             |          |            |
|         |             |               |             |           |             |          |            |
|         |             |               |             |           |             |          |            |
|         |             |               |             |           |             |          |            |
|         |             |               |             |           |             |          |            |
|         |             |               |             |           |             |          |            |
|         |             |               |             |           |             |          |            |
|         |             |               |             |           |             |          |            |
|         |             |               |             |           |             |          |            |
|         |             |               |             |           |             |          |            |
|         |             |               |             |           |             |          |            |
|         |             |               |             |           |             |          |            |
|         |             |               |             |           |             |          |            |
|         |             |               |             |           |             |          |            |
|         |             |               |             |           |             |          |            |
|         |             |               |             |           |             |          |            |
|         |             |               |             |           |             |          |            |
|         |             |               |             |           |             |          |            |
|         |             |               |             |           |             |          |            |

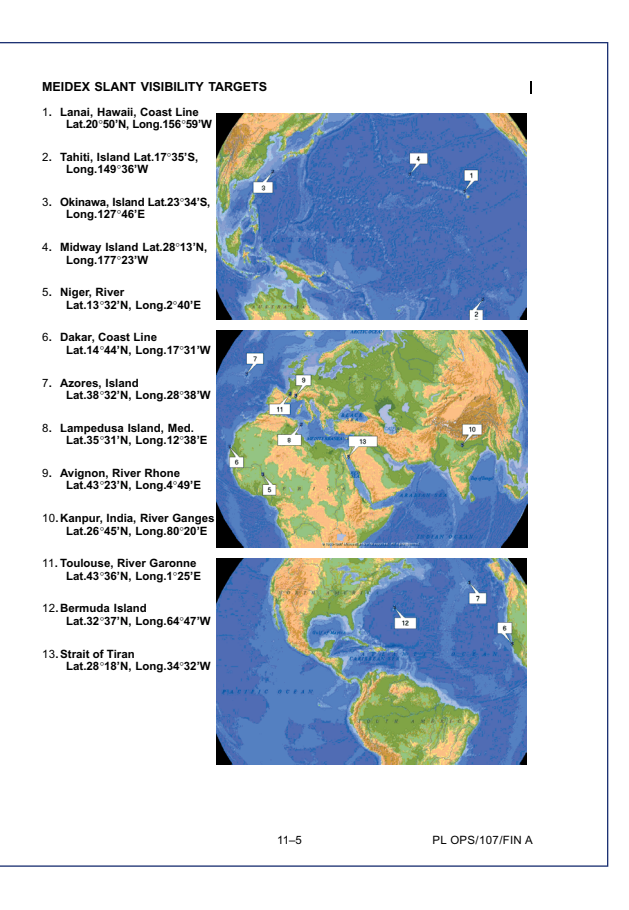

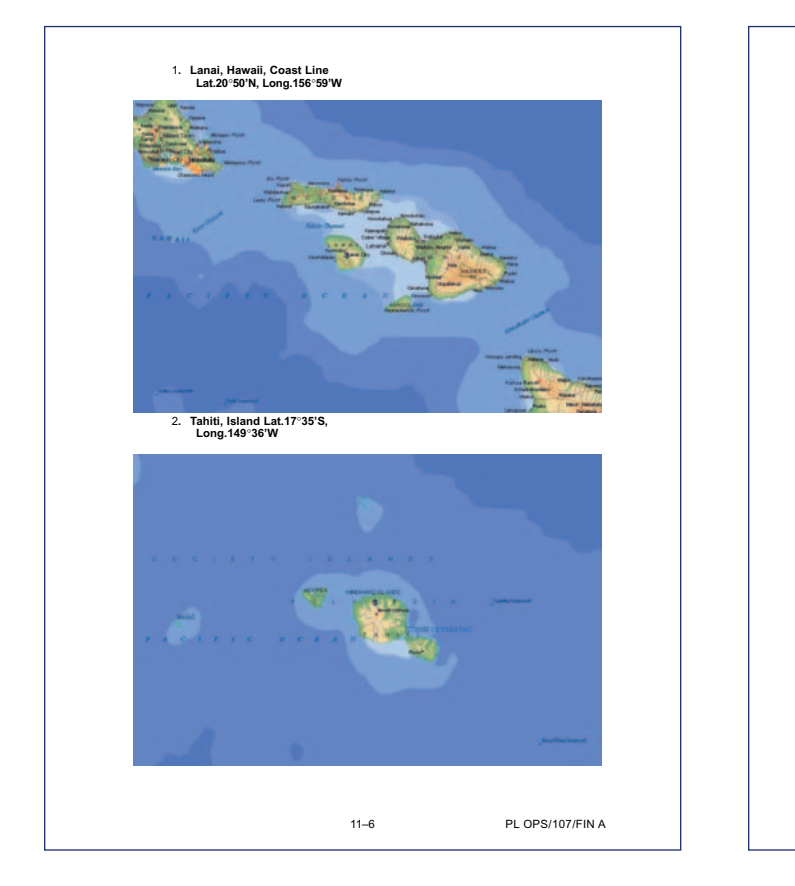

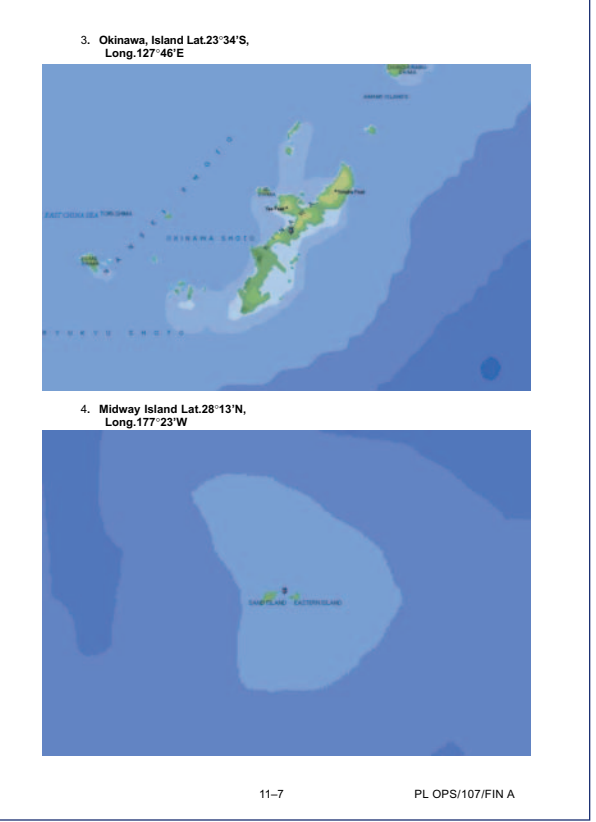

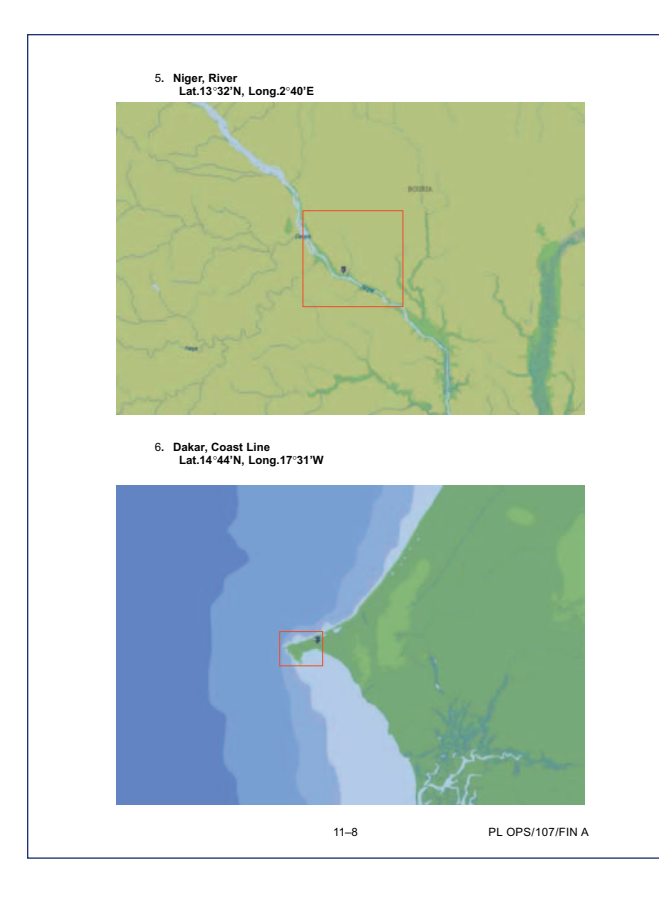

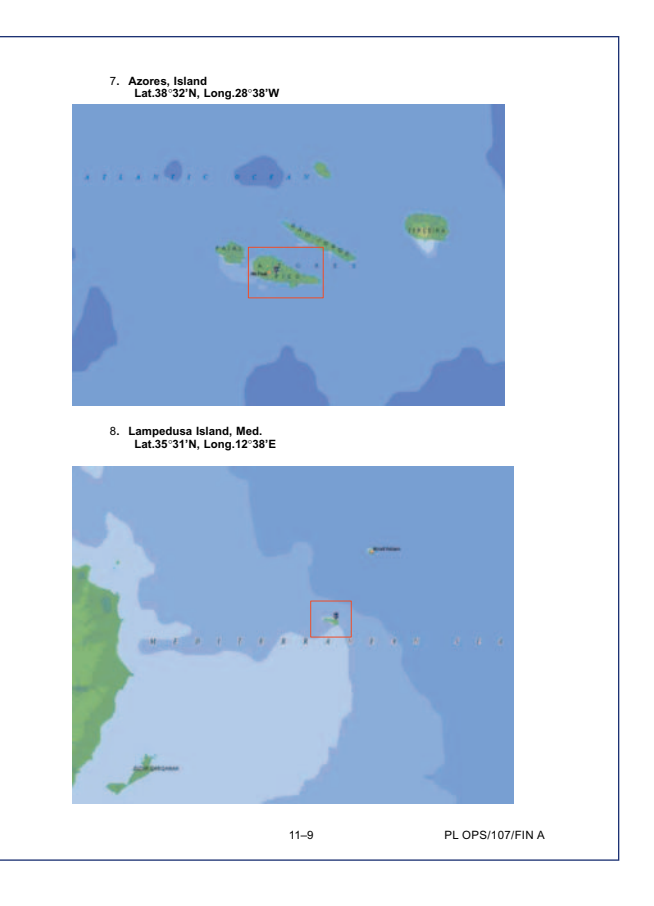

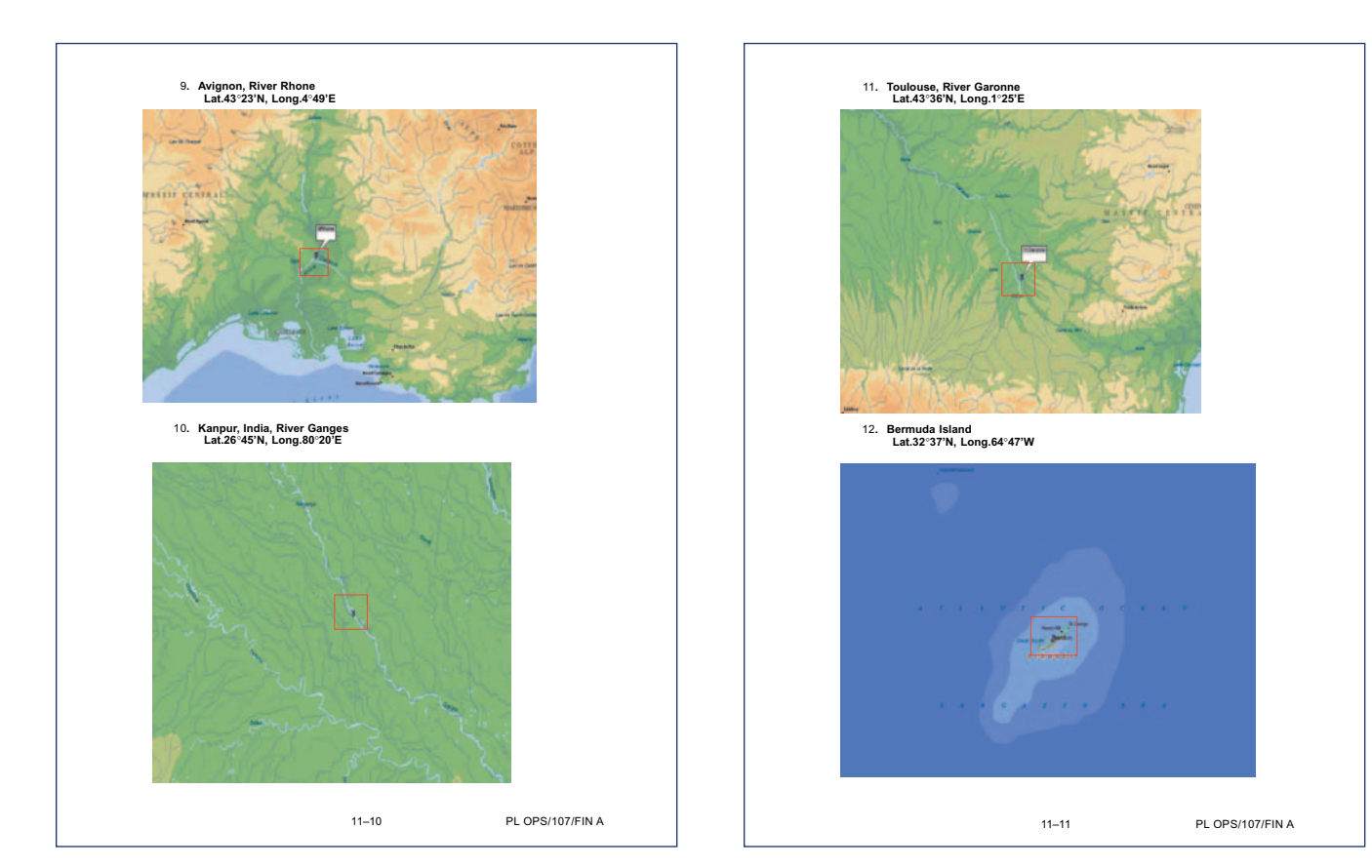

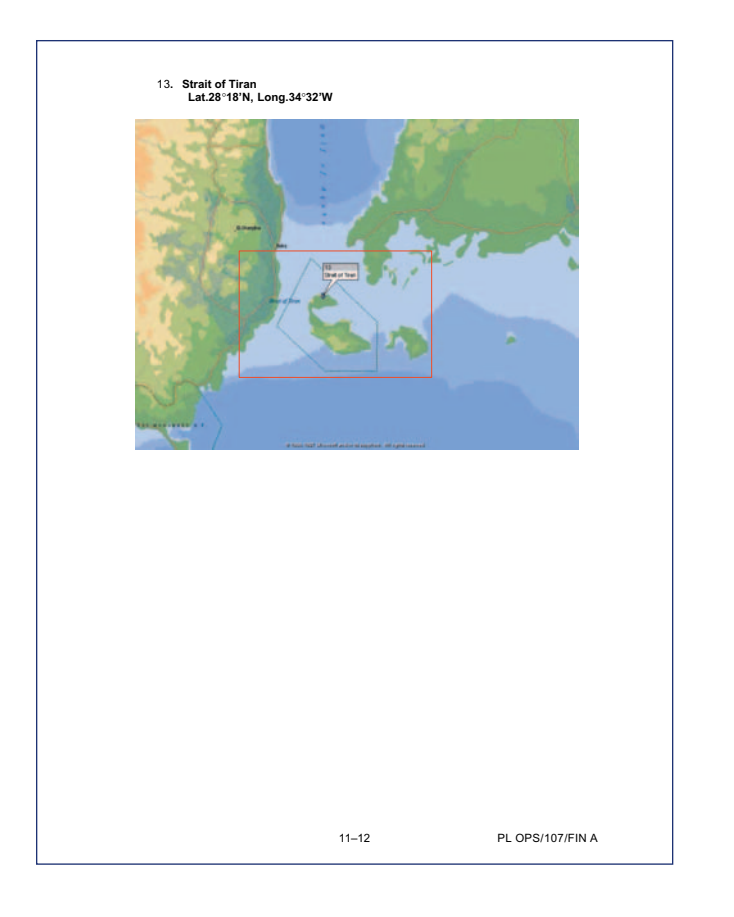

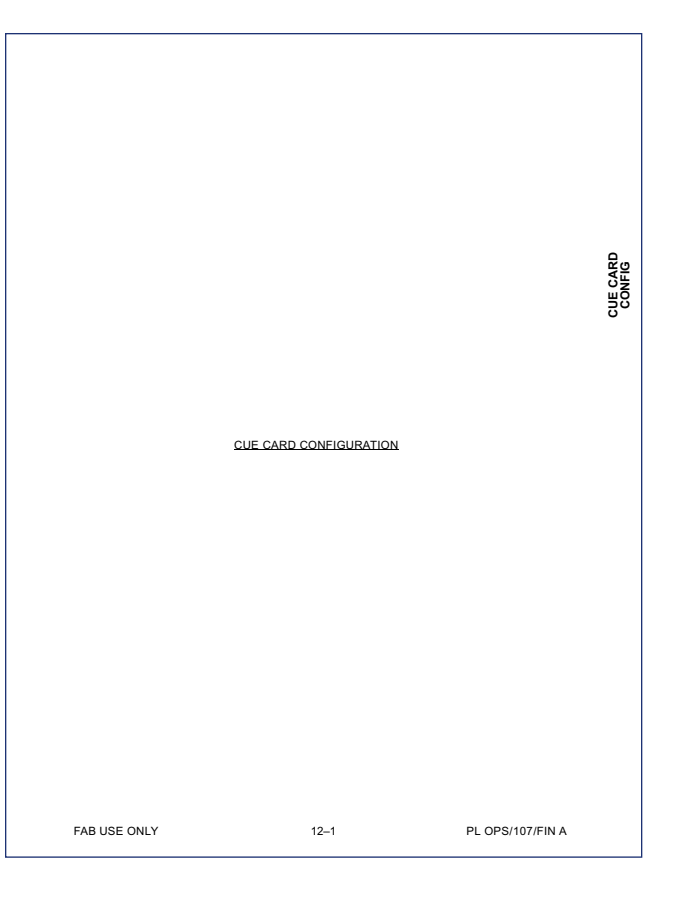

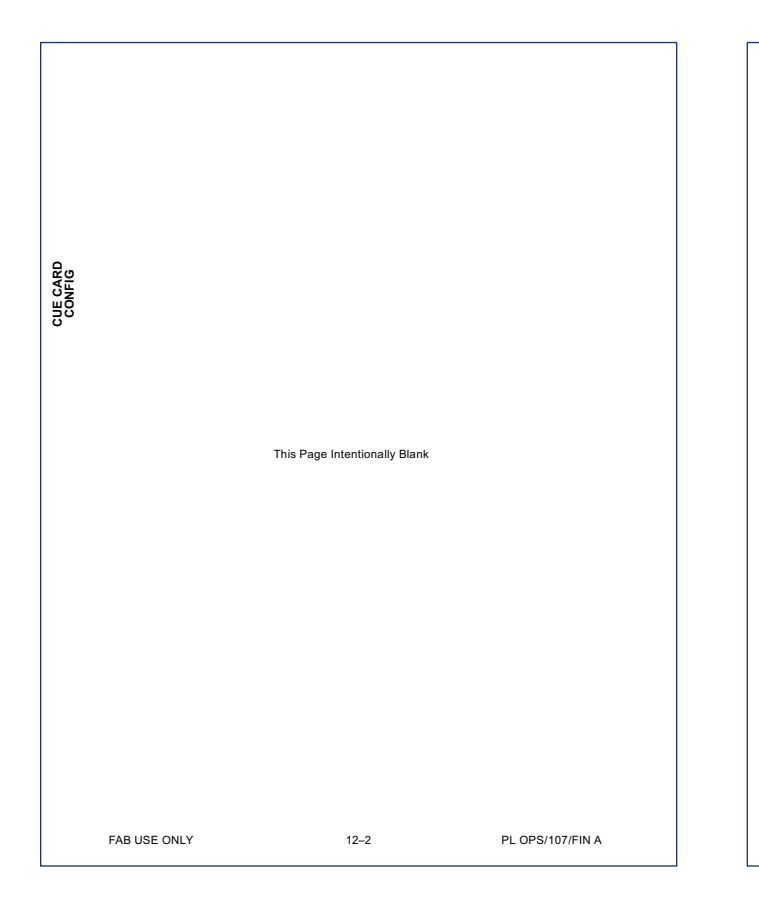

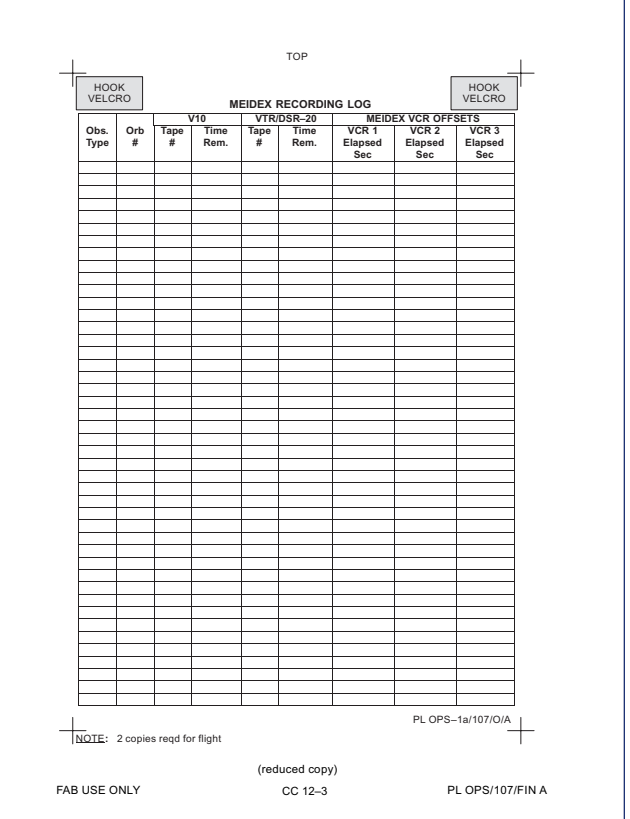

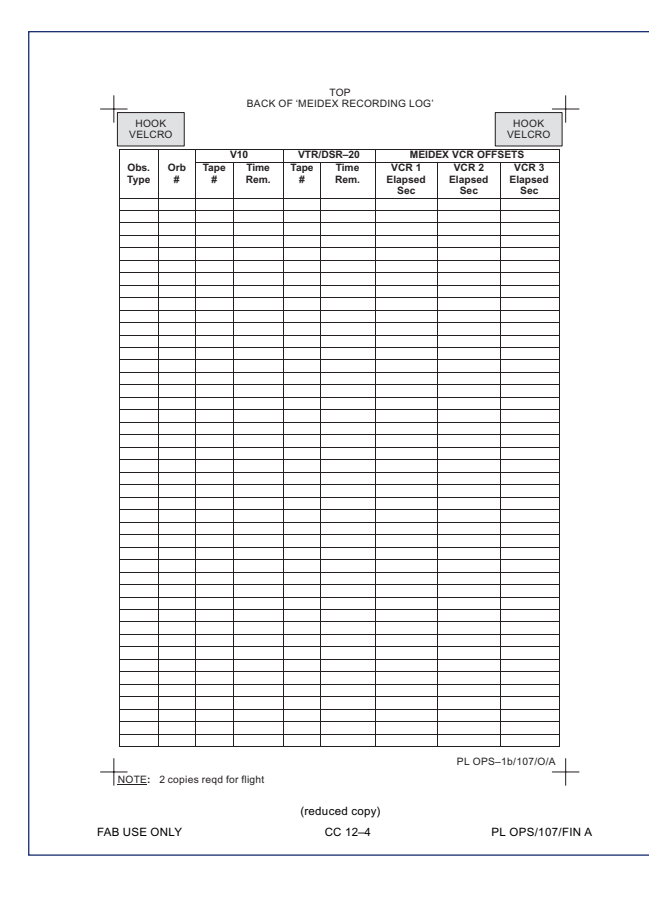

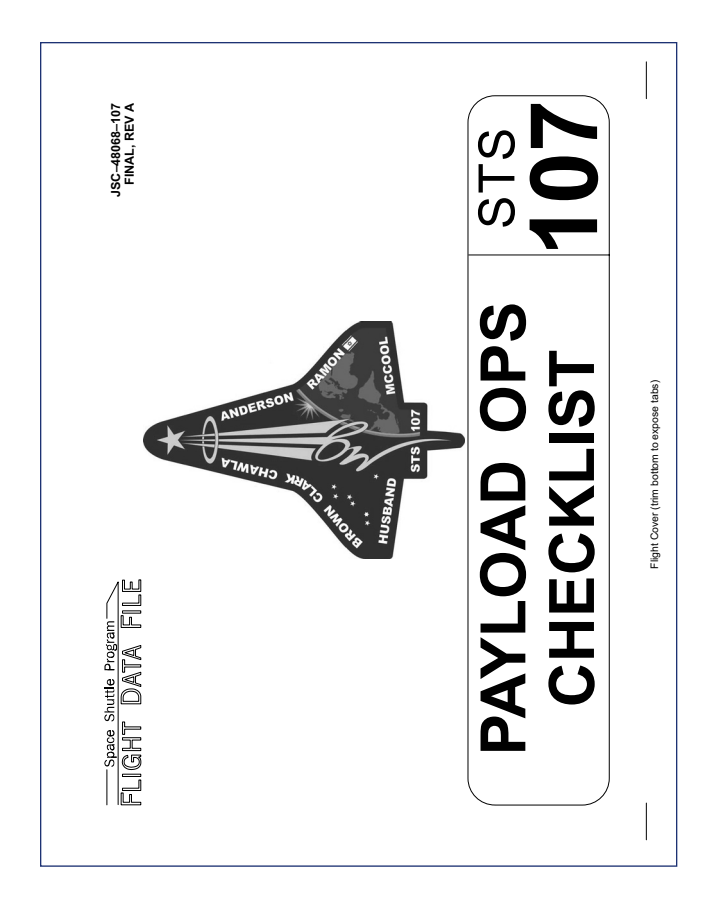

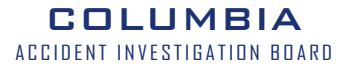

This Page Intentionally Left Blank